# UM PASSO A PASSO INTERATIVO DE COMO CONGIFURAR SEU CARREGADOR OU UTILIZÁ-LO.

## SOU GESTOR

## SOU CLIENTE

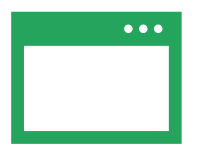

| Power              |
|--------------------|
|                    |
|                    |
|                    |
|                    |
| A lucas.mazur@alum |
|                    |
|                    |
| ⇔                  |
|                    |
|                    |
| Não sou um robô    |
|                    |
|                    |
|                    |
|                    |

Recuperar senha

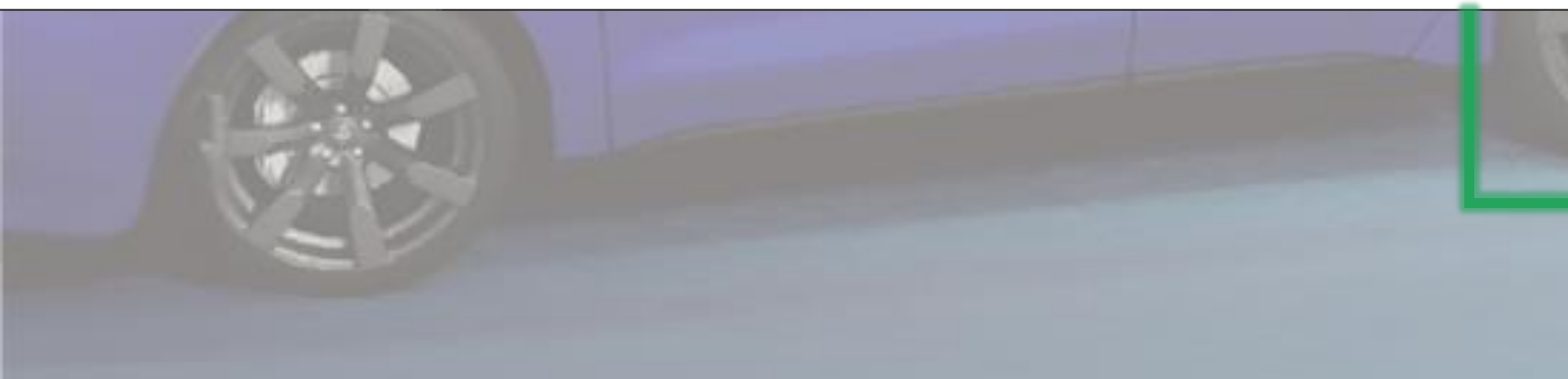

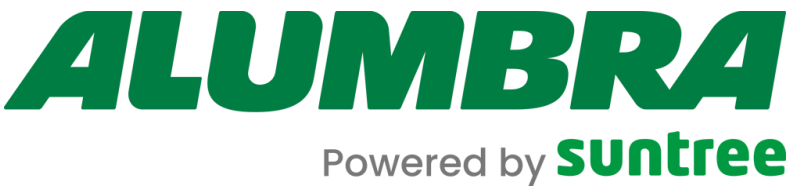

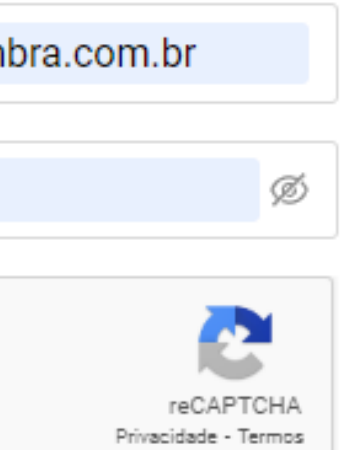

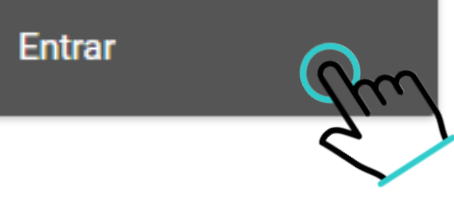

Entre no link da plataforma de gestão da Alumbra e faça seu login (é necessário solicitar a criação de uma conta de admin para acesso à plataforma).

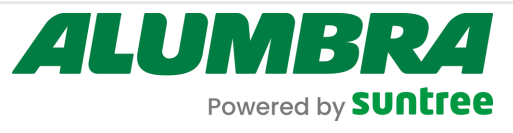

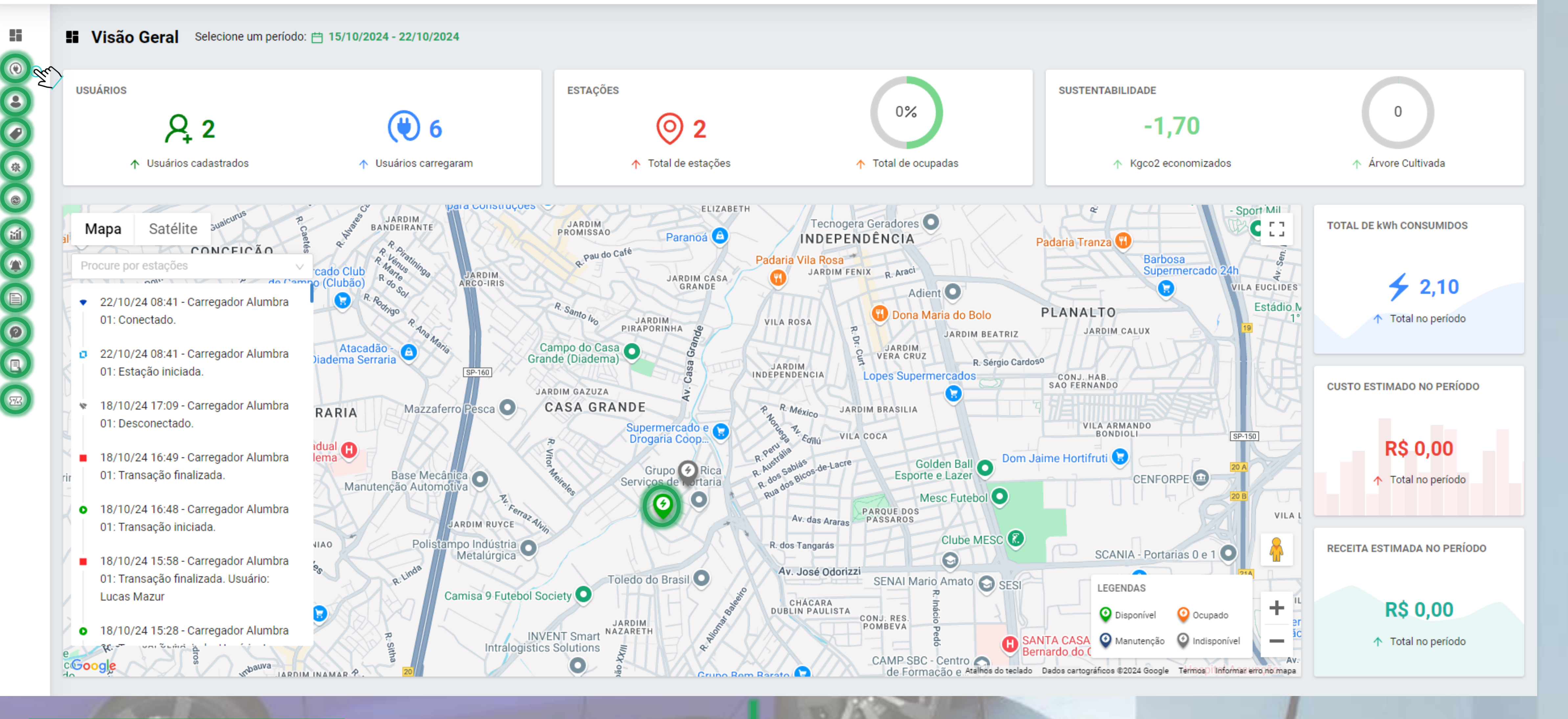

Clique na opção desejada para maiores informações Essa é a visão geral do dashboard da plataforma, algumas estatísticas estão presentes nessa tela como quantidade de usuários carregando, percentual de estações ocupadas total de consumo em kWh, entre outras informações relevantes.

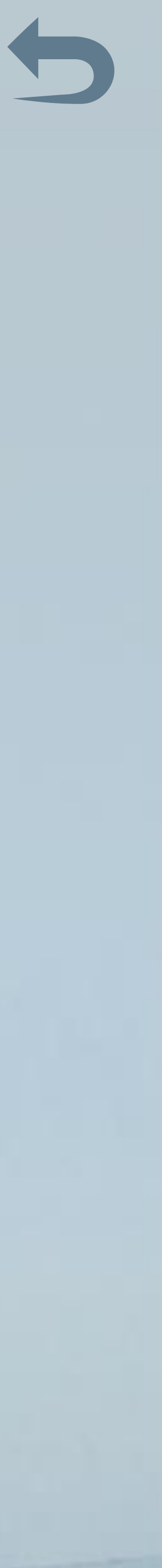

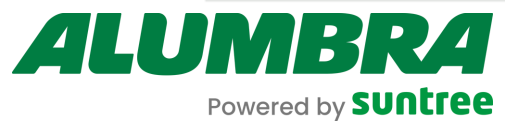

۲

2

62

ᆀ

1

Ø

2%3

### - Estaçãos

| Procure por | nome da | estação, l | JF, cidade, | ou ID. |
|-------------|---------|------------|-------------|--------|
|             |         |            |             |        |

| () Estações                           |             |          |   |    |   |                       |   |                    |          |               |   |                     |                                |              |
|---------------------------------------|-------------|----------|---|----|---|-----------------------|---|--------------------|----------|---------------|---|---------------------|--------------------------------|--------------|
| Procure por nome da estação, UF, cida | ide, ou ID. |          |   |    |   | Q                     |   | Todos Grupos de Es | tações 🔻 | Todos Tenants | • | Relatório           | Download Excel                 | Nova Estação |
| Nome                                  |             | ▼ Tenant | • | UF | • | Cidade                | • | Recargas           | •        | kWh           | • | Heartbeat           | <ul> <li>Conectores</li> </ul> |              |
| Carregador Alumbra 01<br>Alumbra02    | Fu          | Alumbra  |   | SP |   | São Bernardo do Campo |   | () 7               |          | <b>∻</b> 0    |   | 2024-10-22 10:59:38 |                                |              |
| teste03<br>Alumbra03                  |             | Alumbra  |   | SP |   | São Bernardo do Campo |   | () 1               |          | <b>∻</b> 0    |   | 2024-10-16 17:26:23 |                                |              |
|                                       |             |          |   |    |   |                       |   |                    |          |               |   |                     |                                |              |

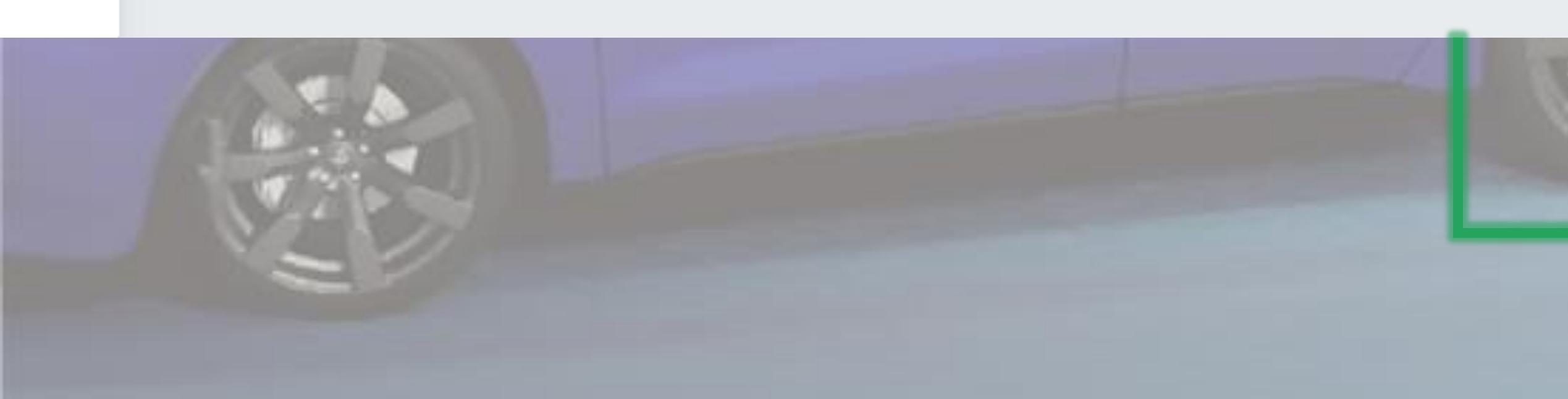

 $\langle 1 \rangle$ 

Todos os carregadores instalados e configurados na plataforma serão listados nessa página, em que é possível filtrar a pesquisa e verificar um breve histórico de utilização e consumo, além de conferir seu status.

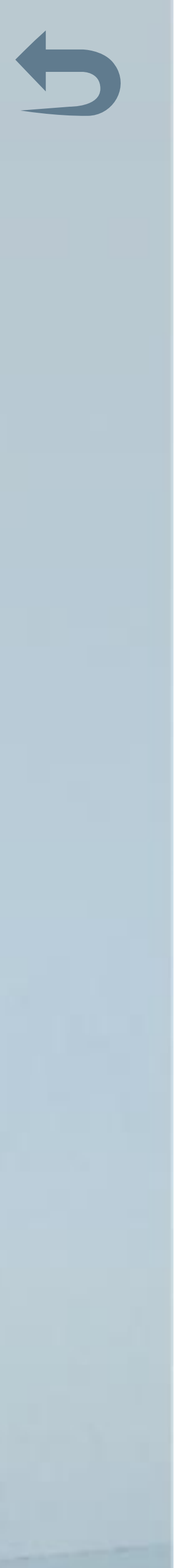

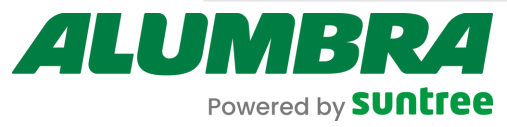

# Estações Procure por nome da estação, UF, cidade, ou ID. Nome Carregador Alumbra 01

Alumbra02

|                                 | Evento     | s                                       |         | Trans | sações     |            |          |
|---------------------------------|------------|-----------------------------------------|---------|-------|------------|------------|----------|
|                                 | ٥          | 22/10/2024 10:58:37<br>Estação iniciada |         | 4     | 0,0000 kWh | 00:00:56   | 0        |
| 004463                          | •          | 22/10/2024 10:58:36<br>Conectado        |         | 4     | 0,0000 kWh | 00:47:06   | 0        |
| Pública                         | *          | 22/10/2024 10:45:50                     |         | 4     | 0,0000 kWh | 00:22:27   | C        |
| Grupo Não                       | o Definido | Desconectado                            |         | 4     | 0,0000 kWh | 00:11:29   | G        |
| Marca EVE                       | EC         | 22/10/2024 08:41:27<br>Conectado        |         | 4     | 0,0000 kWh | 00:14:53   | (        |
| Modelo VEC<br>Versão de FM V1.0 | 00.17      | 22/10/2024 08:41:27<br>Estação iniciada |         | 4     | 0,0000 kWh | 00:11:01   | 0        |
| Editar Estação                  | *          | 18/10/2024 17:09:17<br>Desconectado     |         | 4     | 0,0000 kWh | 02:22:08   | 0        |
| Deletar Estação                 | -          | 18/10/2024 16·49·14                     | · ·     | • 🖌   | 0 0000 kWb | ∩ 0007045  | 0        |
| teste03                         |            |                                         |         |       |            |            |          |
| Alumbra03                       |            |                                         | Alumbra |       | SP         | São Bernar | do do Ca |

Tenant

Alumbra

•

UF

SP

•

Cidade

.

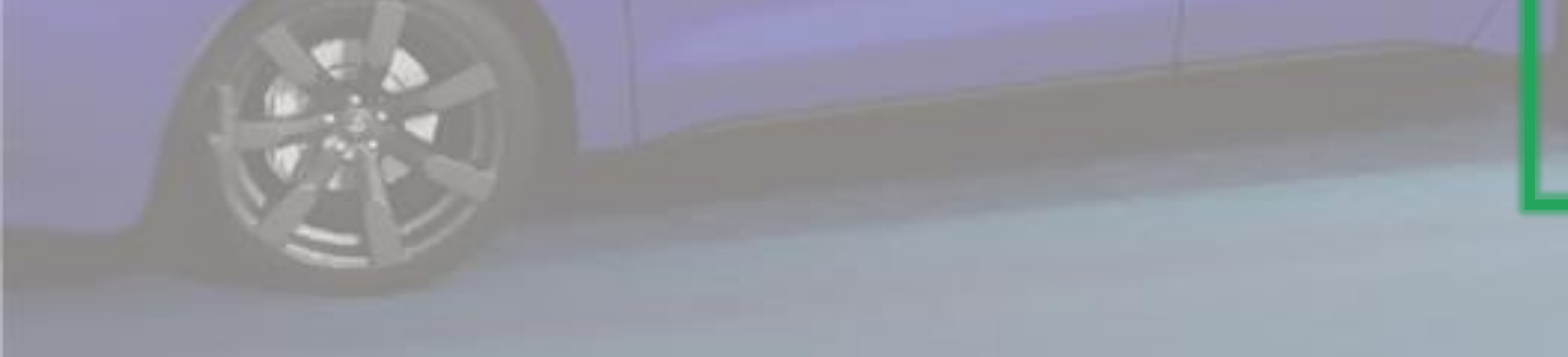

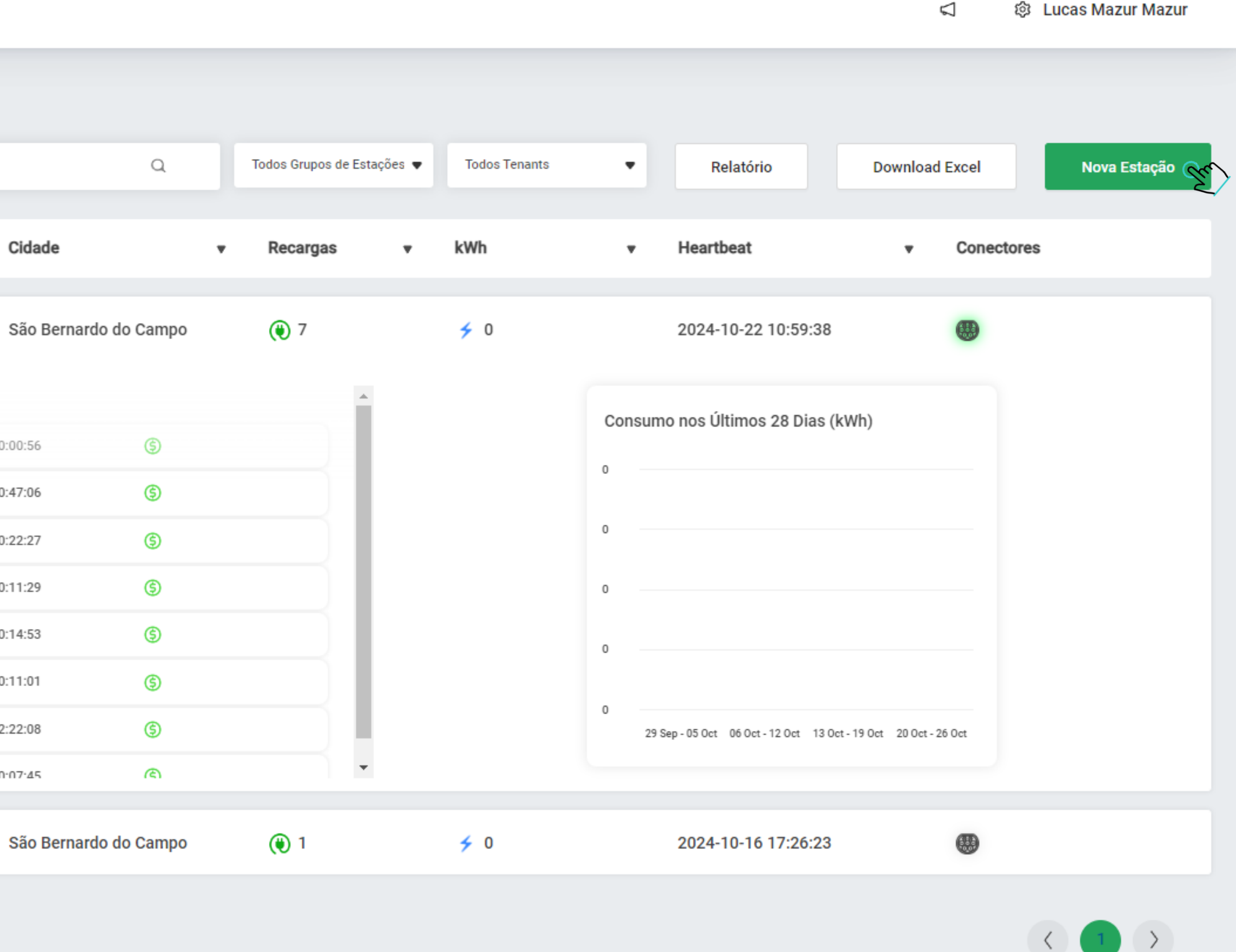

Clicando em um dos carregadores da lista um quadro com informações detalhadas surge, possibilitando inclusive a exclusão ou edição da estação.

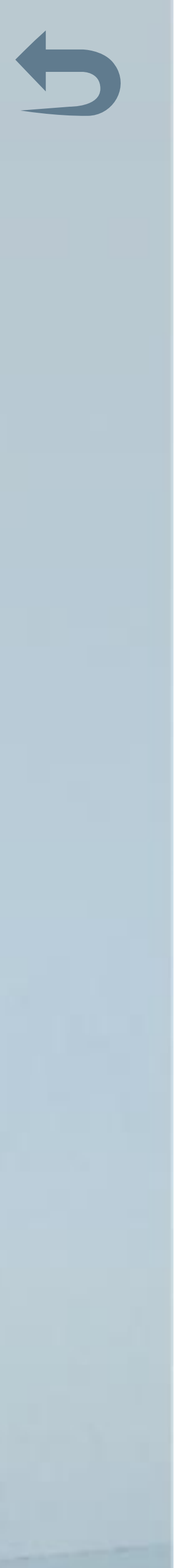

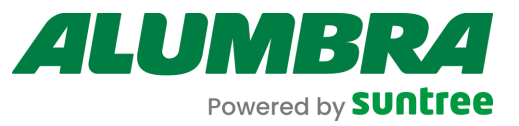

| ۲     |  |
|-------|--|
| :     |  |
|       |  |
|       |  |
| 袋     |  |
| ۲     |  |
| ងរ៍   |  |
| (44)  |  |
| Â,    |  |
|       |  |
| 2     |  |
| _     |  |
|       |  |
| 27/44 |  |
|       |  |
|       |  |
|       |  |
|       |  |
|       |  |

| Código de identificação da Estação*: | Endereço web:                  | Descrição*:                                             |
|--------------------------------------|--------------------------------|---------------------------------------------------------|
| MESMO DO VIVAX                       | NÃO PRECISA PREENCHER          | NOME QUE APARECERÁ NA PLATAFORMA                        |
| D Externo:                           | Tenant:                        | Tipo:                                                   |
|                                      | GRUPO GESTOR DAQUELA ESTAÇÃO 🗸 | Pública v                                               |
| Grupo da Estação:                    | Habilitar reserva:             | USO INDIVIDUAL OU COLETIVO<br>Compatível com a Hubject: |
|                                      |                                |                                                         |
| labilitar Estação:                   |                                |                                                         |
| lorário de Funcionamento             |                                |                                                         |
| berto 24 horas:                      | Horário de abertura*:          | Horário de fechamento*:                                 |
|                                      | :                              |                                                         |
|                                      |                                | οράριο δετερμιναδα                                      |

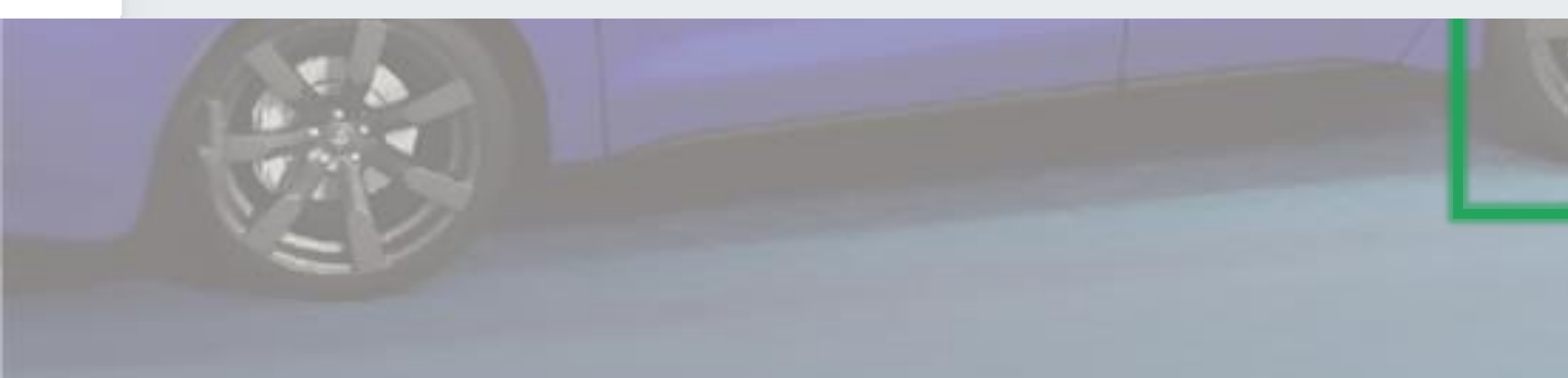

Ao cadastrar uma nova estação algumas informações são importantes como o código de identificação da estação, este deve ser o mesmo configurado no App Alumbra VIVAX, no momento da instalação do aparelho.

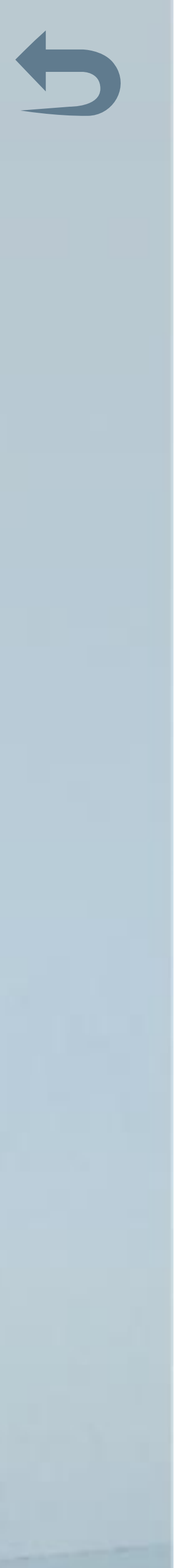

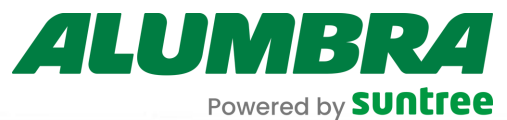

| ndereço/Localização |                                                         |                                                                                                    |                                                                                                    |                                                                                                    |                                                       |
|---------------------|---------------------------------------------------------|----------------------------------------------------------------------------------------------------|----------------------------------------------------------------------------------------------------|----------------------------------------------------------------------------------------------------|-------------------------------------------------------|
| P:                  |                                                         | Rua:                                                                                                |                                                                                                    |                                                                                                    | Número:                                               |
| 09851-380           |                                                         | Guimarães Rosa                                                                                      |                                                                                                    |                                                                                                    | 450                                                   |
| dade:               |                                                         |                                                                                                    | UF:                                                                                                    | País:                                                                                                    |                                                       |
| São Bernardo do Ca  | npo                                                     |                                                                                                    | SP                                                                                                    | BR                                                                                                    |                                                       |
| ostrar localização: | Latitude (Localização                                   | 1                                                                                                   | Longitude (Localiz                                                                                                    | ação):                                                                                                    |                                                       |
| ustrai localização. | A CONTRACTOR OF A CONTRACT STORE                        | h.                                                                                                  | Longitude (Localiz                                                                                                    |                                                                                                    |                                                       |
| Mapa Satélit        | -23,7076419<br>e R. Rodingo R. Ana Atlana<br>Mazzaferro | R. Santo ho JARDII<br>PIRAPORI<br>Campo do Casa<br>Grande (Diadema)<br>JARDIM GAZUZA<br>CASA GRANDE | GRANDE<br>WILA ROSA<br>JARDIM<br>INDEPENDENCIA<br>VILA ROSA<br>VILA ROSA<br>VILA ROSA<br>VILA ROSA<br>VILA ROSA<br>VILA ROSA<br>VILA ROSA<br>VILA ROSA | Adient O<br>Dona Maria do Bolo<br>JARDIM BEATRIZ<br>JARDIM<br>VERA CRUZ<br>R. Sérgio Cardos <sup>o</sup><br>pes Supermercados<br>BRASILIA | LANALTO<br>JARDIM CALUX<br>CONJ. HAB.<br>GAO FERNANDO |

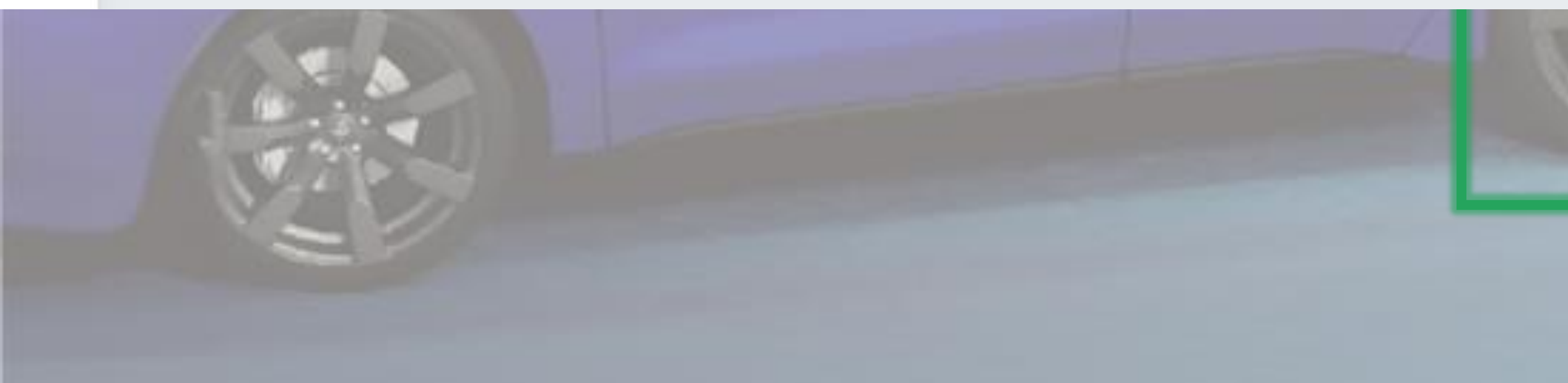

É importante colocar o endereço corretamente para que o cliente consiga chegar até a estação pelo Google maps ou Waze, é possível clicar com o mouse no mapa acima aonde a estação está localizada para uma melhor precisão.

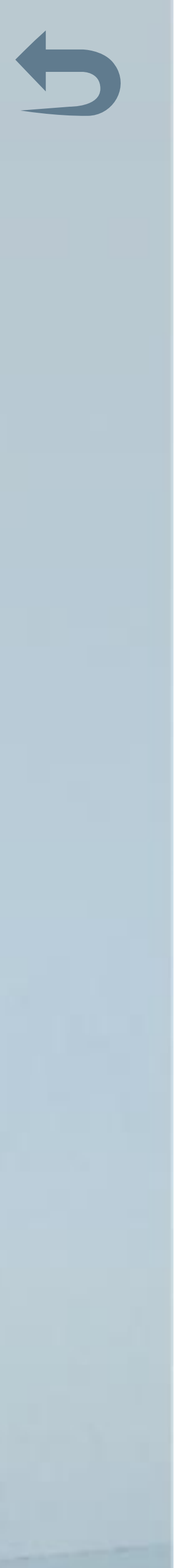

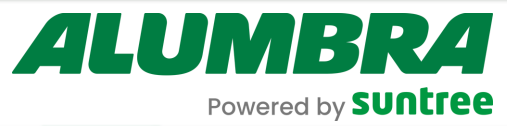

| <ul> <li>Cadastro de Estação</li> <li>Cadastro de Estação</li> </ul> |                                      |        |
|----------------------------------------------------------------------|--------------------------------------|--------|
| Geral Endereço Pagamento Fotos                                       |                                      |        |
| Pagamento                                                            |                                      |        |
| Recarga será cobrada:                                                | Cobrança de receita por:             |        |
|                                                                      | Estação                              | $\sim$ |
| Tipo de cobrança:                                                    | Tipo de cobrança para receita:       |        |
| Por kWh                                                              | v Por kWh                            | ~      |
| Custo (R\$) por kWh:                                                 | Receita (R\$) por Início de Recarga: |        |
| 0,0                                                                  | 0,0                                  | 0      |
|                                                                      | Taxa por Receita (%):                |        |
|                                                                      | 0                                    | 0      |
|                                                                      | Receita (R\$) por kWh:               |        |
|                                                                      | 0,0                                  |        |
|                                                                      |                                      |        |
| * Campos de preenchimento obrigatório                                |                                      | Enviar |

A

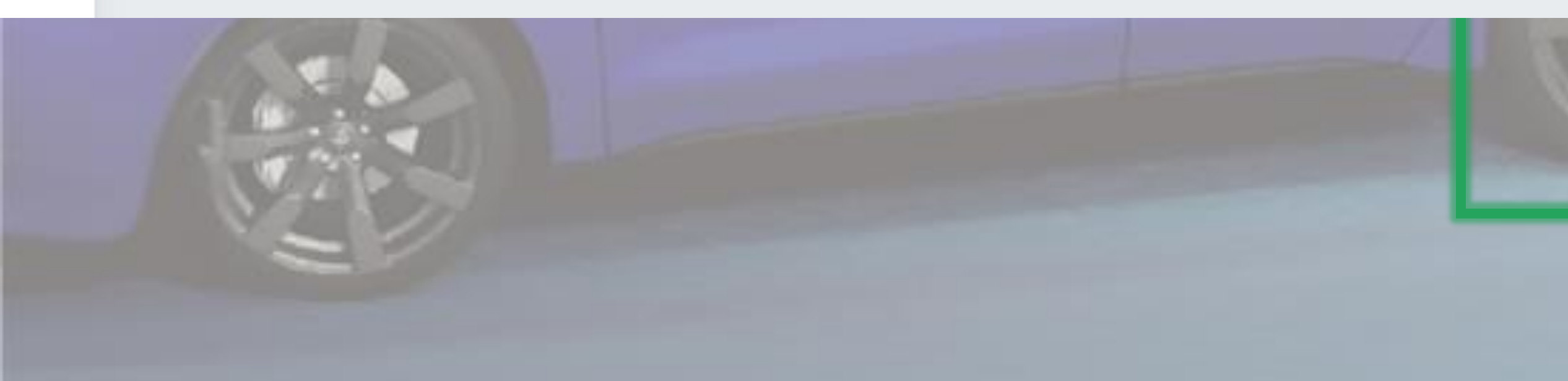

Essa tela te possibilita definir se o uso da estação seja cobrado pelo dono da maneira que achar mais pertinente.

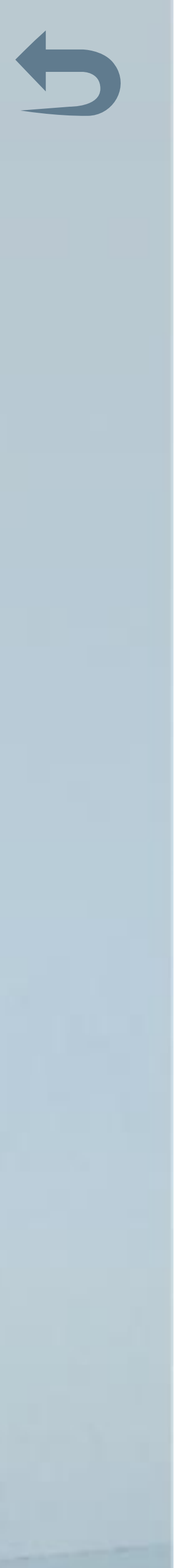

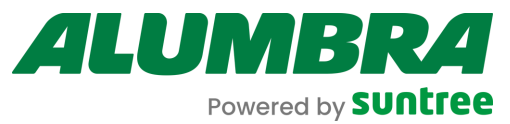

۲

\$

•

砄

۲

늷

\*

Ø

Ξ.

2%

| ← Cadastro de Estação                 |        |
|---------------------------------------|--------|
| Geral Endereço Pagamento Fotos        |        |
| Fotos                                 |        |
| +<br>Upload                           |        |
| * Campos de preenchimento obrigatório | Enviar |

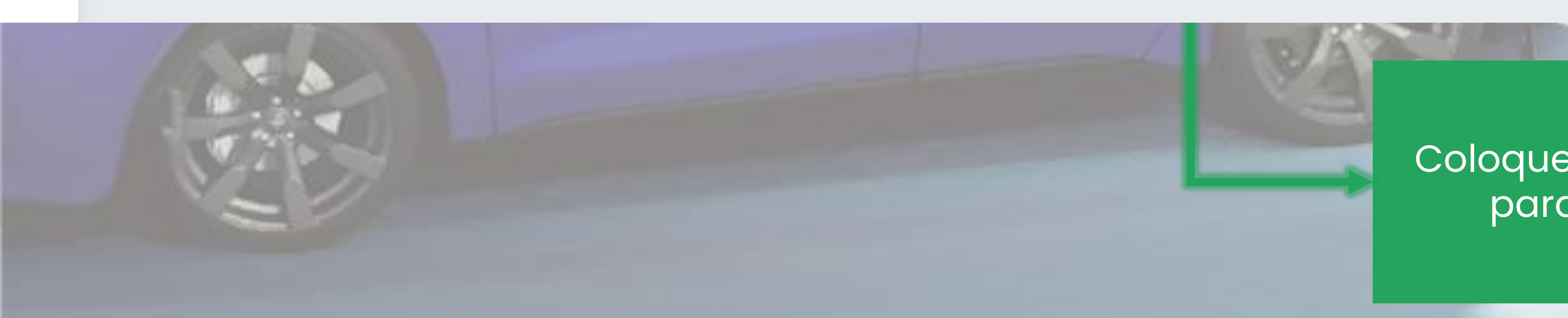

Coloque uma foto de onde estação está instalada para referência ao cliente que for utilizá-la.

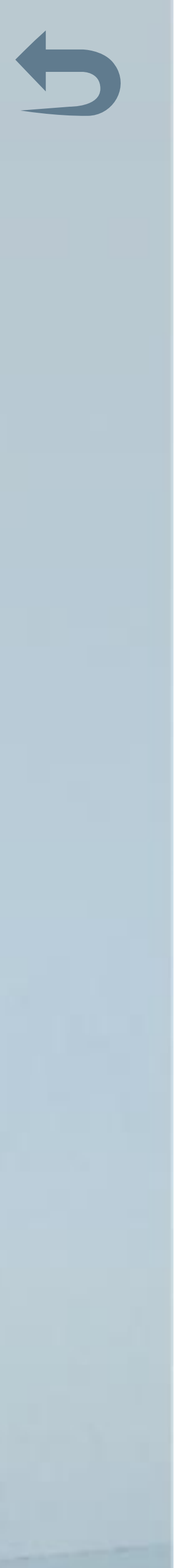

ALUMBRA Powered by Suntree

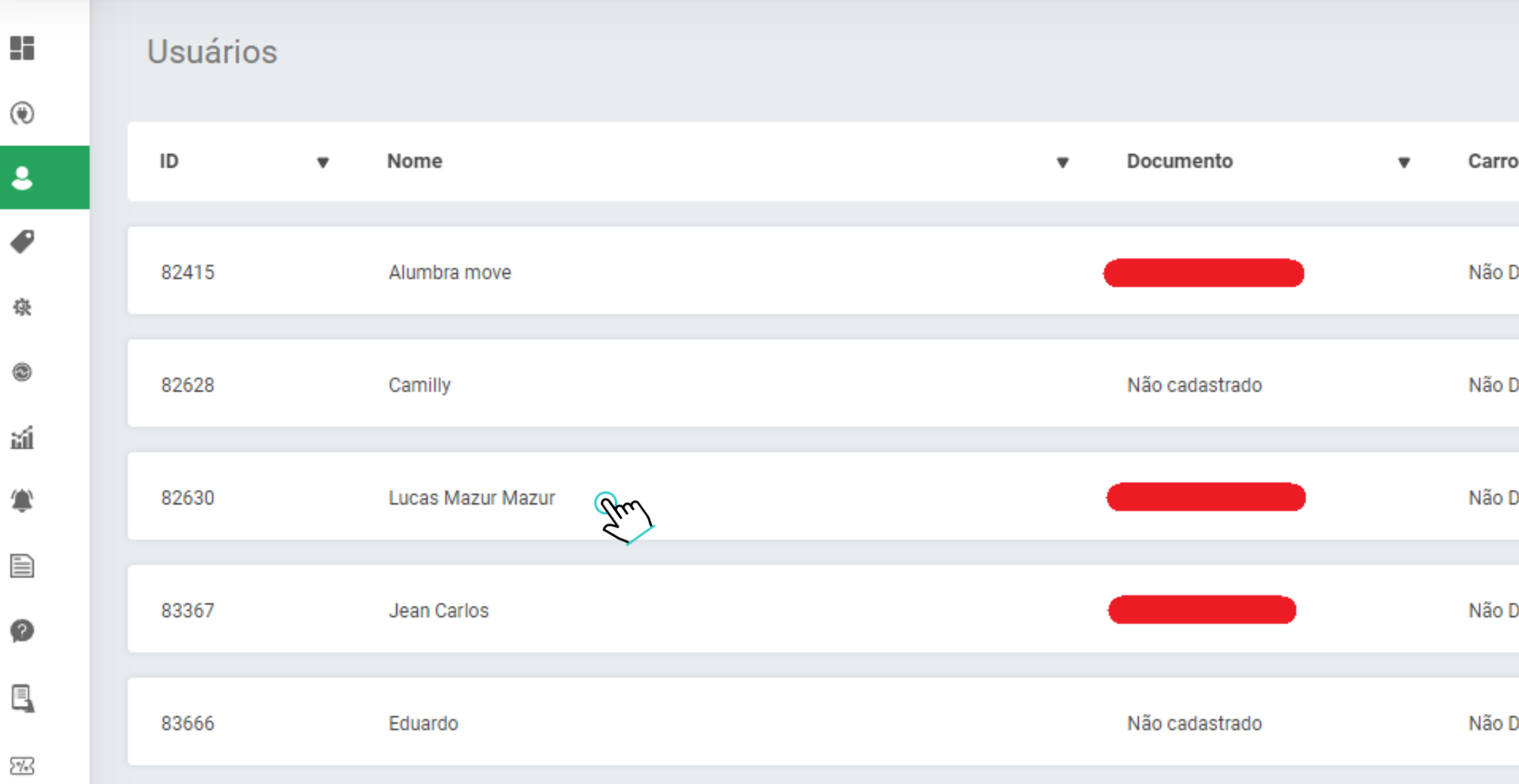

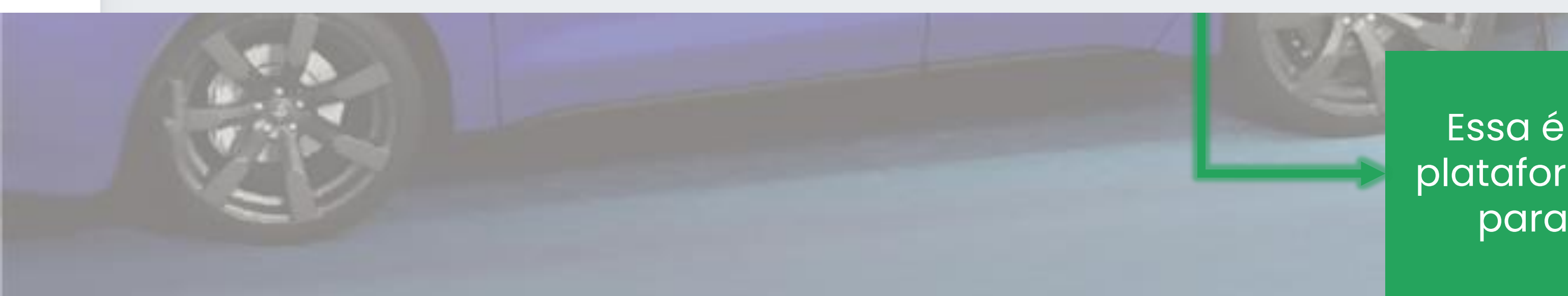

|          | Usuários Ativos | Procure por Nom | ne ou E-mail                | ٩             | Download Excel | Novo Usuário |
|----------|-----------------|-----------------|-----------------------------|---------------|----------------|--------------|
| D        |                 | •               | Recargas Realizada <b>s</b> | kWh Consumido | •              | Carregando   |
| Definido |                 |                 | 2                           | <b>∳</b> 3.90 |                | •            |
| Definido |                 |                 | <b>()</b> 0                 | <b>∻</b> 0    |                | •            |
| Definido |                 |                 | <b>( )</b> 5                | <b>∳</b> 0    |                | •            |
| Definido |                 |                 | <b>(i)</b> 1                | <b>∻</b> 0    |                | •            |
| Definido |                 |                 | <b>()</b> 0                 | <b>∻</b> 0    |                | •            |

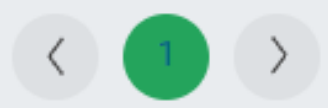

Essa é a lista de usuários cadastrados tanto pela plataforma quanto pelo aplicativo, é possível alterar para admin, librando o acesso ao dashboard.

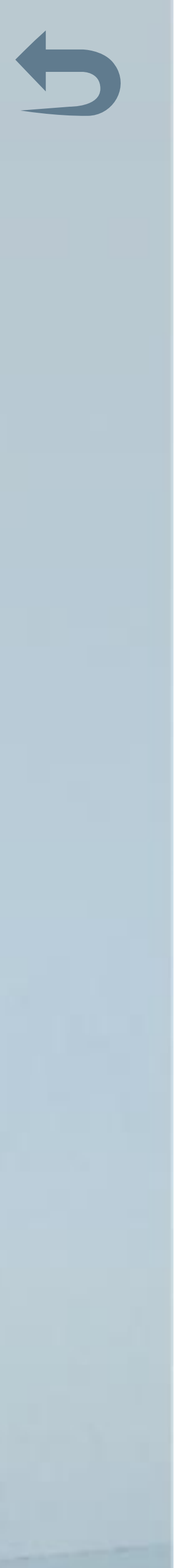

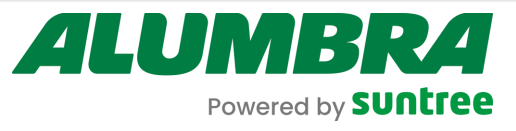

•

磙

۲

꾋

Ø

2%3

# Usuários

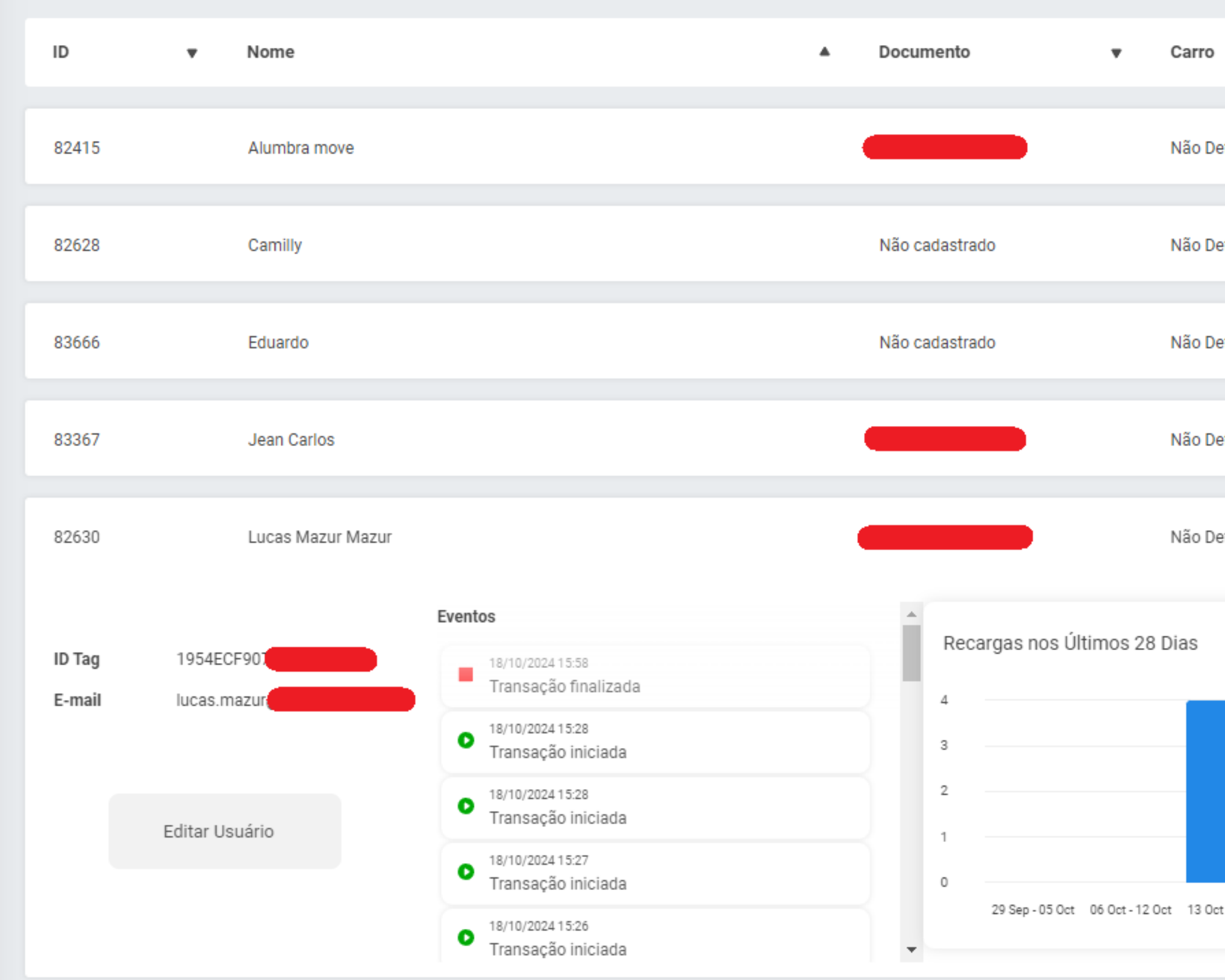

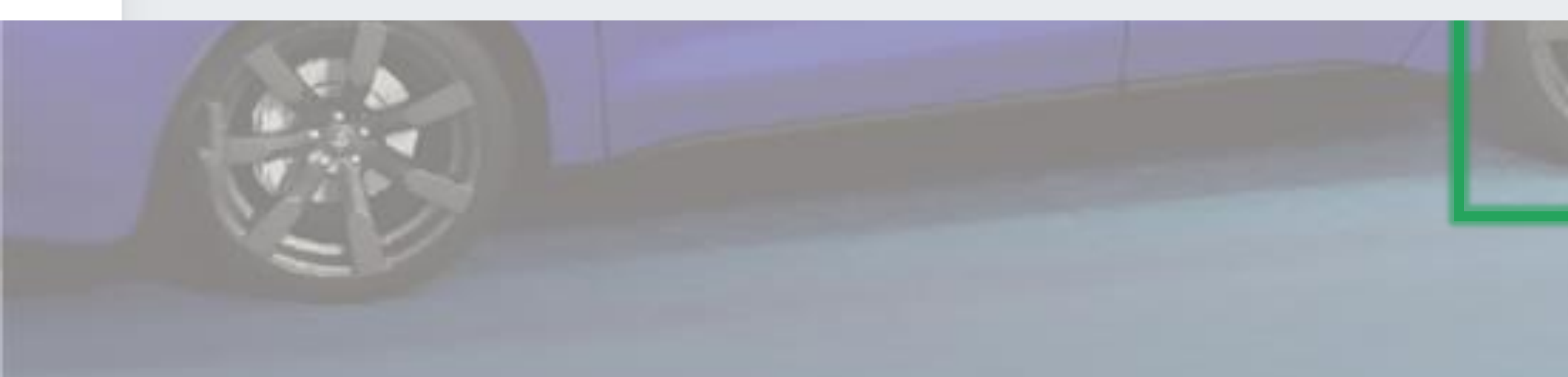

 $\triangleleft$ 

| 🗸 Usuários Ativos      | Procure por Nome ou E-mail              | Q Download Excel | Novo Usuário |
|------------------------|-----------------------------------------|------------------|--------------|
|                        | <ul> <li>Recargas Realizadas</li> </ul> | kWh Consumido 🔻  | Carregando   |
| efinido                | <b>(</b> 2                              | <b>∳</b> 3.90    | •            |
| efinido                | 0                                       | <b>≠</b> 0       | •            |
| efinido                | ٥ 🏵                                     | <b>∻</b> 0       | •            |
| efinido                | <b>()</b> 1                             | <b>∻</b> 0       | •            |
| efinido                | <b>( )</b> 5                            | <b>≯</b> 0       | •            |
| t-19 Oct 20 Oct-26 Oct | Usuário não possui extrato              |                  |              |

A STATE OF

Clicando em um dos itens da lista algumas informações mais detalhadas surgem, alguns históricos e estatísticas. É possível a edição de informações do usuário também.

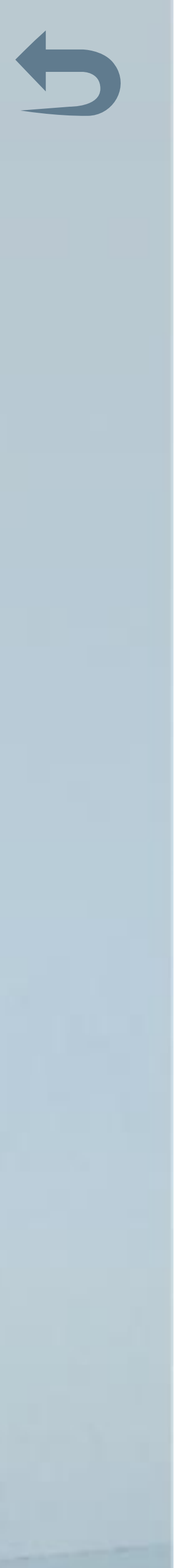

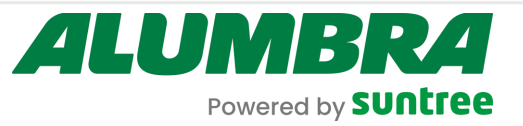

| ← Ca                                    | adastro de usuário                            |
|-----------------------------------------|-----------------------------------------------|
| Nome:                                   | E-mail:                                       |
| O campo Nome é obrigatório              | O campo E-mail é obrigatório                  |
| Senha:                                  | CPF -:                                        |
|                                         |                                               |
| O campo Senha e obrigatorio.<br>Tenant: | Grupo do usuário:                             |
| 341 - Alumbra                           | <ul> <li>641 - Grupo Admin Alumbra</li> </ul> |
| Telefone/ Celular:                      |                                               |
|                                         |                                               |
| Tags RFID:                              |                                               |
| □ ∨ 0 item Disponivel                   | v 0 item Selecionado                          |
|                                         |                                               |
|                                         |                                               |

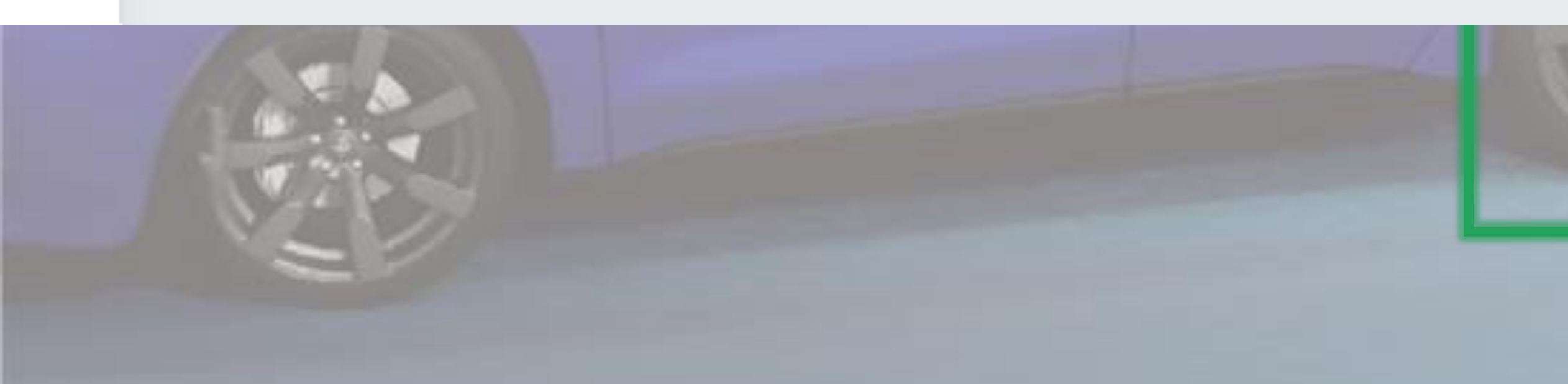

Preencha os dados do usuário que deseja cadastrar. Quando um usuário cria a conta pelo App ele automaticamente entra no grupo 640, de usuário padrão, em que não há o acesso a plataforma, já pelo dashboard é possível a criação de um usuário admin e uma tag vinculada.

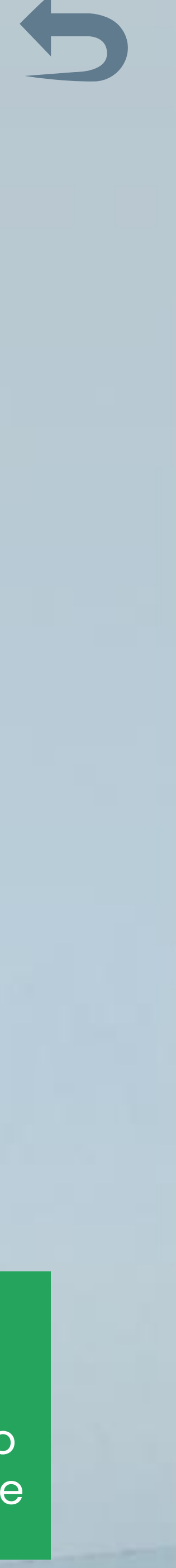

### ALUMBRA Powered by Suntree

۲

0

2%3

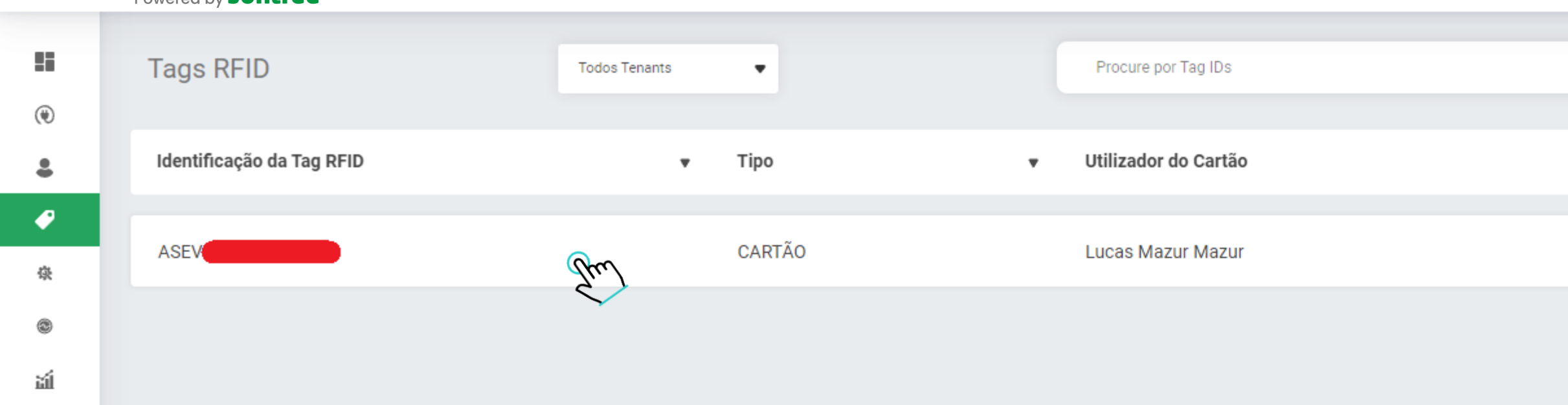

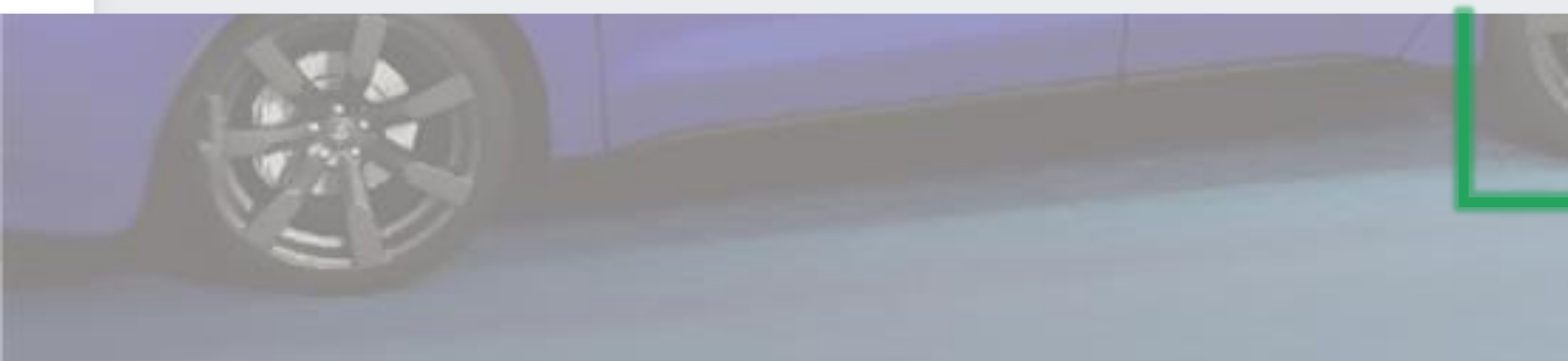

| Q       | Tags Desconhecidas | Download Excel | Novo Tag RFID + |
|---------|--------------------|----------------|-----------------|
|         |                    |                | ć.              |
| Tenant  |                    | •              | Carregando      |
|         |                    |                |                 |
| Alumbra |                    |                |                 |
| Alamora |                    |                |                 |
|         |                    |                |                 |
|         |                    |                |                 |
|         |                    |                |                 |

Cadastrar tags RFID pode agilizar o início da recarga, pois a tag fica vinculada a um usuário específico, sendo possível identificar quem está realizando a recarga.

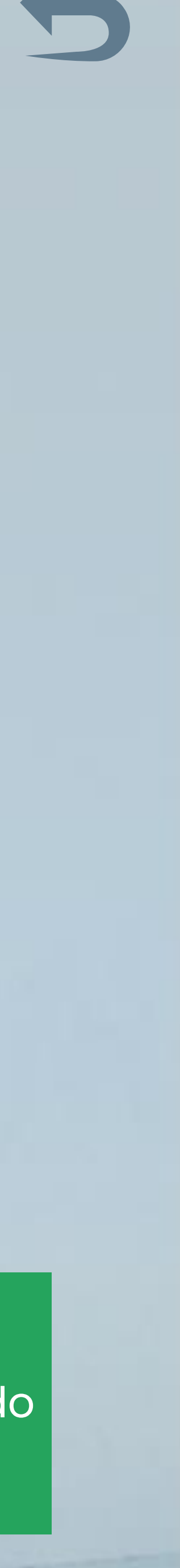

ALUMBRA Powered by Suntree

| Tags RFID                 | Todos Tenants                                            | •     |   | Procure por Tag IDs  |
|---------------------------|----------------------------------------------------------|-------|---|----------------------|
| Identificação da Tag RFID | <b>▼</b> T                                               | 'ipo  | • | Utilizador do Cartão |
|                           |                                                          |       |   |                      |
| ASEV                      | C                                                        | ARTÃO |   | Lucas Mazur Mazur    |
| Editar Tag RFID           | Identificador do Proprietário: 82                        |       |   |                      |
| Deletar Tag RFID          | Proprietário: Lucas Mazur Mazur<br>Recarga gratuita: Sim |       |   |                      |

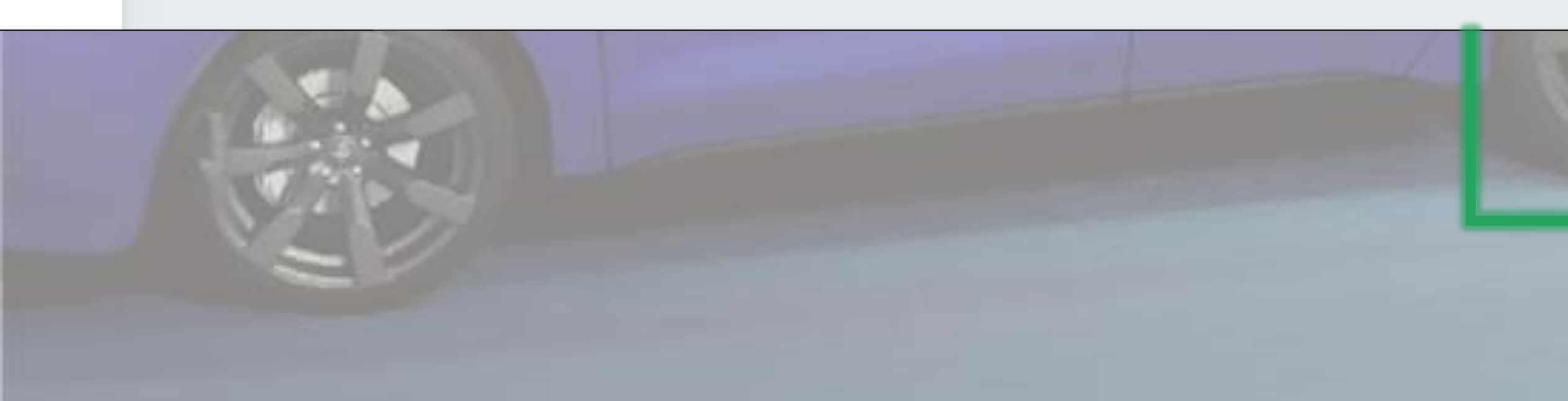

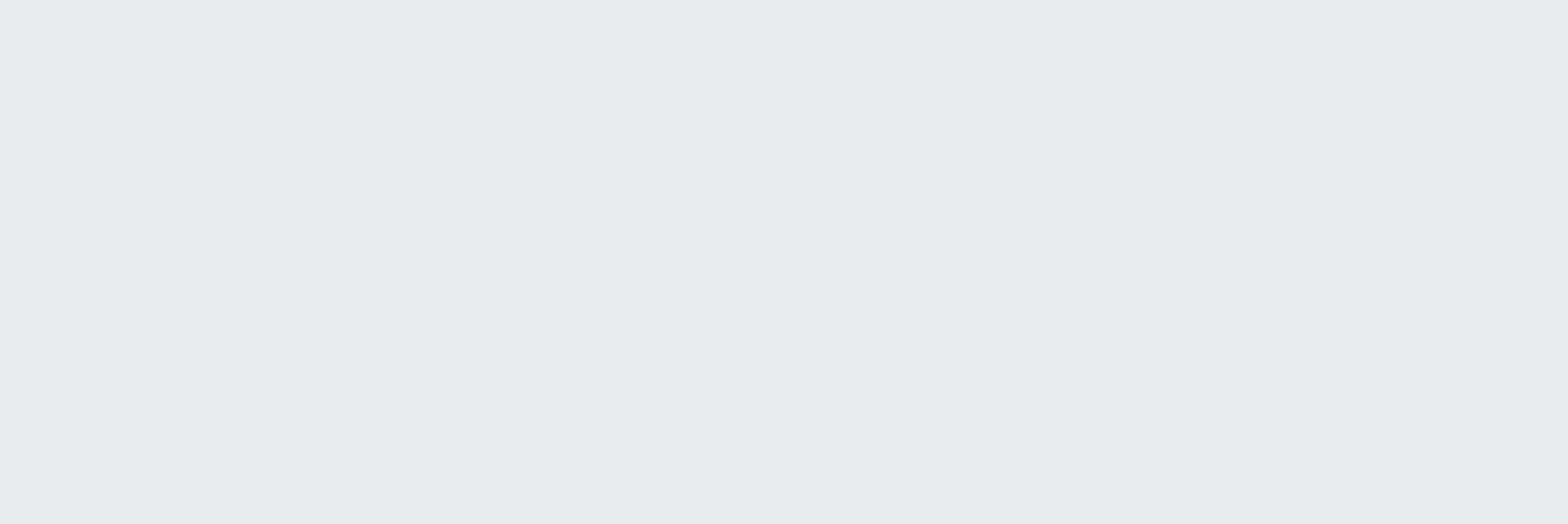

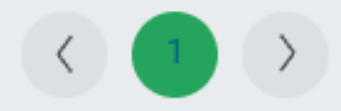

Assim como as outras listas, clicando em cima é possível ver alguns detalhes e editar.

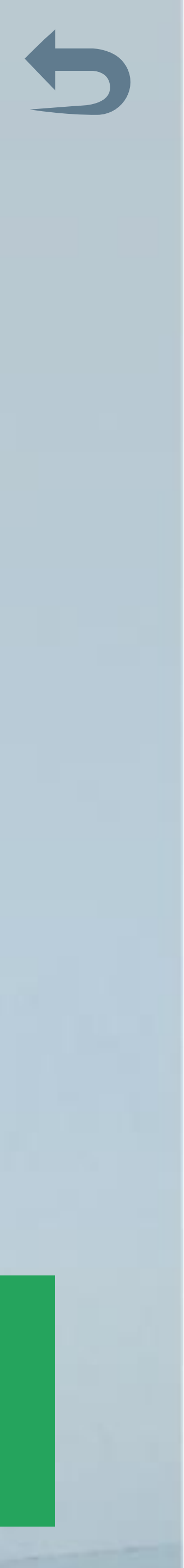

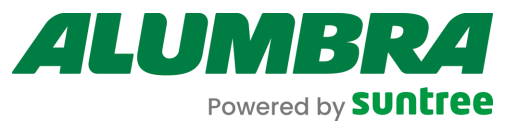

۲

2

P .

磙

۲

펛

Ø

2%

### ← Cadastro de Tag RFID

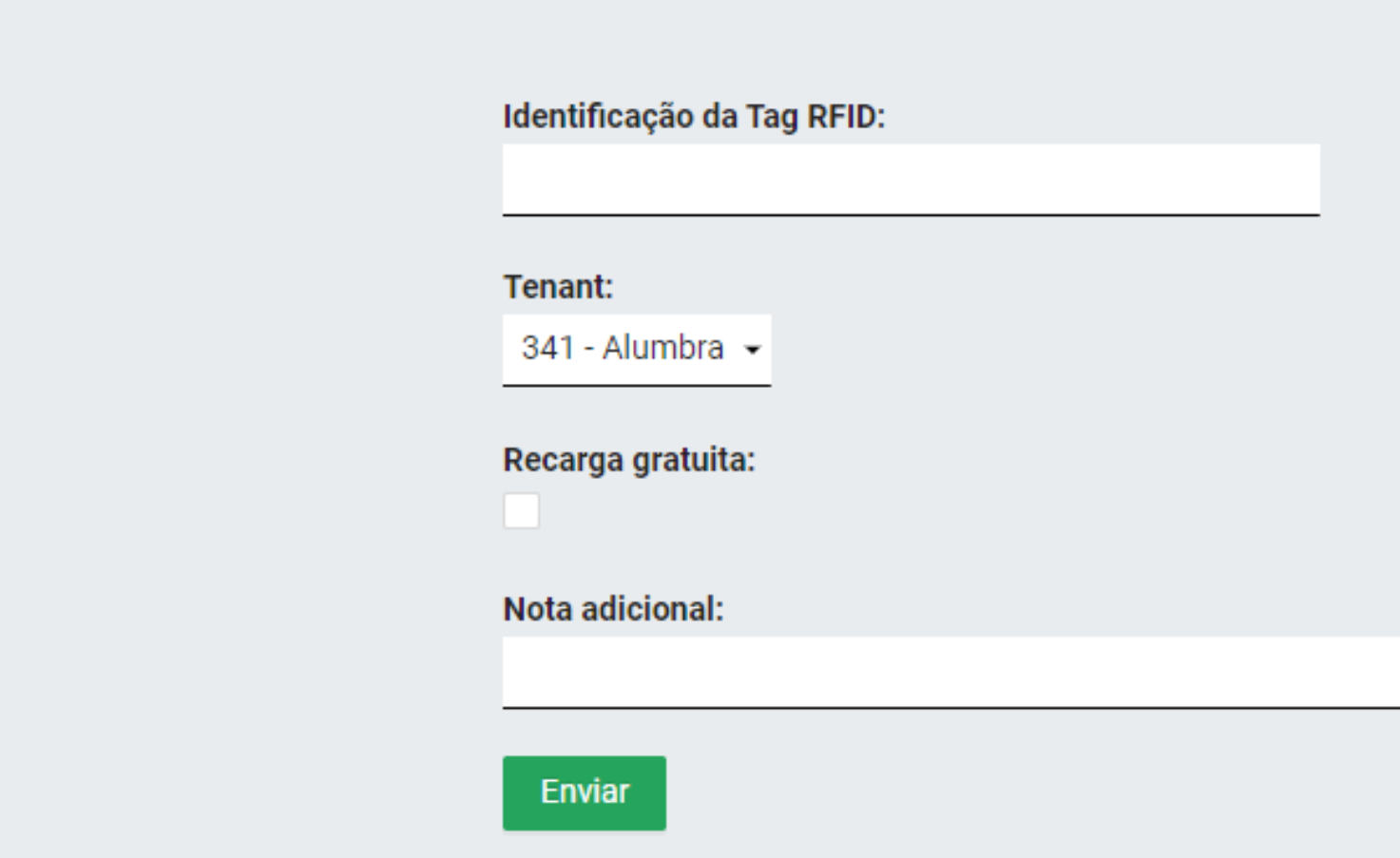

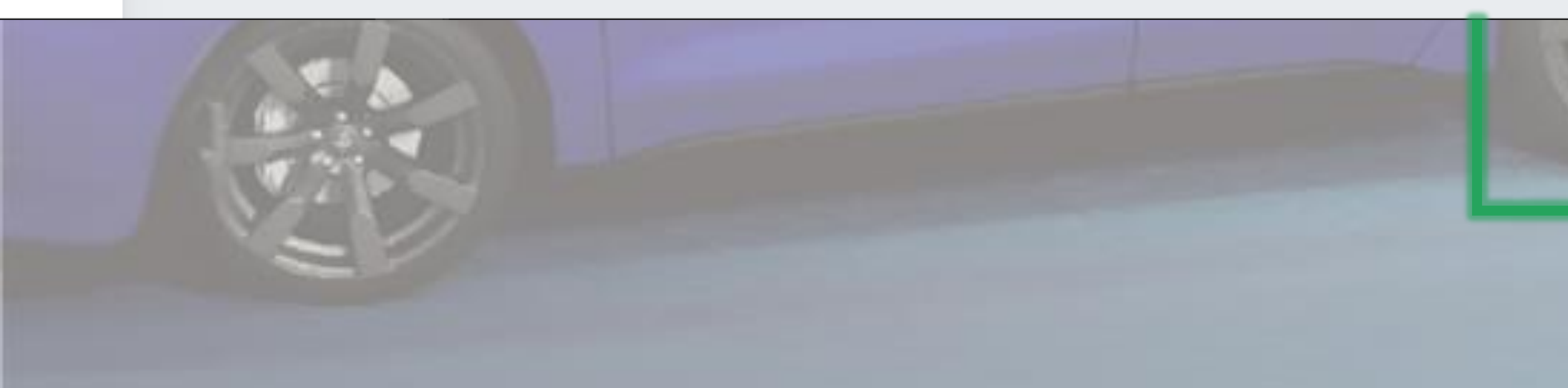

### Tipo:

CARTÃO ▼

### Utilizador do Cartão:

Pesquise para selecionar

 $\sim$ 

Para cadastro da tag, basta inserir o código e vincular o tenant e utilizador dessa tag.

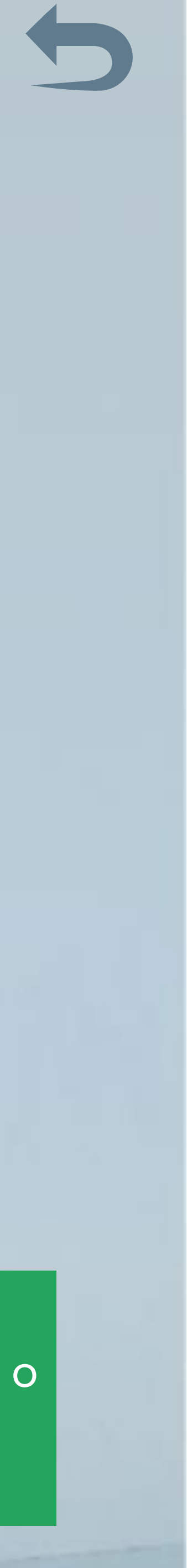

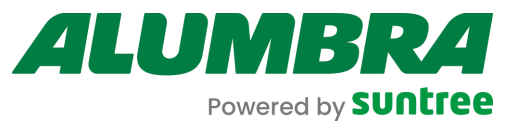

۲

0

2%\$

| omandos                   | Estações |             |            |   |          |             |
|---------------------------|----------|-------------|------------|---|----------|-------------|
| Mudar Disponibilidade     | ∨ 0 ite  | em          | Disponível |   | ∨ 0 item | Selecionado |
| Iniciar Transação Remota  | Procura  | r           | Q          |   | Procurar | Q           |
| Parar Transação Remota    |          |             |            |   |          |             |
| Reiniciar                 |          |             |            |   |          |             |
| Obter Configuração        |          |             |            |   |          |             |
| Trocar Configuração       |          |             |            |   |          |             |
| Limpar Cache              |          |             |            |   |          |             |
| Obter Diagnóstico         |          |             |            | > |          |             |
| Desbloquear Conector      |          | Não há dado | )S         |   | Não ha   | á dados     |
| Atualizar Firmware        |          |             |            |   |          |             |
| Transferência de Dados    |          |             |            |   |          |             |
| Limite de Potência        |          |             |            |   |          |             |
| Mensagem de Gatilho       |          |             |            |   |          |             |
| Definir Perfil de Recarga |          |             |            |   |          |             |
| Limpar Perfil de Recarga  |          |             |            |   |          |             |

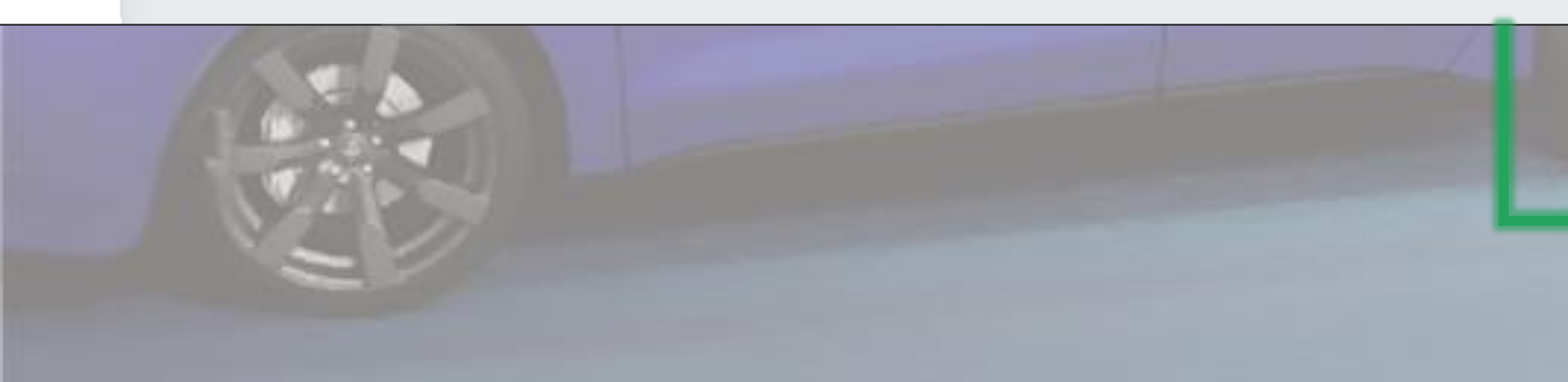

A tela de operações é um meio de comunicação direta com as estações em que é possível enviar alguns comando de teste, mais utilizadas por técnicos e especialistas.

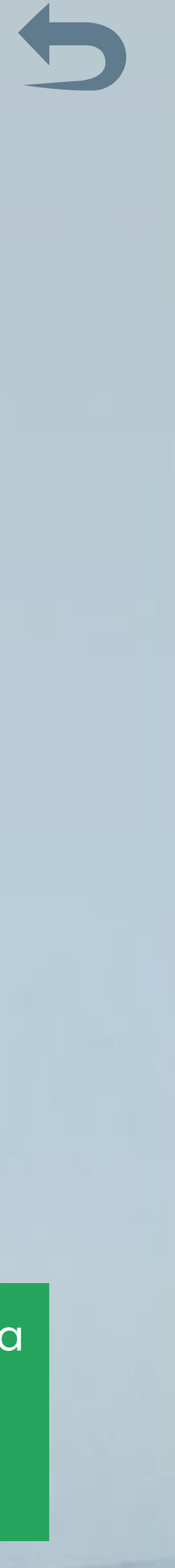

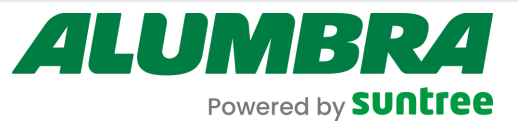

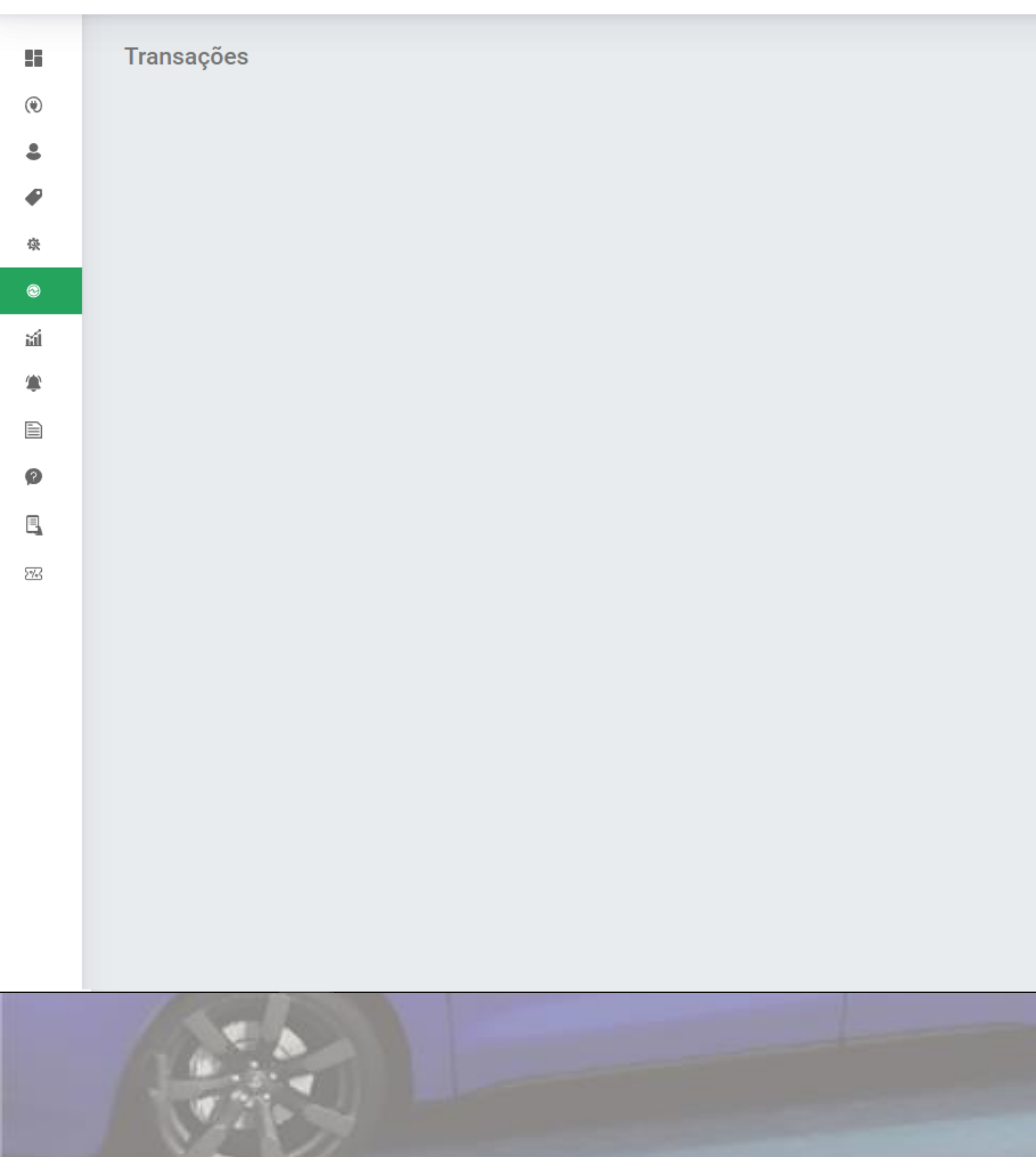

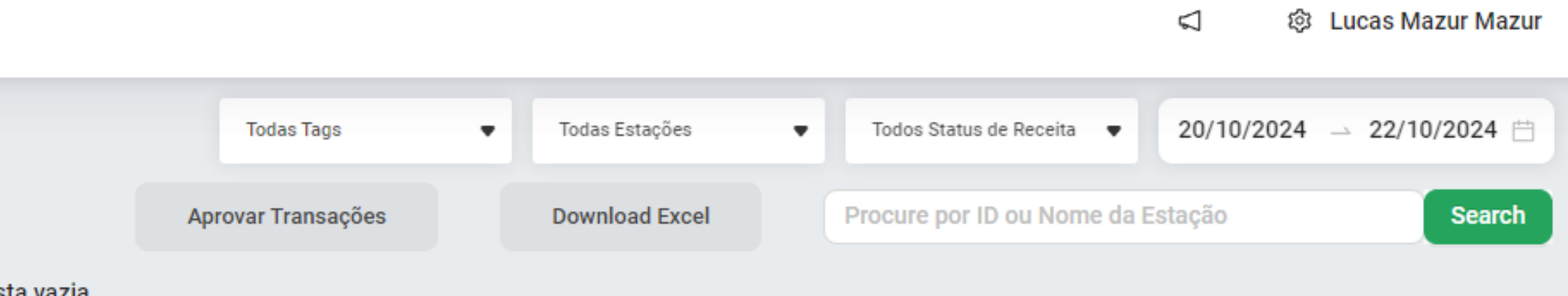

Lista vazia.

Todas as transações de pagamentos com seus respectivos valores aparecem nessa tela para consulta.

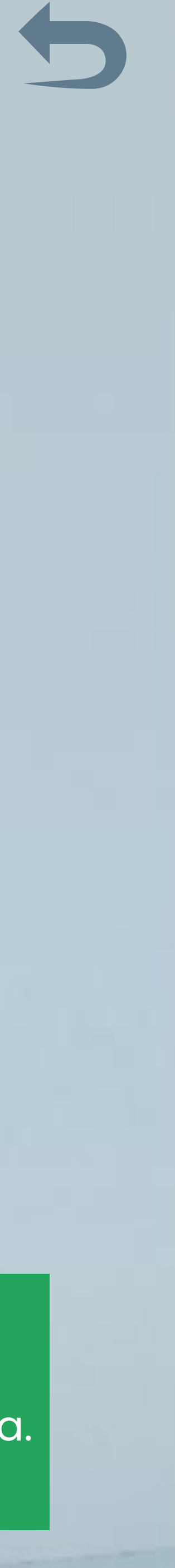

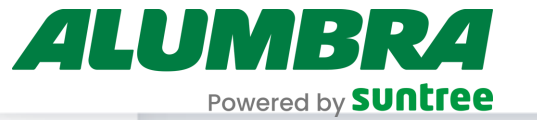

Ξ

5%

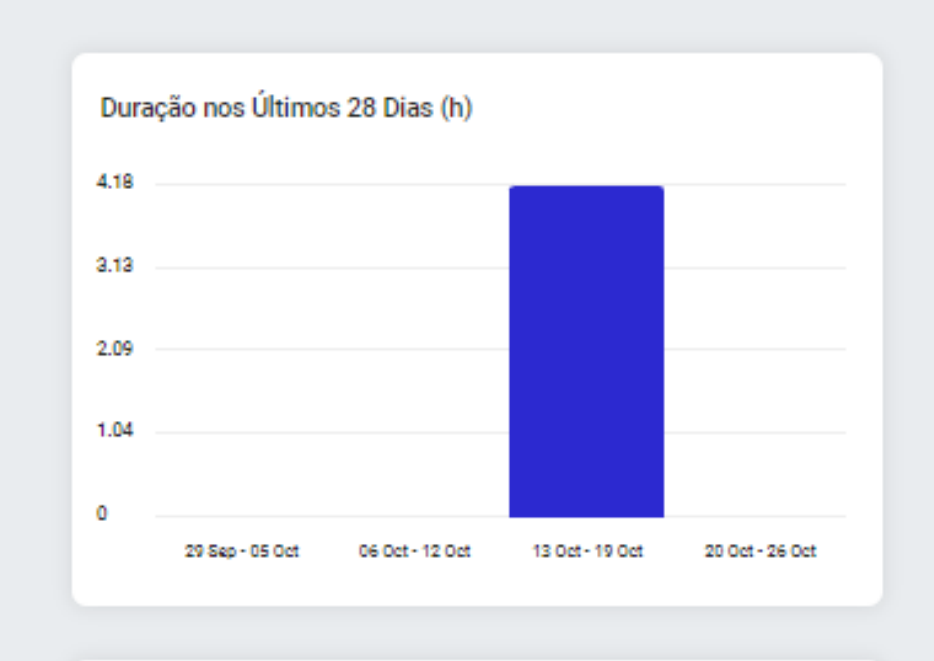

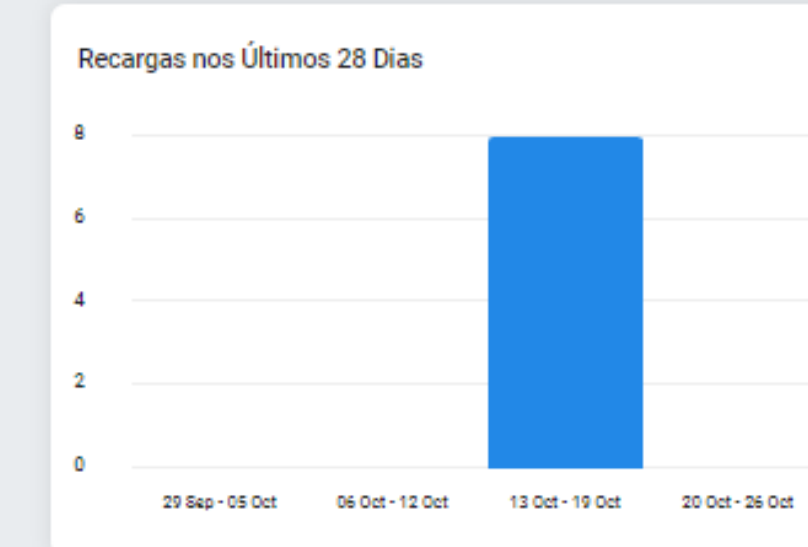

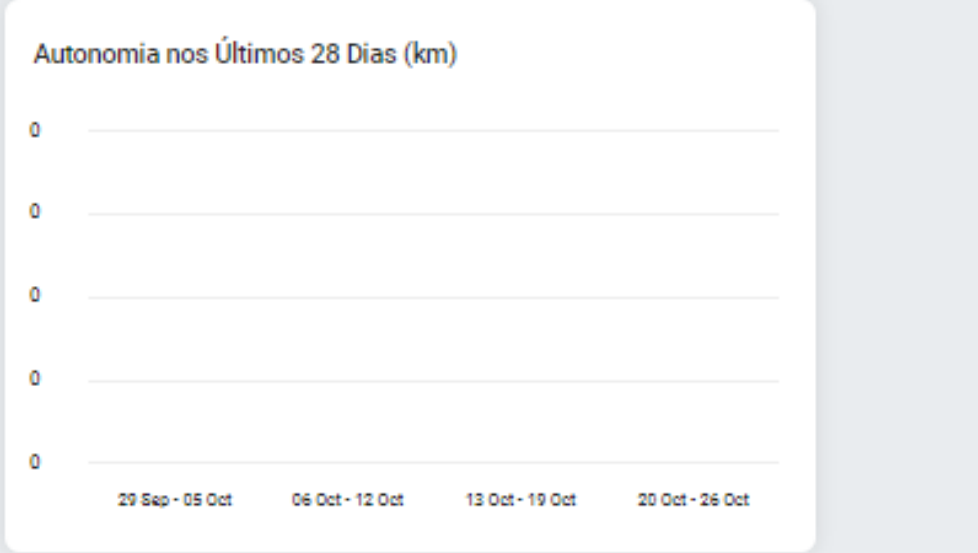

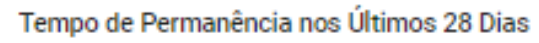

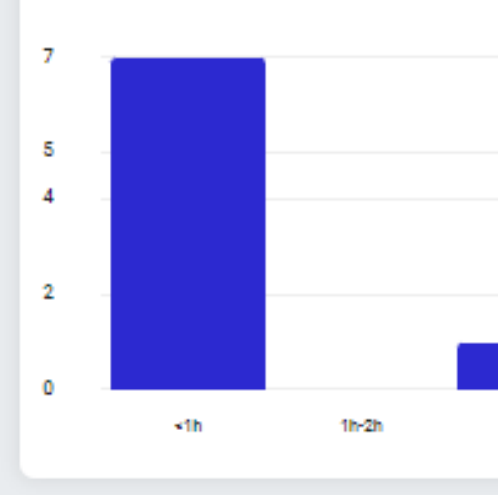

### Horários mais Populares nos Últimos 28 Dias (h)

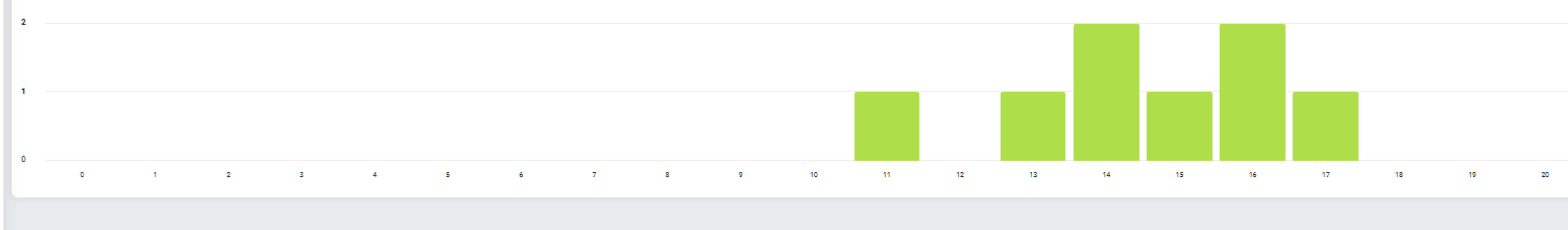

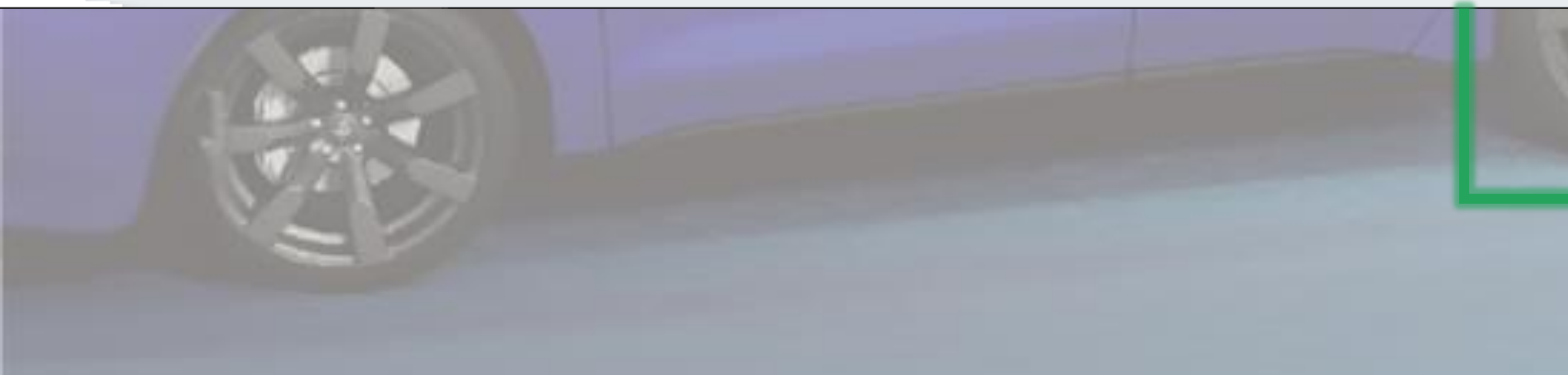

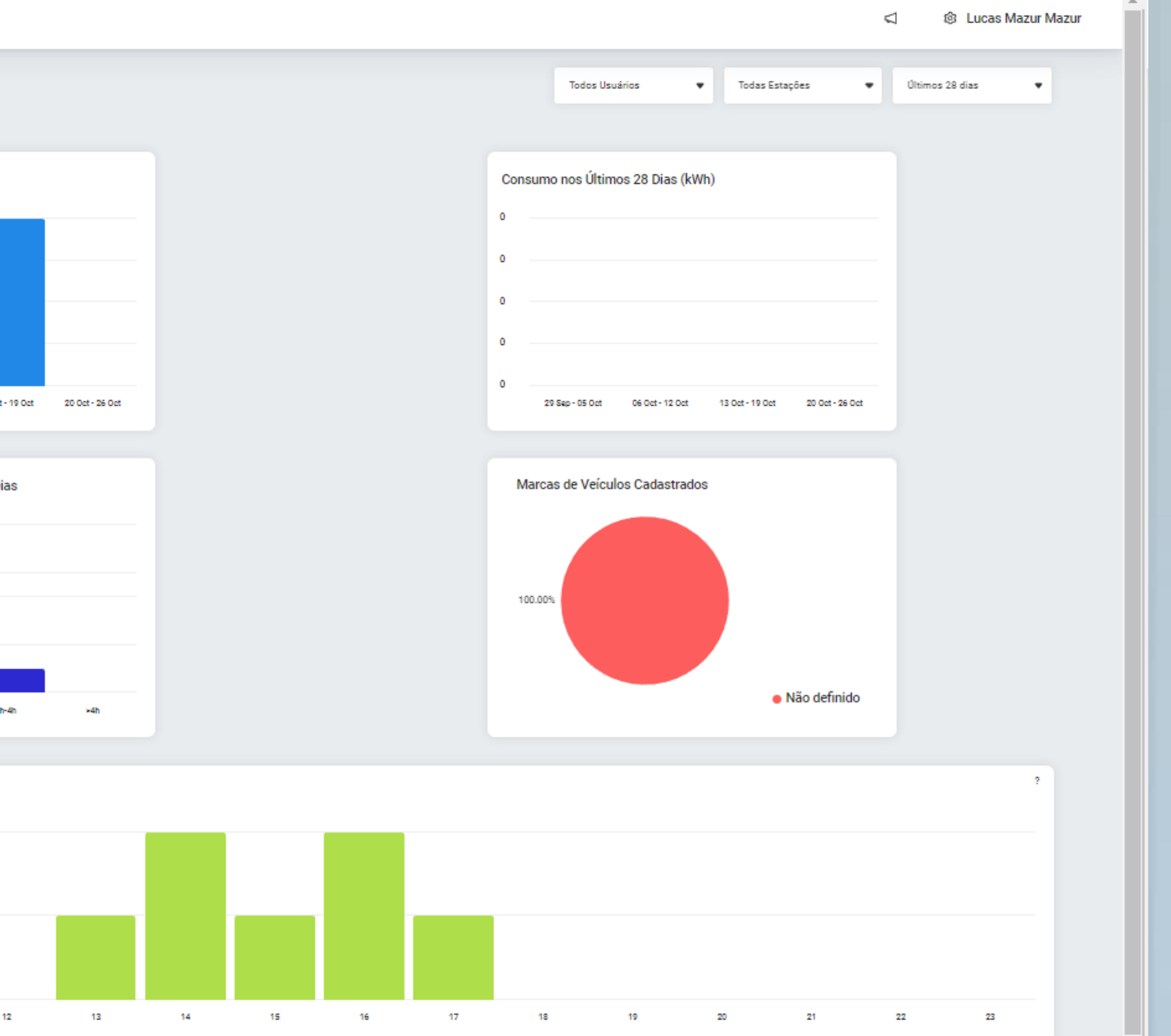

Mais dados estatísticos relacionados aos carregamentos, com possibilidade de filtros.

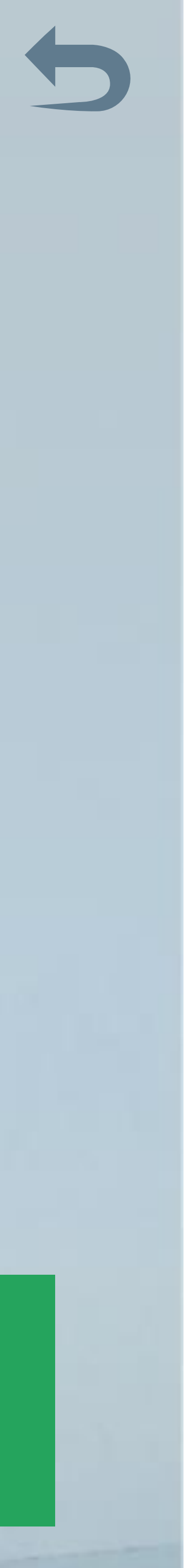

ALUMBRA Powered by Suntree

### Alertas

۲

۲

ᆀ

≏

0

2%\$

| Estação                            | • | UF | • | Cidade                | • | Local   |
|------------------------------------|---|----|---|-----------------------|---|---------|
| Carregador Alumbra 01<br>Alumbra02 |   | SP |   | São Bernardo do Campo |   | Guimarã |
| Carregador Alumbra 01<br>Alumbra02 |   | SP |   | São Bernardo do Campo |   | Guimarã |
| Carregador Alumbra 01<br>Alumbra02 |   | SP |   | São Bernardo do Campo |   | Guimarã |
| Carregador Alumbra 01<br>Alumbra02 |   | SP |   | São Bernardo do Campo |   | Guimarã |
| Carregador Alumbra 01<br>Alumbra02 |   | SP |   | São Bernardo do Campo |   | Guimarã |
| Carregador Alumbra 01<br>Alumbra02 |   | SP |   | São Bernardo do Campo |   | Guimarã |
| Carregador Alumbra 01<br>Alumbra02 |   | SP |   | São Bernardo do Campo |   | Guimarã |
| Carregador Alumbra 01<br>Alumbra02 |   | SP |   | São Bernardo do Campo |   | Guimarã |
| Carregador Alumbra 01<br>Alumbra02 |   | SP |   | São Bernardo do Campo |   | Guimarã |
| Carregador Alumbra 01<br>Alumbra02 |   | SP |   | São Bernardo do Campo |   | Guimarã |

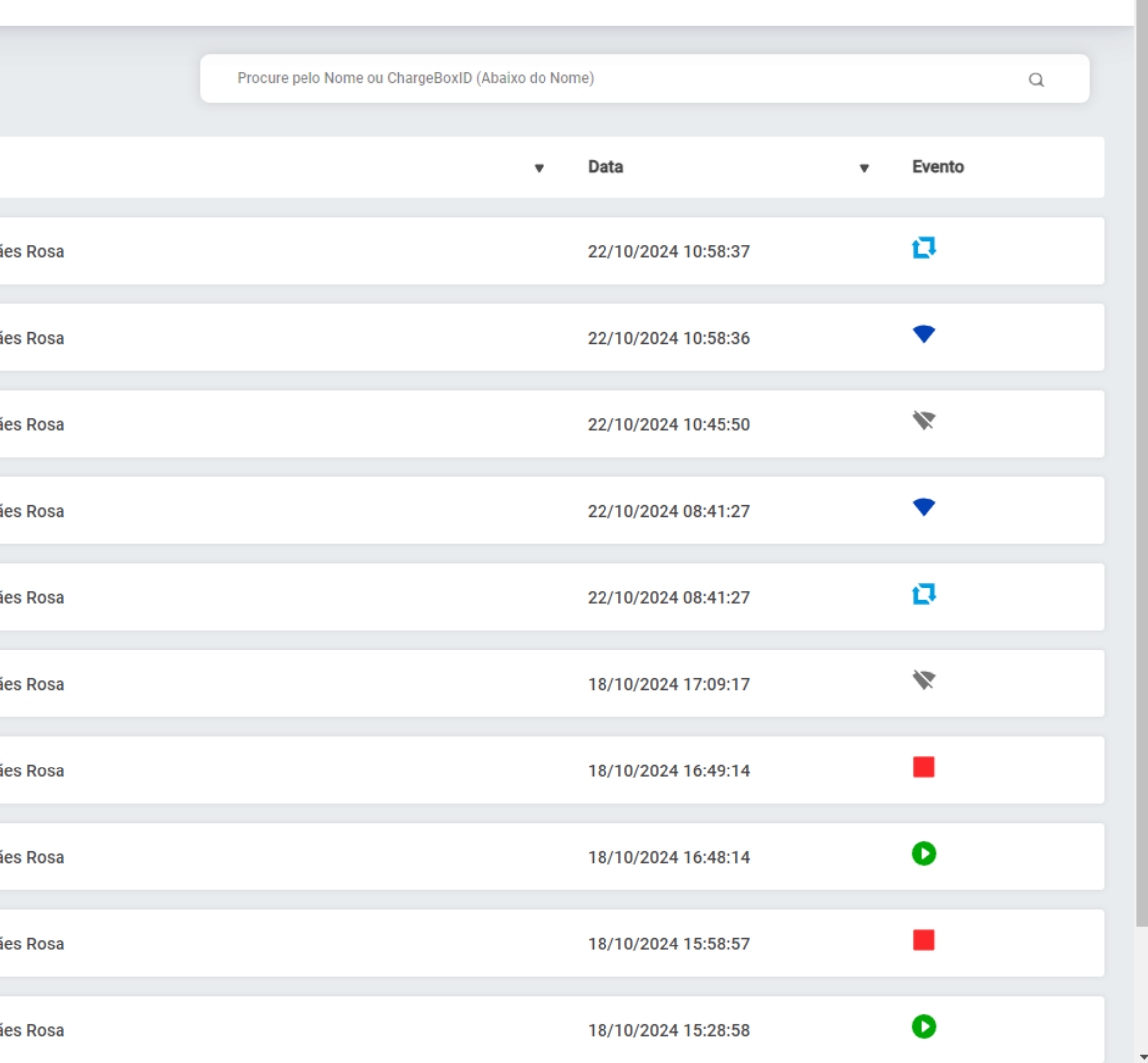

Algumas notificações de interação com o carregador, como início de carregamento, conexão com a plataforma, finalização de carregamento, para criação de históricos e acompanhamento do gestor.

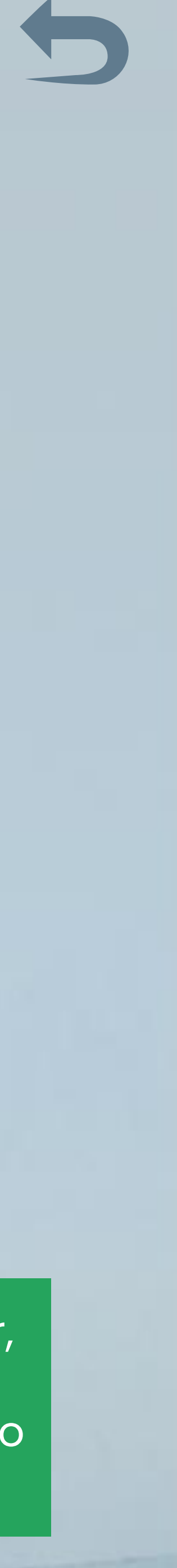

診 Lucas Mazur Mazur

 $\leq$ 

ALUMBRA Powered by **SUNTIEE** 

| Logs         Autors         Bakar log attual           0         UF0         22/10/2024 17:00-42.146 alumbra - [chargeBoxtd=Alumbra02, sessionId=994a6056-27:00-296-9548-5cbc26a52a7] Received: [2/1257911135', (CurrentTime*'2024-10-22T17:00-42.1472]]           0         UF0         22/10/2024 17:00-42.151 alumbra - [chargeBoxtd=Alumbra02, sessionId=994a6056-27:00-296+9548-5cbc26a5237] Received: [2/1257911135', (CurrentTime*'2024-10-22T17:00-42.1472]]           0         UF0         22/10/2024 17:02-43.563 alumbra - [chargeBoxtd=Alumbra02, sessionId=994a6056-27:00-296+9548-5cbc26a5237] Received: [2/2117219747] Heartbeat'].0]           0         UF0         22/10/2024 17:02-43.563 alumbra - [chargeBoxtd=Alumbra02, sessionId=994a6056-27:00-296+9548-5cbc26a5237] Received: [2/117219747] (CurrentTime*'2024-10-22T17:02-43.5632]]           0         UF0         22/10/2024 17:02-43.563 alumbra - [chargeBoxtd=Alumbra02, sessionId=994a6056-27:00-296+9548-5cbc26a5237] Received: [2/107204'17:02-43.563]           0         UF0         22/10/2024 17:02-43.563 alumbra - [chargeBoxtd=Alumbra02, sessionId=994a605-27:00-296+9548-5cbc26a5237] Received: [2/107204'17:02-44.70:2410-22T17:02-43.562]]           0         UF0         22/10/2024 17:02-44.70:04.43.866 alumbra - [chargeBoxtd=Alumbra02, sessionId=994a605-27:00-296+9548-5cbc26a5237] Received: [2/107204'17:02-44.70:04.43.866]]           0         UF0         2/10/2024 17:05-44.670 alumbra - [chargeBoxtd=Alumbra02, sessionId=994a605-27:00-296+9548-5cbc26a5237] Received: [2/10342379', (currentTime*'2024-10-22T17:04-44.866]]           0         UF0                                                                                                    |      |                                                                                            |                             |                     |                                                        |                               |                                                   |                      |
|----------------------------------------------------------------------------------------------------|------|--------------------------------------------------------------------------------------------|-----------------------------|---------------------|--------------------------------------------------------|-------------------------------|---------------------------------------------------|----------------------|
| <ul> <li>INFO 22/10/2024 17:00:42.146 alumbra - [chargeBootd-Alumbra02, sessionl=894a065c-27:00-29fe-9548-5cbc626a5237] Serving: [31/2579111357] (*urrentTime**2024-10-22117:00:42.1472)]</li> <li>INFO 22/10/2024 17:01:42.778 alumbra - [chargeBootd-Alumbra02, sessionl=894a065c-27:00-29fe-9548-5cbc626a5237] Serving: [31/2579111357] (*urrentTime**2024-10-22117:01:42.7627)]</li> <li>INFO 22/10/2024 17:01:42.778 alumbra - [chargeBootd-Alumbra02, sessionl=894a065c-27:00-29fe-9548-5cbc626a5237] Serving: [33/3502581 B97] (*urrentTime**2024-10-22117:01:42.7627)]</li> <li>INFO 22/10/2024 17:03:43.258 alumbra - [chargeBootd-Alumbra02, sessionl=894a065c-27:00-29fe-9548-5cbc626a5237] Serving: [33/1172187947] (FurrentTime**2024-10-22117:03:43.25827)]</li> <li>INFO 22/10/2024 17:03:43.258 alumbra - [chargeBootd-Alumbra02, sessionl=894a065c-27:00-29fe-9548-5cbc626a5237] Serving: [33/1172187947] (FurrentTime**2024-10-22117:03:43.25827)]</li> <li>INFO 22/10/2024 17:03:43.258 alumbra - [chargeBootd-Alumbra02, sessionl=894a065c-27:00-29fe-9548-5cbc626a5237] Serving: [33/10170287] (FurrentTime**2024-10-22117:03:43.25827)]</li> <li>INFO 22/10/2024 17:03:43.258 alumbra - [chargeBootd-Alumbra02, sessionl=894a065c-27:00-29fe-9548-5cbc626a5237] Received: [27/20107047] (FurrentTime**2024-10-22117:03:43.25827)]</li> <li>INFO 22/10/2024 17:04:43.866 alumbra - [chargeBootd-Alumbra02, sessionl=894a065c-27:00-29fe-9548-5cbc626a5237] Received: [27/30404574] (FurrentTime**2024-10-22117:05:44.86627)]</li> <li>INFO 22/10/2024 17:05:44.358 alumbra - [chargeBootd-Alumbra02, sessionl=894a065c-27:00-29fe-9548-5cbc626a5237] Received: [27/30404574] (FurrentTime**2024-10-22117:05:44.3572]]</li> <li>INFO 22/10/2024 17:05:44.358 alumbra - [chargeBootd-Alumbra02, sessionl=894a065c-27:00-29fe-9548-5cbc626a5237] Received: [27/30454247] (FurrentTime**2024-10-22117:05:44.3572]]</li> <li>INFO 22/10/2024 17:05:44.358 alumbra - [chargeBootd-Alumbra02, sessionl=894a065c-27:00-29fe-9548-5cbc626a5237] Received: [27/30746324</li></ul>                                             | 88   | Logs                                                                                       | Alumbra 🔻                   | Baixar log atual    |                                                        |                               |                                                   |                      |
| <ul> <li>INV0 221/02041 71:00.42.151 alumbra - [chargeboxid-Alumbra02, sessionid=894a055-270-29fe 9548-5cbc26a5a2a7] Sending: [37:057911135', [CurrentTime*'2024-10-22117.00.42.1472']</li> <li>INV0 221/02041 71:01.42.778 alumbra - [chargeboxid-Alumbra02, sessionid=894a055-270-29fe 9548-5cbc26a5a2a7] Received: [27:3622581897'].teartbeat*,[0]</li> <li>INV0 221/02041 71:02.43.508 alumbra - [chargeboxid-Alumbra02, sessionid=894a055-270-29fe 9548-5cbc26a5a2a7] Received: [27:17197947', [CurrentTime*'2024-10-22117.02.43.5082'])</li> <li>INV0 221/02041 70:34.3.508 alumbra - [chargeboxid-Alumbra02, sessionid=894a055-270-29fe 9548-5cbc26a5a2a7] Received: [27:011107286', [CurrentTime*'2024-10-22117.02.43.5082'])</li> <li>INV0 221/02041 70:34.3.258 alumbra - [chargeboxid-Alumbra02, sessionid=894a055-270-29fe 9548-5cbc26a5a2a7] Received: [27:011107286', [CurrentTime*'2024-10-22117.03.43.2537'])</li> <li>INV0 221/02041 70:34.3.808 alumbra - [chargeboxid-Alumbra02, sessionid=894a055-270-29fe 9548-5cbc26a5a2a7] Received: [27:001107286', [CurrentTime*'2024-10-22117.04.43.8062']]</li> <li>INV0 221/02041 70:34.4.674 alumbra - [chargeboxid-Alumbra02, sessionid=894a055-270-29fe 9548-5cbc26a5a2a7] Received: [27:0010625'] teartbeat*,[0]</li> <li>INV0 221/02041 70:34.4.674 alumbra - [chargeboxid-Alumbra02, sessionid=894a055-270-29fe 9548-5cbc26a5a27] Received: [27:00107805'] teartbeat*,[0]</li> <li>INV0 221/02041 70:34.4.674 alumbra - [chargeboxid-Alumbra02, sessionid=894a055-270-29fe 9548-5cbc26a5a27] Received: [27:0017805'] teartbeat*,[0]</li> <li>INV0 221/02041 70:34.4.674 alumbra - [chargeboxid-Alumbra02, sessionid=894a055-270-29fe 9548-5cbc26a5a27] Received: [27:0017805'] teartbeat*,[0]</li> <li>INV0 221/02041 70:34.4.358 alumbra - [chargeboxid-Alumbra02, sessionid=894a055-270-29fe 9548-5cbc26a5a27] Received: [27:0029617'] teartbeat*,[0]</li> <li>INV0 221/02041 70:34.508 alumbra - [chargeboxid-Alumbra02, sessionid=894a055-270-29fe 9548-5cbc26a5a27] Received: [27:00596111'] (currentTi</li></ul>                                                 | ۲    | [INFO] 22/10/2024 17:00:42.146 alumbra - [4                                                | chargeBoxId=Alumbra02, sess | sionId=894a605c-27c | 0-29fe-9548-5cbc626a52a7]                              | Received: [2,"1257911135","He | eartbeat",{}]                                     |                      |
| INFO         221/02041         17.0142.708 atumbare - [chargeBoxid=Atumbar02, essionid=9946056: 2270-2916-9548-5bc220632673         Received: [2395238189] ("current Time":2024-10-22117.0142.7862")           INFO         221/02041         17.024.3.563 atumbara - [chargeBoxid=Atumbar02, essionid=89440056: 270-2916-9548-5bc22063267] Received: [211712197947],"[current Time":2024-10-22117.024.3.563]           INFO         221/02041         17.024.3.553 atumbara - [chargeBoxid=Atumbar02, essionid=89440056: 270-2916-9548-5bc22063267] Received: [210107286] ("current Time":2024-10-22117.024.3.582]           INFO         221/02041         17.034.3.253 atumbara - [chargeBoxid=Atumbar02, essionid=89440056: 270-2916-9548-5bc220632637] Received: [210010525]" Heartbeat",[0]           INFO         221/02041         17.044.3.80 atumbara - [chargeBoxid=Atumbar02, essionid=89440056: 270-2916-9548-5bc220632637] Received: [210010525]" Heartbeat",[0]           INFO         221/02041         17.044.3.80 atumbara - [chargeBoxid=Atumbar02, essionid=89440056: 270-2916-9548-5bc220632637] Received: [21020424]         [210102424] 17.044.3.80 atumbara - [chargeBoxid=Atumbar02, essionid=89440056: 270-2916-9548-5bc220632637] Received: [2101032579]" Heartbeat",[0]           INFO         221/02041         17.054.4.674 atumbar02, essionid=89440056: 270-2916-9548-5bc220632637         Received: [2101042579]" Heartbeat",[0]           INFO         221/02041         17.054.4.674 atumbar02, essionid=89440056: 270: 2916-9548-5bc220632637         Received: [2101042579]" Heartbeat",[0]           INFO         221/02041         17.074.                                                                                                    | •    | [INFO] 22/10/2024 17:00:42.151 alumbra - [0                                                | chargeBoxId=Alumbra02, sess | sionId=894a605c-27c | 0-29fe-9548-5cbc626a52a7]                              | Sending: [3,"1257911135",{"cu | urrentTime":"2024-10-22T17:00:42.                 | 147Z"}]              |
| <ul> <li>INICO 221/0/2024 17:02:42.773 alumbra - [chargeBoxid=humbra02, essionld=894a605: 27:00-2916-9548-5bc626a52a7] Sending: [5]:3362538189 ["currentTime":2024-10-22117:01:42.7627]</li> <li>INICO 221/0/2024 17:02:43.563 alumbra - [chargeBoxid=humbra02, essionld=894a605: 27:00-2916-9548-5bc626a52a7] Received: [2/2611107286']. [CurrentTime":2024-10-22117:03:43.2532]</li> <li>INICO 221/0/2024 17:03:43.258 alumbra - [chargeBoxid=Alumbra02, essionld=894a605: 27:00-2916-9548-5bc626a52a7] Received: [2/2611107286']. [CurrentTime":2024-10-22117:03:43.2532]</li> <li>INICO 221/0/2024 17:03:43.258 alumbra - [chargeBoxid=Alumbra02, essionld=894a605: 27:00-2916-9548-5bc626a52a7] Received: [2/261107286']. [CurrentTime":2024-10-22117:03:43.2532]</li> <li>INICO 221/0/2024 17:03:44.358 alumbra - [chargeBoxid=Alumbra02, essionld=894a605: 27:00-2916-9548-5bc626a52a7] Received: [2/201801625']. [CurrentTime":2024-10-22117:03:43.2532]</li> <li>INICO 221/0/2024 17:05:44.673 alumbra - [chargeBoxid=Alumbra02, essionld=894a605: 27:00-2916-9548-5bc626a52a7] Received: [2/20180416; [CurrentTime":2024-10-22117:04:43.8662]</li> <li>INICO 221/0/2024 17:05:44.673 alumbra - [chargeBoxid=Alumbra02, essionld=894a605: 27:00-2916-9548-5bc26a52a7] Received: [2/201802945']. [CurrentTime":2024-10-22117:05:44.6702']</li> <li>INICO 221/0/2024 17:05:44.673 alumbra - [chargeBoxid=Alumbra02, essionld=894a605: 27:00-2916-9548-5bc26a52a7] Received: [2/201802945']. [CurrentTime":2024-10-22117:05:44.6702']</li> <li>INICO 221/0/2024 17:05:44.535 alumbra - [chargeBoxid=Alumbra02, essionld=894a605: 27:00-2916-9548-5bc26a52a7] Received: [2/2101823579']. [CurrentTime":2024-10-22117:05:44.6702']</li> <li>INICO 221/0/2024 17:05:44.540 alumbra - [chargeBoxid=Alumbra02, essionld=894a605: 27:00-2916-9548-5bc26a52a7] Received: [2/218209814']. [CurrentTime":2024-10-22117:04:45.852]</li> <li>INICO 221/0/2024 17:05:45.840 alumbra - [chargeBoxid=Alumbra02, essionld=894a605: 27:00-2916-9548-5bc26a52a7] Received: [2/218209814']. [C</li></ul>                                             | ۲    | [INFO] 22/10/2024 17:01:42.768 alumbra - [0                                                | chargeBoxId=Alumbra02, sess | sionId=894a605c-27c | 0-29fe-9548-5cbc626a52a7]                              | Received: [2,"3362538189","He | eartbeat",{}]                                     |                      |
| INCID 221/10/2041 70:243:353 alumbra - [chargeBoxid=Alumbra02, sessionl=994a005:27:00-291e-948-35cbc20a552a7] Sending; [31721197947]; (teurentTime*2024-10-22117.0243.5632])         INCID 221/10/2041 70:343.253 alumbra - [chargeBoxid=Alumbra02, sessionl=894a005:27:00-291e-948-35cbc20a552a7] Sending; [32/2011107286]; [teurbeat], []         INCID 221/10/2041 70:343.253 alumbra - [chargeBoxid=Alumbra02, sessionl=894a005:27:00-291e-948-35cbc20a552a7] Sending; [32/2011107286]; [teurbeat], []         INCID 221/10/2041 70:443.870 alumbra - [chargeBoxid=Alumbra02, sessionl=894a005:27:00-291e-948-35cbc20a52a7] Sending; [32/201107286]; [teurbeat], []         INCID 221/10/2041 70:443.870 alumbra - [chargeBoxid=Alumbra02, sessionl=894a005:27:00-291e-948-35cbc20a52a7] Sending; [32/2010625]; (teurnetTime*2024-10-22117.05:44.6727])         INCID 221/10/2041 70:644.573 alumbra - [chargeBoxid=Alumbra02, sessionl=894a005:27:00-291e-948-35cbc20a52a7] Received; [2101142579]; (teurnetTime*2024-10-22117.05:44.6727])         INCID 221/10/2041 70:64.4353 alumbra - [chargeBoxid=Alumbra02, sessionl=894a005:27:00-291e-948-35cbc20a52a7] Received; [2101142579]; (teurnetTime*2024-10-22117.05:44.6727])         INCID 221/10/2041 70:74.5 015 alumbra - [chargeBoxid=Alumbra02, sessionl=894a005:27:00-291e-948-35cbc20a52a7] Received; [210142579]; (teurnetTime*2024-10-22117.05:44.3527]]         INCID 221/10/2041 70:74.5 015 alumbra - [chargeBoxid=Alumbra02, sessionl=894a005:27:00-291e-948-35cbc20a52a7] Received; [210142579]; (teurnetTime*2024-10-22117.05:44.3527]]         INCID 221/10/2041 71:07.45.015 alumbra - [chargeBoxid=Alumbra02, sessionl=894a005:27:00-291e-948-35cbc20a52a7] Received; [212809514]; (teurnetTime*2024-10-22117.05:44.3527]]         INCID 221/10/                                                                                                    | •    | [INFO] 22/10/2024 17:01:42.773 alumbra - [0                                                | chargeBoxId=Alumbra02, sess | sionId=894a605c-27c | 0-29fe-9548-5cbc626a52a7]                              | Sending: [3,"3362538189",{"cu | IrrentTime":"2024-10-22T17:01:42.                 | 768Z"}]              |
| <ul> <li>Inc. 22/10/2024 17:03:43.238 alumbra - [chargeBould-Alumbra02, sessionl-8944005: 27:02.9216-9348 Scbb226a52a7] Received: [2:211170245] ("currentTime": 2024-10-2217.03:43.258.21]</li> <li>INC 02/10/2024 17:03:43.258 alumbra - [chargeBould-Alumbra02, sessionl-8944005: 27:02.9216-9348 Scbb226a52a7] Received: [2:2611107286] ("currentTime": 2024-10-2217.03:43.258.21]</li> <li>INC 02/10/2024 17:03:43.258 alumbra - [chargeBould-Alumbra02, sessionl-8944005: 27:02.9216-9348 Scbb226a52a7] Received: [2:261107286] ("currentTime": 2024-10-2217.03:43.258.221]</li> <li>INC 02/10/2024 17:05:44.670 alumbra - [chargeBould-Alumbra02, sessionl-8944005: 27:02.9216-9348 Scbb226a52a7] Sending: [3:240954] ("turrentTime": 2024-10-2217.05:44.67027]]</li> <li>INC 02/10/2024 17:05:44.670 alumbra - [chargeBould-Alumbra02, sessionl-8944005: 27:02.9216-9348 Scbb226a52a7] Sending: [3:232404954] ("turrentTime": 2024-10-2217.05:44.67027]]</li> <li>INC 02/10/2024 17:05:44.670 alumbra - [chargeBould-Alumbra02, sessionl-8944005: 27:02.9216-9348 Scbb226a52a7] Sending: [3:101432579] ("currentTime": 2024-10-2217.05:44.63527]]</li> <li>INC 02/10/2024 17:07:45.015 alumbra - [chargeBould-Alumbra02, sessionl-8944005: 27:02.9216-9348 Scbb226a52a7] Sending: [3:101432579] ("currentTime": 2024-10-2217.05:44.63527]]</li> <li>INC 02/10/2024 17:07:45.015 alumbra - [chargeBould-Alumbra02, sessionl-8944005: 27:02.9216-9348 Scbb226a52a7] Sending: [3:101432579] ("currentTime": 2024-10-2217.70:44.35327]]</li> <li>INC 02/10/2024 17:07:45.015 alumbra - [chargeBould-Alumbra02, sessionl-8944005: 27:02.9216-9348 Scbb226a52a7] Sending: [3:101432579] ("currentTime": 2024-10-2217.70:45.0152)]</li> <li>INC 02/10/2024 17:07:45.015 alumbra - [chargeBould-Alumbra02, sessionl-8944055: 27:02.9216-9348 Scbb226a52a7] Sending: [3:120897024] ("currentTime": 2024-10-2217.70:45.052)]</li> <li>INC 02/10/2024 17:03:45.840 alumbra - [chargeBould-Alumbra02, sessionl-8944055: 27:02.9216-9348 Scbb226a52a7] Sending: [3:1208978712] ("current</li></ul>                                             |      | [INFO] 22/10/2024 17:02:43.563 alumbra - [0<br>[INFO] 22/10/2024 17:02:43 567 alumbra - [0 | chargeBoxId=Alumbra02, sess | sionid=894a605c-27c | 0-291e-9548-5cbc626a52a7]                              | Received: [2,"1172197947","He | eartbeat",{}]                                     | 5607 <sup>11</sup> ] |
| <ul> <li>Nici 2/10/2024 17/0343.228 alumbra - [chargeBoxtd=Alumbra02_sessiond=8944065c-270c-29fe-9548-5bbc26852a7] Seching: [3/2011107286', [currentTime**2024-10-22117.0343.2532*]]</li> <li>Nici 2/10/2024 17.0443.800 alumbra - [chargeBoxtd=Alumbra02_sessiond=8944065c-270c-29fe-9548-5bbc26852a7] Received: [2/40001625", [currentTime**2024-10-22117.0544.674]</li> <li>Nici 2/10/2024 17.0544.674 alumbra - [chargeBoxtd=Alumbra02_sessiond=8944065c-270c-29fe-9548-5bbc26852a7] Received: [2/58240954', [currentTime**2024-10-22117.0544.677]</li> <li>Nici 2/10/2024 17.0544.674 alumbra - [chargeBoxtd=Alumbra02_sessiond=8944065c-270c-29fe-9548-5bbc26852a7] Received: [2/5024757*]Heartbeat*]]</li> <li>Nici 2/10/2024 17.0544.674 alumbra - [chargeBoxtd=Alumbra02_sessiond=8944065c-270c-29fe-9548-5bbc26852a7] Received: [2/30142257*], [currentTime**2024-10-22117.0544.673]</li> <li>Nici 2/10/2024 17.0544.574 alumbra - [chargeBoxtd=Alumbra02_sessiond=8944065c-270c-29fe-9548-5bbc26852a7] Received: [2/301422404"]Heartbeat*]]</li> <li>Nici 2/10/2024 17.0745.015 alumbra - [chargeBoxtd=Alumbra02_sessiond=894405c-270c-29fe-9548-5bbc26852a7] Received: [2/20142044]. [currentTime**2024-10-22117.0745.0157]]</li> <li>Nici 2/10/2024 17.0745.015 alumbra - [chargeBoxtd=Alumbra02_sessiond=894405c-270c-29fe-9548-5bbc26852a7] Received: [2/2182098114", [currentTime**2024-10-22117.0745.0157]]</li> <li>Nici 2/10/2024 17.0845.845 alumbra - [chargeBoxtd=Alumbra02_sessiond=894405c-270c-29fe-9548-5bbc26852a7] Received: [2/2182098114", [currentTime**2024-10-22117.094.5584.271]]</li> <li>Nici 2/10/2024 17.0845.850 alumbra - [chargeBoxtd=Alumbra02_sessiond=894405c-270c-29fe-9548-5bbc26852a7] Received: [2/2182098114", [currentTime**2024-10-22117.094.5587]]</li> <li>Nici 2/10/2024 17.104.6063 alumbra - [chargeBoxtd=Alumbra02_sessiond=894405c-270c-29fe-9548-5bbc26852a7] Received: [2/218209814", [currentTime**2024-10-22117.094.5587]]</li> <li>Nici 2/10/2024 17.104.6063 alumbra - [chargeBoxtd=Alumbra02_sessiond=894405c</li></ul>                                                 | 磙    | [INFO] 22/10/2024 17:02:43:307 dumbra - [0                                                 | chargeBoxId=Alumbra02, sess | sionId=894a605c-27c | 0-291e-9546-5000020d52d7]<br>0-29fe-9548-5cbc626a52a7] | Received: [2"2611107286""H    | aren(1111e : 2024-10-22117.02.43.<br>eartheat" Ω] | 505Z }]              |
| INF0         22/10/2024 17:04:43.866 alumbra         IchargeBoxid=Alumbra02, sessionid=8944605c-27c0-29fe-9548-5cbc26852a7] Received: [2:4050016625", "teartenteat", [3]           INF0         22/10/2024 17:04:43.870 alumbra         IchargeBoxid=Alumbra02, sessionid=8944605c-27c0-29fe-9548-5cbc26852a7] Sending: [3:4050016625", "teartentTime": 2024-10-22T17:04:43.866/[3]           INF0         22/10/2024 17:05:44.674 alumbra         IchargeBoxid=Alumbra02, sessionid=8944605c-27c0-29fe-9548-5cbc26852a7] Sending: [3:528240954", "feartentEat", [3]           INF0         22/10/2024 17:05:44.674 alumbra         IchargeBoxid=Alumbra02, sessionid=8944605c-27c0-29fe-9548-5cbc26852a7] Sending: [3:1301432579", "feartentTime": 2024-10-22T17:06:44.3572", [3:10]           INF0         22/10/2024 17:07:45.015 alumbra         IchargeBoxid=Alumbra02, sessionid=8944605c-27c0-29fe-9548-5cbc26852a7] Sending: [3:12074624204", "feartenteat", [3]           INF0         22/10/2024 17:07:45.015 alumbra         IchargeBoxid=Alumbra02, sessionid=8944605c-27c0-29fe-9548-5cbc26852a7] Sending: [3:2074624204", "feartenteat", [3]           INF0         22/10/2024 17:07:45.015 alumbra         IchargeBoxid=Alumbra02, sessionid=8944605c-27c0-29fe-9548-5cbc26852a7] Sending: [3:2087704624204", "feartentTime": 2024-10-22T17:07:45.015 alumbra           INF0         22/10/2024 17:07:45.848 alumbra         IchargeBoxid=Alumbra02, sessionid=8944605c-27c0-29fe-9548-5cbc26852a7] Sending: [3:20875024", "feartentTime": 2024-10-22T17:07:45.052           INF0         22/10/2024 17:04.648 alumbra         IchargeBoxid=Alumbra02, sessionid=8944605c-27c0-29fe-9548-5cbc26852a7]                                                                                                    | æ    | [INFO] 22/10/2024 17:03:43.258 alumbra - [0                                                | chargeBoxId=Alumbra02, sess | sionId=894a605c-27c | 0-29fe-9548-5cbc626a52a7]                              | Sendina: [3,"2611107286".{"cu | urrentTime":"2024-10-22T17:03:43.                 | 253Z"}]              |
| INFO       22/10/2024 17:04:43.870 alumbra       - [chargeBoxId=Alumbra02, sessionId=894a605c-27c0-29fe-9548-5cbc266352a7] Received: [2/50240954";/tearthetri."]         INFO       22/10/2024 17:05:44.670 alumbra       - [chargeBoxId=Alumbra02, sessionId=894a605c-27c0-29fe-9548-5cbc266352a7] Received: [2/50240954";/tearthetri."]         INFO       22/10/2024 17:05:44.670 alumbra       - [chargeBoxId=Alumbra02, sessionId=894a605c-27c0-29fe-9548-5cbc266352a7] Received: [2/1301432579";Heartbeat*,()]         INFO       22/10/2024 17:06:44.353 alumbra       - [chargeBoxId=Alumbra02, sessionId=894a605c-27c0-29fe-9548-5cbc266352a7] Received: [2/1301432579";Heartbeat*,()]         INFO       22/10/2024 17:07:45.015 alumbra       - [chargeBoxId=Alumbra02, sessionId=894a605c-27c0-29fe-9548-5cbc266352a7] Received: [2/21042442404";Heartbeat*,()]         INFO       22/10/2024 17:07:45.019 alumbra       - [chargeBoxId=Alumbra02, sessionId=894a605c-27c0-29fe-9548-5cbc266352a7] Received: [2/2104241",Heartbeat*,()]         INFO       22/10/2024 17:08:45.845 alumbra       - [chargeBoxId=Alumbra02, sessionId=894a605c-27c0-29fe-9548-5cbc266352a7] Received: [2/22897145",Heartbeat*,()]         INFO       22/10/2024 17:08:45.845 alumbra       - [chargeBoxId=Alumbra02, sessionId=894a605c-27c0-29fe-9548-5cbc26352a7] Received: [2/28972044",Heartbeat*,()]         INFO       22/10/2024 17:04:6.854 alumbra       - [chargeBoxId=Alumbra02, sessionId=894a605c-27c0-29fe-9548-5cbc26352a7] Received: [2/289720457",Heartbeat*,()]         INFO       22/10/2024 17:04:04:528 alumbra       - [chargeBoxId=Alumbra02, s                                                                                                    |      | [INFO] 22/10/2024 17:04:43.866 alumbra - [0                                                | chargeBoxId=Alumbra02, sess | sionId=894a605c-27c | 0-29fe-9548-5cbc626a52a7]                              | Received: [2,"4050016625","He | eartbeat",{}]                                     | 2002 //              |
| INF01       22/10/2024 17:05:44.670 alumbra - [chargeBoxid=Alumbra02, sessionId=894a065c-27c0-29fe-9548-5cbc526a52a7] Received: [2;732240954"; Heartbeat", 0]         INF0       22/10/2024 17:05:44.674 alumbra - [chargeBoxid=Alumbra02, sessionId=894a065c-27c0-29fe-9548-5cbc526a52a7] Received: [2;73101432579", "[currentTime":2024-10-22T17:05:44.6702"]         INF0       22/10/2024 17:05:44.358 alumbra - [chargeBoxid=Alumbra02, sessionId=894a065c-27c0-29fe-9548-5cbc526a52a7] Received: [2;7074624204"; Heartbeat", 0]         INF0       22/10/2024 17:07:45.015 alumbra - [chargeBoxid=Alumbra02, sessionId=894a065c-27c0-29fe-9548-5cbc526a52a7] Received: [2;7074624204"; Heartbeat", 0]         INF0       22/10/2024 17:07:45.015 alumbra - [chargeBoxid=Alumbra02, sessionId=894a065c-27c0-29fe-9548-5cbc526a52a7] Received: [2;7182098114", "Heartbeat", 0]         INF0       22/10/2024 17:08:45.840 alumbra - [chargeBoxid=Alumbra02, sessionId=894a065c-27c0-29fe-9548-5cbc526a52a7] Received: [2;728057024", "IcurrentTime":2024-10-22T17:07:45.0152"]         INF0       22/10/2024 17:08:45.840 alumbra - [chargeBoxid=Alumbra02, sessionId=894a065c-27c0-29fe-9548-5cbc526a52a7] Received: [2;728057024", "IcurrentTime":2024-10-22T17:07:45.05247]         INF0       22/10/2024 17:09:45.530 alumbra - [chargeBoxid=Alumbra02, sessionId=894a065c-27c0-29fe-9548-5cbc526a52a7] Received: [2;728975024", "IcurrentTime":2024-10-22T17:09:45.5262"]         INF0       22/10/2024 17:09:45.508 alumbra - [chargeBoxid=Alumbra02, sessionId=894a065c-27c0-29fe-9548-5cbc526a52a7] Received: [2;728975024", "IcurrentTime":2024-10-22T17:10:46.0642"]         INF0       22/10/2024 17:11:46.898 alumbra - [chargeBoxid=Alumbr                                                                                                    | ងា៍  | [INFO] 22/10/2024 17:04:43.870 alumbra - [0                                                | chargeBoxId=Alumbra02, sess | sionId=894a605c-27c | 0-29fe-9548-5cbc626a52a7]                              | Sending: [3,"4050016625",{"cu | urrentTime":"2024-10-22T17:04:43.                 | 866Z"}]              |
| <ul> <li>INFO 22/10/2024 17.06:44.674 alumbra - [chargeBoxtd=Alumbra02, sessionId=8944605c-27c0-29fe-9548-5cbc26a52a7] Sending: [3/528240954", [currentTime*':2024-10-22T17.05:44.6702"]</li> <li>INFO 22/10/2024 17.06:44.358 alumbra - [chargeBoxtd=Alumbra02, sessionId=8944605c-27c0-29fe-9548-5cbc26a52a7] Received: [2/101432579", "Heartbeat", [3]</li> <li>INFO 22/10/2024 17.07:45.015 alumbra - [chargeBoxtd=Alumbra02, sessionId=8944605c-27c0-29fe-9548-5cbc26a52a7] Received: [2/2174624204", "Heartbeat", [3]</li> <li>INFO 22/10/2024 17.07:45.015 alumbra - [chargeBoxtd=Alumbra02, sessionId=8944605c-27c0-29fe-9548-5cbc26a52a7] Received: [2/2174624204", "Heartbeat", [3]</li> <li>INFO 22/10/2024 17.08:45.844 alumbra - [chargeBoxtd=Alumbra02, sessionId=8944605c-27c0-29fe-9548-5cbc26a52a7] Received: [2/2182098114", "feurrentTime": 2024-10-22T17.07:45.0152"]</li> <li>INFO 22/10/2024 17.08:45.844 alumbra - [chargeBoxtd=Alumbra02, sessionId=8944605c-27c0-29fe-9548-5cbc26a52a7] Received: [2/2182098114", "feurrentTime": 2024-10-22T17.08:45.84427]</li> <li>INFO 22/10/2024 17.08:45.844 alumbra - [chargeBoxtd=Alumbra02, sessionId=8944605c-27c0-29fe-9548-5cbc26a52a7] Sending: [3/2182098114", "feurrentTime": 2024-10-22T17.08:45.84427]</li> <li>INFO 22/10/2024 17.10:45.508 alumbra - [chargeBoxtd=Alumbra02, sessionId=8944605c-27c0-29fe-9548-5cbc26a52a7] Received: [2/218704294", "feurrentTime": 2024-10-22T17.10:45.58427]</li> <li>INFO 22/10/2024 17.10:46.068 alumbra - [chargeBoxtd=Alumbra02, sessionId=8944605c-27c0-29fe-9548-5cbc26a52a7] Received: [2/238704294", "feurrentTime": 2024-10-22T17.10:46.064</li> <li>INFO 22/10/2024 17.11:46.898 alumbra - [chargeBoxtd=Alumbra02, sessionId=8944605c-27c0-29fe-9548-5cbc26a52a7] Received: [2/238704294", "feurrentTime": 2024-10-22T17.10:46.06427]]</li> <li>INFO 22/10/2024 17.11:46.891 alumbra - [chargeBoxtd=Alumbra02, sessionId=8944605c-27c0-29fe-9548-5cbc26a52a7] Received: [2/238704294", "feurrentTime": 2024-10-22T17.11:46.89227]]</li> <li>INFO 22/1</li></ul>                                                 |      | [INFO] 22/10/2024 17:05:44.670 alumbra - [0                                                | chargeBoxId=Alumbra02, sess | sionId=894a605c-27c | 0-29fe-9548-5cbc626a52a7]                              | Received: [2,"528240954","Hea | artbeat",{}]                                      |                      |
| <ul> <li>INFO 22/10/2024 17:06:44.353 alumbra - (chargeBoxId=Alumbra02, sessionId=894a005c-27c0-29fe-9548-5cbc626352a7] Received: [2;1301432579", ("currentTime":2024-10-22T17:06:44.3532")]</li> <li>INFO 22/10/2024 17:07:45.015 alumbra - (chargeBoxId=Alumbra02, sessionId=894a005c-27c0-29fe-9548-5cbc626352a7] Received: [2;2074624204", "Heartbeat", ()]</li> <li>INFO 22/10/2024 17:07:45.015 alumbra - (chargeBoxId=Alumbra02, sessionId=894a005c-27c0-29fe-9548-5cbc626352a7] Received: [2;2074624204", "Heartbeat", ()]</li> <li>INFO 22/10/2024 17:08:45.840 alumbra - (chargeBoxId=Alumbra02, sessionId=894a005c-27c0-29fe-9548-5cbc626352a7] Received: [2;2182098114", "Leartbeat", ()]</li> <li>INFO 22/10/2024 17:08:45.840 alumbra - (chargeBoxId=Alumbra02, sessionId=894a005c-27c0-29fe-9548-5cbc26352a7] Received: [2;2289572024", "Heartbeat", ()]</li> <li>INFO 22/10/2024 17:09:45.526 alumbra - (chargeBoxId=Alumbra02, sessionId=894a005c-27c0-29fe-9548-5cbc26352a7] Received: [2;2389572024", "Heartbeat", ()]</li> <li>INFO 22/10/2024 17:09:45.530 alumbra - (chargeBoxId=Alumbra02, sessionId=894a005c-27c0-29fe-9548-5cbc26352a7] Received: [2;238972024", "Heartbeat", ()]</li> <li>INFO 22/10/2024 17:10:46.064 alumbra - (chargeBoxId=Alumbra02, sessionId=894a005c-27c0-29fe-9548-5cbc26352a7] Received: [2;238972024", "Heartbeat", ()]</li> <li>INFO 22/10/2024 17:11:46.891 alumbra - (chargeBoxId=Alumbra02, sessionId=894a005c-27c0-29fe-9548-5cbc26352a7] Received: [2;3986285777", "Heartbeat", ()]</li> <li>INFO 22/10/2024 17:11:46.891 alumbra - (chargeBoxId=Alumbra02, sessionId=894a005c-27c0-29fe-9548-5cbc26352a7] Received: [2;1280588247,"CurrentTime":2024-10-22T17:11:46.8927]</li> <li>INFO 22/10/2024 17:11:46.891 alumbra - (chargeBoxId=Alumbra02, sessionId=894a005c-27c0-29fe-9548-5cbc26352a7] Received: [2;1280588247,"CurrentTime":2024-10-22T17:11:46.8927]</li> <li>INFO 22/10/2024 17:11:46.891 alumbra - (chargeBoxId=Alumbra02, sessionId=894a005c-27c0-29fe-9548-5cbc26352a7] Received: [2;1280588247,"Cu</li></ul>                                                 | ۲    | [INFO] 22/10/2024 17:05:44.674 alumbra - [0                                                | chargeBoxId=Alumbra02, sess | sionId=894a605c-27c | 0-29fe-9548-5cbc626a52a7]                              | Sending: [3,"528240954",{"cur | rentTime":"2024-10-22T17:05:44.6                  | 70Z"}]               |
| <ul> <li>INFO 22/10/2024 17:06:44.358 alumbra - [chargeBoxId=Alumbra02, sessionId=894a005:-270:-29fe-9548-5cbc26a52a7] Received: [2;2074624204";Heartbeat",()]</li> <li>INFO 22/10/2024 17:07:45.015 alumbra - [chargeBoxId=Alumbra02, sessionId=894a005:-270:-29fe-9548-5cbc526a52a7] Received: [2;2182098114";Heartbeat",()]</li> <li>INFO 22/10/2024 17:08:45.840 alumbra - [chargeBoxId=Alumbra02, sessionId=894a005:-270:-29fe-9548-5cbc526a52a7] Received: [2;2182098114";Heartbeat",()]</li> <li>INFO 22/10/2024 17:09:45.526 alumbra - [chargeBoxId=Alumbra02, sessionId=894a005:-270:-29fe-9548-5cbc526a52a7] Received: [2;2289572024";Heartbeat",()]</li> <li>INFO 22/10/2024 17:09:45.526 alumbra - [chargeBoxId=Alumbra02, sessionId=894a005:-270:-29fe-9548-5cbc526a52a7] Received: [2;2289572024";Heartbeat",()]</li> <li>INFO 22/10/2024 17:09:45.526 alumbra - [chargeBoxId=Alumbra02, sessionId=894a005:-270:-29fe-9548-5cbc526a52a7] Received: [2;2397045934";Heartbeat",()]</li> <li>INFO 22/10/2024 17:10:46.064 alumbra - [chargeBoxId=Alumbra02, sessionId=894a005:-270:-29fe-9548-5cbc526a52a7] Received: [2;2397045934";Heartbeat",()]</li> <li>INFO 22/10/2024 17:11:46.068 alumbra - [chargeBoxId=Alumbra02, sessionId=894a005:-270:-29fe-9548-5cbc526a52a7] Received: [2;397045934";Heartbeat",()]</li> <li>INFO 22/10/2024 17:11:46.068 alumbra - [chargeBoxId=Alumbra02, sessionId=894a005:-270:-29fe-9548-5cbc526a52a7] Received: [2;3986285777";Heartbeat",()]</li> <li>INFO 22/10/2024 17:11:46.068 alumbra - [chargeBoxId=Alumbra02, sessionId=894a005:-270:-29fe-9548-5cbc526a52a7] Received: [2;3986285777";Heartbeat",()]</li> <li>INFO 22/10/2024 17:11:46.068 alumbra - [chargeBoxId=Alumbra02, sessionId=894a005:-270:-29fe-9548-5cbc526a52a7] Received: [2;23986285777";Heartbeat",()]</li> <li>INFO 22/10/2024 17:11:46.060 alumbra - [chargeBoxId=Alumbra02, sessionId=894a005:-270:-29fe-9548-5cbc526a52a7] Received: [2;1280558324";Heartbeat",()]</li> <li>INFO 22/10/2024 17:11:46.060 alumbra - [chargeBoxId=Alumbra02, ses</li></ul>                                                     | Ð    | [INFO] 22/10/2024 17:06:44.353 alumbra - [0                                                | chargeBoxId=Alumbra02, sess | sionId=894a605c-27c | 0-29fe-9548-5cbc626a52a7]                              | Received: [2,"1301432579","He | eartbeat",{}]                                     |                      |
| <ul> <li>INFO; 22/10/2024 17:07:45.015 alumbra - [chargeBoxId=Alumbra02, sessionId=894a605c-27c0-29fe:9548-5cbc26a52a7] Received; [2:2074624204", ["currentTime":2024-10-22T17:07:45.0152"]]</li> <li>INFO; 22/10/2024 17:08:45.840 alumbra - [chargeBoxId=Alumbra02, sessionId=894a605c-27c0-29fe:9548-5cbc26a52a7] Received; [2:2182098114", ["currentTime":2024-10-22T17:08:45.840 alumbra - [chargeBoxId=Alumbra02, sessionId=894a605c-27c0-29fe:9548-5cbc26a52a7] Received; [2:2289572024", ["currentTime":2024-10-22T17:08:45.840 alumbra - [chargeBoxId=Alumbra02, sessionId=894a605c-27c0-29fe:9548-5cbc26a52a7] Received; [2:2289572024", ["currentTime":2024-10-22T17:09:45.526 alumbra - [chargeBoxId=Alumbra02, sessionId=894a605c-27c0-29fe:9548-5cbc26a52a7] Received; [2:2397045934", ["currentTime":2024-10-22T17:09:45.526 alumbra - [chargeBoxId=Alumbra02, sessionId=894a605c-27c0-29fe:9548-5cbc26a52a7] Received; [2:2397045934", ["currentTime":2024-10-22T17:10:45.0647]]</li> <li>INFO 22/10/2024 17:10:46.064 alumbra - [chargeBoxId=Alumbra02, sessionId=894a605c-27c0-29fe:9548-5cbc26a52a7] Received; [2:397045934", ["currentTime":2024-10-22T17:10:46.0647]]</li> <li>INFO 22/10/2024 17:11:46.068 alumbra - [chargeBoxId=Alumbra02, sessionId=894a605c-27c0-29fe:9548-5cbc26a52a7] Received; [2:3986285777", ["currentTime":2024-10-22T17:11:46.89622"]]</li> <li>INFO 22/10/2024 17:11:46.061 alumbra - [chargeBoxId=Alumbra02, sessionId=894a605c-27c0-29fe:9548-5cbc26a52a7] Received; [2:3886285777", ["currentTime":2024-10-22T17:11:46.89622"]]</li> <li>INFO 22/10/2024 17:11:46.606 alumbra - [chargeBoxId=Alumbra02, sessionId=894a605c-27c0-29fe:9548-5cbc26a52a7] Received; [2:38058324", ["currentTime":2024-10-22T17:11:46.8922"]]</li> <li>INFO 22/10/2024 17:11:46.606 alumbra - [chargeBoxId=Alumbra02, sessionId=894a605c-27c0-29fe:9548-5cbc26a52a7] Received; [2:380589324", ["currentTime":2024-10-22T17:11:46.8922"]]</li> <li>INFO 22/10/2024 17:11:47.966 alumbra - [chargeBoxId=Alumbra02, sessionId=894a605c-27c0-29fe:9548-5cbc26a52a</li></ul>                                 |      | [INFO] 22/10/2024 17:06:44.358 alumbra - [0                                                | chargeBoxId=Alumbra02, sess | sionId=894a605c-27c | 0-29fe-9548-5cbc626a52a7]                              | Sending: [3,"1301432579",{"cu | IrrentTime":"2024-10-22T17:06:44.                 | .353Z"}]             |
| <ul> <li>INFO 22/10/2024 17:0243.019 alumbra - [chargeBoxId=Alumbra02, sessionId=894a605c-27c0-29fe-9548-5cbc26a52a7] Sending; [3;20/4624204, "currentTime": 2024-10-22T17:07:45.01527]</li> <li>INFO 22/10/2024 17:08:45.846 alumbra - [chargeBoxId=Alumbra02, sessionId=894a605c-27c0-29fe-9548-5cbc26a52a7] Sending; [3;2182098114", "feurnentTime": 2024-10-22T17:08:45.84027]</li> <li>INFO 22/10/2024 17:09:45.526 alumbra - [chargeBoxId=Alumbra02, sessionId=894a605c-27c0-29fe-9548-5cbc26a52a7] Sending; [3;2289572024", "feurnentTime": 2024-10-22T17:09:45.52627]</li> <li>INFO 22/10/2024 17:09:45.530 alumbra - [chargeBoxId=Alumbra02, sessionId=894a605c-27c0-29fe-9548-5cbc26a52a7] Sending; [3;2289572024", "feurnentTime": 2024-10-22T17:09:45.52627]</li> <li>INFO 22/10/2024 17:10:46.064 alumbra - [chargeBoxId=Alumbra02, sessionId=894a605c-27c0-29fe-9548-5cbc26a52a7] Sending; [3;2397045934", "feurnentTime": 2024-10-22T17:09:45.52627]</li> <li>INFO 22/10/2024 17:11:46.891 alumbra - [chargeBoxId=Alumbra02, sessionId=894a605c-27c0-29fe-9548-5cbc26a52a7] Sending; [3;2395045934", "feurnentTime": 2024-10-22T17:10:46.06427]</li> <li>INFO 22/10/2024 17:11:46.891 alumbra - [chargeBoxId=Alumbra02, sessionId=894a605c-27c0-29fe-9548-5cbc26a52a7] Sending; [3;396285777", "feurnentTime": 2024-10-22T17:11:46.80427]</li> <li>INFO 22/10/2024 17:11:46.601 alumbra - [chargeBoxId=Alumbra02, sessionId=894a605c-27c0-29fe-9548-5cbc26a52a7] Sending; [3;1280558324", Heartbeat*,0]</li> <li>INFO 22/10/2024 17:11:47.606 alumbra - [chargeBoxId=Alumbra02, sessionId=894a605c-27c0-29fe-9548-5cbc26a52a7] Sending; [3;1280558324", Heartbeat*,0]</li> <li>INFO 22/10/2024 17:12:46.606 alumbra - [chargeBoxId=Alumbra02, sessionId=894a605c-27c0-29fe-9548-5cbc26a52a7] Sending; [3;1280558324", Heartbeat*,0]</li> <li>INFO 22/10/2024 17:13:47.170 alumbra - [chargeBoxId=Alumbra02, sessionId=894a605c-27c0-29fe-9548-5cbc26a52a7] Received: [2;369798167", "currentTime": 2024-10-22T17:13:47.1652"]</li> <li>INFO 22/10/2024 17:13:47</li></ul>                                                 | 2    | [INFO] 22/10/2024 17:07:45.015 alumbra - [0                                                | chargeBoxId=Alumbra02, sess | sionId=894a605c-27c | 0-29fe-9548-5cbc626a52a7]                              | Received: [2,"2074624204","He | eartbeat",{}]                                     | 04.5701              |
| <ul> <li>INFO 22/10/2024 17:08:45.845 alumbra - [chargeBoxId=Alumbra02, sessionId=894a605c-27c0-29fe-9548-5cbc26a52a7] Sending: [3/2182098114', ("currentTime":"2024-10-22T17:08:45.8402")]</li> <li>INFO 22/10/2024 17:09:45.526 alumbra - [chargeBoxId=Alumbra02, sessionId=894a605c-27c0-29fe-9548-5cbc26a52a7] Sending: [3/2289572024'', ("currentTime":"2024-10-22T17:09:45.5262")]</li> <li>INFO 22/10/2024 17:09:45.526 alumbra - [chargeBoxId=Alumbra02, sessionId=894a605c-27c0-29fe-9548-5cbc26a52a7] Received: [2/23897045934'', ("currentTime":"2024-10-22T17:09:45.5262")]</li> <li>INFO 22/10/2024 17:10:46.064 alumbra - [chargeBoxId=Alumbra02, sessionId=894a605c-27c0-29fe-9548-5cbc26a52a7] Received: [2/2397045934'', ("currentTime":"2024-10-22T17:10:46.0642")]</li> <li>INFO 22/10/2024 17:11:46.089 alumbra - [chargeBoxId=Alumbra02, sessionId=894a605c-27c0-29fe-9548-5cbc26a52a7] Received: [2/3986285777", "(currentTime": 2024-10-22T17:10:46.0642")]</li> <li>INFO 22/10/2024 17:11:46.896 alumbra - [chargeBoxId=Alumbra02, sessionId=894a605c-27c0-29fe-9548-5cbc26a52a7] Sending: [3/3986285777", "(currentTime": 2024-10-22T17:11:46.8922")]</li> <li>INFO 22/10/2024 17:11:46.896 alumbra - [chargeBoxId=Alumbra02, sessionId=894a605c-27c0-29fe-9548-5cbc26a52a7] Received: [2/386285777", "(currentTime": 2024-10-22T17:11:46.8922")]</li> <li>INFO 22/10/2024 17:11:46.896 alumbra - [chargeBoxId=Alumbra02, sessionId=894a605c-27c0-29fe-9548-5cbc26a52a7] Received: [2/1280558324", "(currentTime": 2024-10-22T17:11:46.8922")]</li> <li>INFO 22/10/2024 17:13:47.165 alumbra - [chargeBoxId=Alumbra02, sessionId=894a605c-27c0-29fe-9548-5cbc26a52a7] Sending: [3/280978167", "(currentTime": 2024-10-22T17:13:47.165 2")]</li> <li>INFO 22/10/2024 17:13:47.165 alumbra - [chargeBoxId=Alumbra02, sessionId=894a605c-27c0-29fe-9548-5cbc26a52a7] Received: [2/3793320296", "(currentTime": 2024-10-22T17:13:47.165Z")]</li> <li>INFO 22/10/2024 17:13:47.166 alumbra - [chargeBoxId=Alumbra02, sessionId=894a605c-27c0-29fe-9548-5cbc26a</li></ul>                                             | -    | [INFO] 22/10/2024 17:07:45.019 alumbra - [0                                                | chargeBoxId=Alumbra02, sess | sionid=894a605c-27c | 0-291e-9548-5cbc626a52a7]                              | Sending: [3,"2074624204",{"cu | IrrentTime":"2024-10-22117:07:45.                 | 015Z"}]              |
| <ul> <li>INFO 12/10/204 17:09:45.526 alumbra - [chargeBoxId=Alumbra02, sessionId=894a605c-27c0-29fe-9548-5cbc262632a7] Received: [2/229572024", Heartbeat", []</li> <li>INFO 12/10/2024 17:10:46.064 alumbra - [chargeBoxId=Alumbra02, sessionId=894a605c-27c0-29fe-9548-5cbc262632a7] Sending: [3/2289572024", Heartbeat", []</li> <li>INFO 12/10/2024 17:10:46.064 alumbra - [chargeBoxId=Alumbra02, sessionId=894a605c-27c0-29fe-9548-5cbc262632a7] Sending: [3/2397045934", Heartbeat", []</li> <li>INFO 12/10/2024 17:11:46.064 alumbra - [chargeBoxId=Alumbra02, sessionId=894a605c-27c0-29fe-9548-5cbc262632a7] Sending: [3/2397045934", Heartbeat", []</li> <li>INFO 12/10/2024 17:11:46.896 alumbra - [chargeBoxId=Alumbra02, sessionId=894a605c-27c0-29fe-9548-5cbc262632a7] Sending: [3/23986285777", Heartbeat", []</li> <li>INFO 12/10/2024 17:11:46.896 alumbra - [chargeBoxId=Alumbra02, sessionId=894a605c-27c0-29fe-9548-5cbc26a52a7] Received: [2/1386285777", Heartbeat", []</li> <li>INFO 12/10/2024 17:11:46.896 alumbra - [chargeBoxId=Alumbra02, sessionId=894a605c-27c0-29fe-9548-5cbc26a52a7] Received: [2/1280558324", Heartbeat", []</li> <li>INFO 12/10/2024 17:11:47.168 alumbra - [chargeBoxId=Alumbra02, sessionId=894a605c-27c0-29fe-9548-5cbc26a52a7] Received: [2/1280558324", Heartbeat", []</li> <li>INFO 12/10/2024 17:11:47.168 alumbra - [chargeBoxId=Alumbra02, sessionId=894a605c-27c0-29fe-9548-5cbc26a52a7] Received: [2/1280578324", Heartbeat", []</li> <li>INFO 12/10/2024 17:11:47.170 alumbra - [chargeBoxId=Alumbra02, sessionId=894a605c-27c0-29fe-9548-5cbc26a52a7] Received: [2/1280578324", Heartbeat", []</li> <li>INFO 12/10/2024 17:11:47.170 alumbra - [chargeBoxId=Alumbra02, sessionId=894a605c-27c0-29fe-9548-5cbc26a52a7] Received: [2/12805798167", Heartbeat", []</li> <li>INFO 12/10/2024 17:11:47.170 alumbra - [chargeBoxId=Alumbra02, sessionId=894a605c-27c0-29fe-9548-5cbc26a52a7] Received: [2/1280798167", Heartbeat", []</li> <li>INFO 12/10/2024 17:11:47.906 alumbra - [chargeBoxId=Alumbra02, s</li></ul>                                                     |      | [INFO] 22/10/2024 17:08:45.845 alumbra - [                                                 | chargeBoxId=Alumbra02, sess | sionid=894a605c-27c | 0-291e-9546-5000020d52d7]<br>0-29fe-9548-5chc626a52a7] | Sending: [3"2182098114" /"ou  | urrentTime","2024-10-22T17:08:45                  | 8407"\]              |
| <ul> <li>INFQ 22/10/2024 17:09:45.530 alumbra - [chargeBoxId=Alumbra02, sessionId=894a605c-27c0-29fe-9548-5cbc26a52a7] Sending: [3"2289572024", "currentTime":"2024-10-22T17:09:45.5262"]</li> <li>INFO 22/10/2024 17:10:46.064 alumbra - [chargeBoxId=Alumbra02, sessionId=894a605c-27c0-29fe-9548-5cbc26a52a7] Sending: [3"2397045934", "currentTime":"2024-10-22T17:10:46.0642"]</li> <li>INFO 22/10/2024 17:11:46.891 alumbra - [chargeBoxId=Alumbra02, sessionId=894a605c-27c0-29fe-9548-5cbc26a52a7] Sending: [3"3986285777","currentTime":"2024-10-22T17:11:46.0642"]</li> <li>INFO 22/10/2024 17:11:46.896 alumbra - [chargeBoxId=Alumbra02, sessionId=894a605c-27c0-29fe-9548-5cbc26a52a7] Received: [2,"3986285777","currentTime":"2024-10-22T17:11:46.8922"]</li> <li>INFO 22/10/2024 17:12:46.601 alumbra - [chargeBoxId=Alumbra02, sessionId=894a605c-27c0-29fe-9548-5cbc26a52a7] Received: [2,"180558324","Heartbeat",[]</li> <li>INFO 22/10/2024 17:12:46.601 alumbra - [chargeBoxId=Alumbra02, sessionId=894a605c-27c0-29fe-9548-5cbc26a52a7] Received: [2,"280798167","Heartbeat",[]</li> <li>INFO 22/10/2024 17:12:46.601 alumbra - [chargeBoxId=Alumbra02, sessionId=894a605c-27c0-29fe-9548-5cbc26a52a7] Received: [2,"280798167","Heartbeat",[]</li> <li>INFO 22/10/2024 17:13:47.165 alumbra - [chargeBoxId=Alumbra02, sessionId=894a605c-27c0-29fe-9548-5cbc26a52a7] Received: [2,"399320296","Heartbeat",[]</li> <li>INFO 22/10/2024 17:13:47.170 alumbra - [chargeBoxId=Alumbra02, sessionId=894a605c-27c0-29fe-9548-5cbc26a52a7] Received: [2,"3973320296","Heartbeat",[]</li> <li>INFO 22/10/2024 17:14:47.965 alumbra - [chargeBoxId=Alumbra02, sessionId=894a605c-27c0-29fe-9548-5cbc26a52a7] Received: [2,"3793320296","CurrentTime":"2024-10-22T17:13:47.1652"]</li> <li>INFO 22/10/2024 17:14:47.970 alumbra - [chargeBoxId=Alumbra02, sessionId=894a605c-27c0-29fe-9548-5cbc26a52a7] Received: [2,"3793320296","CurrentTime":"2024-10-22T17:13:47.1652"]</li> <li>INFO 22/10/2024 17:14:47.970 alumbra - [chargeBoxId=Alumbra02, sessionId=89</li></ul>                                                 |      | [INFO] 22/10/2024 17:09:45.526 alumbra - [                                                 | chargeBoxId=Alumbra02, sess | sionId=894a605c-27c | 0-29fe-9548-5cbc626a52a7]                              | Received: [2."2289572024"."He | eartbeat".{}]                                     | 0402 /]              |
| INFO] 22/10/2024 17:10:46.064 alumbra - [chargeBoxId=Alumbra02, sessionId=894a605c-27c0-29fe-9548-5cbc626a52a7] Received: [2,"2397045934","feurrentTime","2024-10-22T17:10:46.0642"]] INFO] 22/10/2024 17:11:46.891 alumbra - [chargeBoxId=Alumbra02, sessionId=894a605c-27c0-29fe-9548-5cbc626a52a7] Received: [2,"3986285777","feurrentTime","2024-10-22T17:11:46.8922"]] INFO] 22/10/2024 17:11:46.896 alumbra - [chargeBoxId=Alumbra02, sessionId=894a605c-27c0-29fe-9548-5cbc626a52a7] Received: [2,"3986285777","feurrentTime","2024-10-22T17:11:46.8922"]] INFO] 22/10/2024 17:11:46.896 alumbra - [chargeBoxId=Alumbra02, sessionId=894a605c-27c0-29fe-9548-5cbc626a52a7] Received: [2,"1280558324","feurrentTime","2024-10-22T17:11:46.8922"]] INFO] 22/10/2024 17:12:46.601 alumbra - [chargeBoxId=Alumbra02, sessionId=894a605c-27c0-29fe-9548-5cbc626a52a7] Received: [2,"1280558324","feurrentTime","2024-10-22T17:12:46.6012"]] INFO] 22/10/2024 17:12:46.601 alumbra - [chargeBoxId=Alumbra02, sessionId=894a605c-27c0-29fe-9548-5cbc626a52a7] Received: [2,"1280558324","feurrentTime","2024-10-22T17:12:46.6012"]] INFO] 22/10/2024 17:13:47.165 alumbra - [chargeBoxId=Alumbra02, sessionId=894a605c-27c0-29fe-9548-5cbc626a52a7] Received: [2,"2869798167","Heartbeat",0]] INFO] 22/10/2024 17:13:47.170 alumbra - [chargeBoxId=Alumbra02, sessionId=894a605c-27c0-29fe-9548-5cbc626a52a7] Received: [2,"3793320296","feurrentTime","2024-10-22T17:13:47.165Z"]] INFO] 22/10/2024 17:14:47.965 alumbra - [chargeBoxId=Alumbra02, sessionId=894a605c-27c0-29fe-9548-5cbc626a52a7] Received: [2,"3793320296","feurrentTime","2024-10-22T17:13:47.165Z"]] INFO] 22/10/2024 17:15:47.656 alumbra - [chargeBoxId=Alumbra02, sessionId=894a605c-27c0-29fe-9548-5cbc626a52a7] Received: [2,"3793320296","feurrentTime","2024-10-22T17:13:47.165Z"]] INFO] 22/10/2024 17:15:47.656 alumbra - [chargeBoxId=Alumbra02, sessionId=894a605c-27c0-29fe-9548-5cbc626a52a7] Received: [2,"3793320296","feurrentTime","2024-10-22T17:15:47.656Z"]]                                                                                    | 2%\$ | [INFO] 22/10/2024 17:09:45.530 alumbra - [0                                                | chargeBoxId=Alumbra02, ses  | sionId=894a605c-27c | 0-29fe-9548-5cbc626a52a7]                              | Sending: [3,"2289572024",{"cu | IrrentTime":"2024-10-22T17:09:45.                 | 526Z"}]              |
| <ul> <li>[INFO] 22/10/2024 17:10:46.068 alumbra - [chargeBoxId=Alumbra02, sessionId=894a605c-27c0-29fe-9548-5cbc626a52a7] Sending: [3,"2397045934",("currentTime"."2024-10-22T17:10:46.0642")]</li> <li>[INFO] 22/10/2024 17:11:46.891 alumbra - [chargeBoxId=Alumbra02, sessionId=894a605c-27c0-29fe-9548-5cbc626a52a7] Sending: [3,"3986285777","Heartbeat",{}]</li> <li>[INFO] 22/10/2024 17:12:46.601 alumbra - [chargeBoxId=Alumbra02, sessionId=894a605c-27c0-29fe-9548-5cbc626a52a7] Sending: [3,"3986285777","Heartbeat",{}]</li> <li>[INFO] 22/10/2024 17:12:46.601 alumbra - [chargeBoxId=Alumbra02, sessionId=894a605c-27c0-29fe-9548-5cbc626a52a7] Sending: [3,"1280558324","Heartbeat",{}]</li> <li>[INFO] 22/10/2024 17:13:47.165 alumbra - [chargeBoxId=Alumbra02, sessionId=894a605c-27c0-29fe-9548-5cbc626a52a7] Sending: [3,"1280578324","CurrentTime"."2024-10-22T17:12:46.6012"}]</li> <li>[INFO] 22/10/2024 17:13:47.170 alumbra - [chargeBoxId=Alumbra02, sessionId=894a605c-27c0-29fe-9548-5cbc626a52a7] Sending: [3,"2869798167","Heartbeat",{}]</li> <li>[INFO] 22/10/2024 17:13:47.170 alumbra - [chargeBoxId=Alumbra02, sessionId=894a605c-27c0-29fe-9548-5cbc626a52a7] Sending: [3,"2869798167","CurrentTime"."2024-10-22T17:13:47.1652"}]</li> <li>[INFO] 22/10/2024 17:13:47.170 alumbra - [chargeBoxId=Alumbra02, sessionId=894a605c-27c0-29fe-9548-5cbc626a52a7] Received: [2,"393320296","Heartbeat",{}]</li> <li>[INFO] 22/10/2024 17:15:47.656 alumbra - [chargeBoxId=Alumbra02, sessionId=894a605c-27c0-29fe-9548-5cbc626a52a7] Received: [2,"3793320296","Heartbeat",{}]</li> <li>[INFO] 22/10/2024 17:15:47.656 alumbra - [chargeBoxId=Alumbra02, sessionId=894a605c-27c0-29fe-9548-5cbc626a52a7] Received: [2,"3793320296","Heartbeat",{}]</li> <li>[INFO] 22/10/2024 17:15:47.566 alumbra - [chargeBoxId=Alumbra02, sessionId=894a605c-27c0-29fe-9548-5cbc626a52a7] Received: [2,"3793320296","Heartbeat",{}]</li> <li>[INFO] 22/10/2024 17:15:47.566 alumbra - [chargeBoxId=Alumbra02, sessionId=894a605c-27c0-29fe-9548-5cbc626a52a7</li></ul>                                                 |      | [INFO] 22/10/2024 17:10:46.064 alumbra - [0                                                | chargeBoxId=Alumbra02, sess | sionId=894a605c-27c | ۔<br>[0-29fe-9548-5cbc626a52a7                         | Received: [2,"2397045934","He | eartbeat",{}]                                     |                      |
| <ul> <li>INFO 22/10/2024 17:11:46.891 alumbra - [chargeBoxId=Alumbra02, sessionId=894a605c-27c0-29fe-9548-5cbc626a52a7] Received: [2,"3986285777","("currentTime":"2024-10-22T17:11:46.8922")]</li> <li>INFO 22/10/2024 17:12:46.601 alumbra - [chargeBoxId=Alumbra02, sessionId=894a605c-27c0-29fe-9548-5cbc626a52a7] Received: [2,"1280558324","("currentTime":"2024-10-22T17:11:46.8922")]</li> <li>INFO 22/10/2024 17:12:46.606 alumbra - [chargeBoxId=Alumbra02, sessionId=894a605c-27c0-29fe-9548-5cbc626a52a7] Received: [2,"1280558324","("currentTime":"2024-10-22T17:12:46.6017")]</li> <li>INFO 22/10/2024 17:13:47.165 alumbra - [chargeBoxId=Alumbra02, sessionId=894a605c-27c0-29fe-9548-5cbc626a52a7] Received: [2,"2869798167","(eurrentTime":"2024-10-22T17:12:46.6017")]</li> <li>INFO 22/10/2024 17:13:47.165 alumbra - [chargeBoxId=Alumbra02, sessionId=894a605c-27c0-29fe-9548-5cbc626a52a7] Received: [2,"2869798167","(eurrentTime":"2024-10-22T17:13:47.1652")]</li> <li>INFO 22/10/2024 17:13:47.170 alumbra - [chargeBoxId=Alumbra02, sessionId=894a605c-27c0-29fe-9548-5cbc626a52a7] Received: [2,"393320296","(eurrentTime":"2024-10-22T17:13:47.1652")]</li> <li>INFO 22/10/2024 17:14:47.965 alumbra - [chargeBoxId=Alumbra02, sessionId=894a605c-27c0-29fe-9548-5cbc626a52a7] Received: [2,"393320296","(eurrentTime":"2024-10-22T17:13:47.1652")]</li> <li>INFO 22/10/2024 17:14:47.965 alumbra - [chargeBoxId=Alumbra02, sessionId=894a605c-27c0-29fe-9548-5cbc626a52a7] Received: [2,"393320296","(eurrentTime":"2024-10-22T17:14:47.966Z")]</li> <li>INFO 22/10/2024 17:15:47.666 alumbra - [chargeBoxId=Alumbra02, sessionId=894a605c-27c0-29fe-9548-5cbc626a52a7] Received: [2,"421875129","(eurrentTime":"2024-10-22T17:15:47.656Z")]</li> <li>INFO 22/10/2024 17:15:47.666 alumbra - [chargeBoxId=Alumbra02, sessionId=894a605c-27c0-29fe-9548-5cbc626a52a7] Received: [2,"679679543","(eurrentTime":"2024-10-22T17:15:47.656Z")]</li> <li>INFO 22/10/2024 17:15:47.660 alumbra - [chargeBoxId=Alumbra02, sessionId=894a605c-27c0-29fe-9548-5cbc626a52a7] Received: [2,"679679543","He</li></ul> |      | [INFO] 22/10/2024 17:10:46.068 alumbra - [0                                                | chargeBoxId=Alumbra02, sess | sionId=894a605c-27c | 0-29fe-9548-5cbc626a52a7]                              | Sending: [3,"2397045934",{"cu | IrrentTime":"2024-10-22T17:10:46.                 | 064Z"}]              |
| <ul> <li>INFO 22/10/2024 17:11:46.896 alumbra - [chargeBoxId=Alumbra02, sessionId=894a605c-27c0-29fe-9548-5cbc626352a7] Sending: [3,"3986285777", {"currentTime","2024-10-22T17:11:46.8922"}]</li> <li>INFO 22/10/2024 17:12:46.601 alumbra - [chargeBoxId=Alumbra02, sessionId=894a605c-27c0-29fe-9548-5cbc626352a7] Received: [2,"1280558324","Heartbeat",{}]</li> <li>INFO 22/10/2024 17:12:46.606 alumbra - [chargeBoxId=Alumbra02, sessionId=894a605c-27c0-29fe-9548-5cbc626352a7] Sending: [3,"1280558324","Heartbeat",{}]</li> <li>INFO 22/10/2024 17:13:47.165 alumbra - [chargeBoxId=Alumbra02, sessionId=894a605c-27c0-29fe-9548-5cbc626352a7] Received: [2,"2869798167","Heartbeat",{}]</li> <li>INFO 22/10/2024 17:13:47.170 alumbra - [chargeBoxId=Alumbra02, sessionId=894a605c-27c0-29fe-9548-5cbc626352a7] Sending: [3,"2869798167","Heartbeat",{}]</li> <li>INFO 22/10/2024 17:13:47.170 alumbra - [chargeBoxId=Alumbra02, sessionId=894a605c-27c0-29fe-9548-5cbc626352a7] Sending: [3,"2869798167","Heartbeat",{}]</li> <li>INFO 22/10/2024 17:14:47.965 alumbra - [chargeBoxId=Alumbra02, sessionId=894a605c-27c0-29fe-9548-5cbc626352a7] Received: [2,"3793320296","Heartbeat",{}]</li> <li>INFO 22/10/2024 17:14:47.970 alumbra - [chargeBoxId=Alumbra02, sessionId=894a605c-27c0-29fe-9548-5cbc626352a7] Sending: [3,"3793320296","Heartbeat",{}]</li> <li>INFO 22/10/2024 17:15:47.656 alumbra - [chargeBoxId=Alumbra02, sessionId=894a605c-27c0-29fe-9548-5cbc626352a7] Sending: [3,"3793320296","Heartbeat",{}]</li> <li>INFO 22/10/2024 17:15:47.656 alumbra - [chargeBoxId=Alumbra02, sessionId=894a605c-27c0-29fe-9548-5cbc626352a7] Received: [2,"421875129","Heartbeat",{}]</li> <li>INFO 22/10/2024 17:15:47.660 alumbra - [chargeBoxId=Alumbra02, sessionId=894a605c-27c0-29fe-9548-5cbc626352a7] Received: [2,"679679543","Heartbeat",{}]</li> <li>INFO 22/10/2024 17:15:47.660 alumbra - [chargeBoxId=Alumbra02, sessionId=894a605c-27c0-29fe-9548-5cbc626352a7] Sending: [3,"679679543","Heartbeat",{}]</li> <li>INFO 22/10/2024 17:16:48.282 alumbra - [chargeBoxId=Alumbra02, sessionId=8</li></ul> |      | [INFO] 22/10/2024 17:11:46.891 alumbra - [0                                                | chargeBoxId=Alumbra02, sess | sionId=894a605c-27c | 0-29fe-9548-5cbc626a52a7]                              | Received: [2,"3986285777","He | eartbeat",{}]                                     |                      |
| INFO 22/10/2024 17:12:46.601 alumbra - [chargeBoxId=Alumbra02, sessionId=894a605c-27c0-29fe-9548-5cbc626a52a7] Received: [2,"1280558324","Heartbeat",{}] INFO 22/10/2024 17:12:46.606 alumbra - [chargeBoxId=Alumbra02, sessionId=894a605c-27c0-29fe-9548-5cbc626a52a7] Sending: [3,"1280558324","(currentTime":"2024-10-22T17:12:46.6012"}] INFO 22/10/2024 17:13:47.165 alumbra - [chargeBoxId=Alumbra02, sessionId=894a605c-27c0-29fe-9548-5cbc626a52a7] Received: [2,"2869798167","Heartbeat",{}] INFO 22/10/2024 17:13:47.170 alumbra - [chargeBoxId=Alumbra02, sessionId=894a605c-27c0-29fe-9548-5cbc626a52a7] Sending: [3,"2869798167","(currentTime":"2024-10-22T17:13:47.165Z"}] INFO 22/10/2024 17:14:47.965 alumbra - [chargeBoxId=Alumbra02, sessionId=894a605c-27c0-29fe-9548-5cbc626a52a7] Received: [2,"3793320296","Heartbeat",{}] INFO 22/10/2024 17:14:47.970 alumbra - [chargeBoxId=Alumbra02, sessionId=894a605c-27c0-29fe-9548-5cbc626a52a7] Sending: [3,"3793320296","Heartbeat",{}] INFO 22/10/2024 17:14:47.970 alumbra - [chargeBoxId=Alumbra02, sessionId=894a605c-27c0-29fe-9548-5cbc626a52a7] Sending: [3,"3793320296","Heartbeat",{}] INFO 22/10/2024 17:15:47.656 alumbra - [chargeBoxId=Alumbra02, sessionId=894a605c-27c0-29fe-9548-5cbc626a52a7] Received: [2,"421875129","Heartbeat",{}] INFO 22/10/2024 17:15:47.656 alumbra - [chargeBoxId=Alumbra02, sessionId=894a605c-27c0-29fe-9548-5cbc626a52a7] Received: [2,"421875129","Heartbeat",{}] INFO 22/10/2024 17:15:47.656 alumbra - [chargeBoxId=Alumbra02, sessionId=894a605c-27c0-29fe-9548-5cbc626a52a7] Sending: [3,"421875129","CurrentTime":"2024-10-22T17:15:47.656Z"] INFO 22/10/2024 17:15:47.660 alumbra - [chargeBoxId=Alumbra02, sessionId=894a605c-27c0-29fe-9548-5cbc626a52a7] Sending: [3,"679679543","CurrentTime":"2024-10-22T17:15:47.656Z"] INFO 22/10/2024 17:16:48.277 alumbra - [chargeBoxId=Alumbra02, sessionId=894a605c-27c0-29fe-9548-5cbc626a52a7] Sending: [3,"679679543","CurrentTime":"2024-10-22T17:16:48.278Z"] I                                                                                                  |      | [INFO] 22/10/2024 17:11:46.896 alumbra - [0                                                | chargeBoxId=Alumbra02, sess | sionId=894a605c-27c | 0-29fe-9548-5cbc626a52a7]                              | Sending: [3,"3986285777",{"cu | IrrentTime":"2024-10-22T17:11:46.                 | 892Z"}]              |
| [INFO] 22/10/2024 17:12:46.606 alumbra - [chargeBoxId=Alumbra02, sessionId=894a605c-27c0-29fe-9548-5cbc626a52a7] Sending: [3,"1280558324", {"currentTime":"2024-10-22T17:12:46.6012"}] [INFO] 22/10/2024 17:13:47.165 alumbra - [chargeBoxId=Alumbra02, sessionId=894a605c-27c0-29fe-9548-5cbc626a52a7] Received: [2,"2869798167","Heartbeat",{}] [INFO] 22/10/2024 17:13:47.170 alumbra - [chargeBoxId=Alumbra02, sessionId=894a605c-27c0-29fe-9548-5cbc626a52a7] Sending: [3,"2869798167","Heartbeat",{}] [INFO] 22/10/2024 17:14:47.965 alumbra - [chargeBoxId=Alumbra02, sessionId=894a605c-27c0-29fe-9548-5cbc626a52a7] Sending: [3,"3793320296","Heartbeat",{}] [INFO] 22/10/2024 17:14:47.970 alumbra - [chargeBoxId=Alumbra02, sessionId=894a605c-27c0-29fe-9548-5cbc626a52a7] Sending: [3,"3793320296","CurrentTime":"2024-10-22T17:14:47.966Z"] [INFO] 22/10/2024 17:15:47.656 alumbra - [chargeBoxId=Alumbra02, sessionId=894a605c-27c0-29fe-9548-5cbc626a52a7] Received: [2,"421875129","Heartbeat",{}] [INFO] 22/10/2024 17:15:47.660 alumbra - [chargeBoxId=Alumbra02, sessionId=894a605c-27c0-29fe-9548-5cbc626a52a7] Sending: [3,"421875129","Heartbeat",{}] [INFO] 22/10/2024 17:15:47.660 alumbra - [chargeBoxId=Alumbra02, sessionId=894a605c-27c0-29fe-9548-5cbc626a52a7] Sending: [3,"421875129","Heartbeat",{}] [INFO] 22/10/2024 17:15:47.660 alumbra - [chargeBoxId=Alumbra02, sessionId=894a605c-27c0-29fe-9548-5cbc626a52a7] Sending: [3,"421875129","Leartbeat",{}] [INFO] 22/10/2024 17:16:48.277 alumbra - [chargeBoxId=Alumbra02, sessionId=894a605c-27c0-29fe-9548-5cbc626a52a7] Received: [2,"679679543","Heartbeat",{}] [INFO] 22/10/2024 17:16:48.282 alumbra - [chargeBoxId=Alumbra02, sessionId=894a605c-27c0-29fe-9548-5cbc626a52a7] Received: [2,"679679543","Heartbeat",{}] [INFO] 22/10/2024 17:16:48.282 alumbra - [chargeBoxId=Alumbra02, sessionId=894a605c-27c0-29fe-9548-5cbc626a52a7] Sending: [3,"679679543","CurrentTime":"2024-10-22T17:16:48.278Z"] [INFO] 22/10/2024 17:16:48.282 al                                                                                                  |      | [INFO] 22/10/2024 17:12:46.601 alumbra - [0                                                | chargeBoxId=Alumbra02, sess | sionId=894a605c-27c | 0-29fe-9548-5cbc626a52a7]                              | Received: [2,"1280558324","He | eartbeat",{}]                                     |                      |
| <ul> <li>INFO] 22/10/2024 17:13:47.165 alumbra - [chargeBoxId=Alumbra02, sessionId=894a605c-27c0-29fe-9548-5cbc626a52a7] Received: [2,"2869798167","Heartbeat",{}]</li> <li>INFO] 22/10/2024 17:13:47.170 alumbra - [chargeBoxId=Alumbra02, sessionId=894a605c-27c0-29fe-9548-5cbc626a52a7] Sending: [3,"2869798167","(currentTime":"2024-10-22T17:13:47.165Z")]</li> <li>INFO] 22/10/2024 17:14:47.965 alumbra - [chargeBoxId=Alumbra02, sessionId=894a605c-27c0-29fe-9548-5cbc626a52a7] Received: [2,"3793320296","(currentTime":"2024-10-22T17:14:47.966Z")]</li> <li>INFO] 22/10/2024 17:15:47.656 alumbra - [chargeBoxId=Alumbra02, sessionId=894a605c-27c0-29fe-9548-5cbc626a52a7] Received: [2,"421875129","(currentTime":"2024-10-22T17:14:47.966Z")]</li> <li>INFO] 22/10/2024 17:15:47.656 alumbra - [chargeBoxId=Alumbra02, sessionId=894a605c-27c0-29fe-9548-5cbc626a52a7] Received: [2,"421875129","(currentTime":"2024-10-22T17:15:47.656Z")]</li> <li>INFO] 22/10/2024 17:15:47.660 alumbra - [chargeBoxId=Alumbra02, sessionId=894a605c-27c0-29fe-9548-5cbc626a52a7] Sending: [3,"421875129","(currentTime":"2024-10-22T17:15:47.656Z")]</li> <li>INFO] 22/10/2024 17:15:47.660 alumbra - [chargeBoxId=Alumbra02, sessionId=894a605c-27c0-29fe-9548-5cbc626a52a7] Received: [2,"679679543","Heartbeat",{}]</li> <li>INFO] 22/10/2024 17:16:48.277 alumbra - [chargeBoxId=Alumbra02, sessionId=894a605c-27c0-29fe-9548-5cbc626a52a7] Received: [2,"679679543","Heartbeat",{}]</li> <li>INFO] 22/10/2024 17:16:48.272 alumbra - [chargeBoxId=Alumbra02, sessionId=894a605c-27c0-29fe-9548-5cbc626a52a7] Received: [2,"679679543","Heartbeat",{}]</li> <li>INFO] 22/10/2024 17:16:48.282 alumbra - [chargeBoxId=Alumbra02, sessionId=894a605c-27c0-29fe-9548-5cbc626a52a7] Received: [2,"937483957","Heartbeat",{}]</li> <li>INFO] 22/10/2024 17:17:49.066 alumbra - [chargeBoxId=Alumbra02, sessionId=894a605c-27c0-29fe-9548-5cbc626a52a7] Sending: [3,"679679543","CurrentTime":"2024-10-22T17:16:48.278Z"]</li> <li>INFO] 22/10/2024 17:17:49.066 alumbra - [</li></ul>                                                 |      | [INFO] 22/10/2024 17:12:46.606 alumbra - [0                                                | chargeBoxId=Alumbra02, sess | sionId=894a605c-27c | 0-29fe-9548-5cbc626a52a7]                              | Sending: [3,"1280558324",{"cu | IrrentTime":"2024-10-22T17:12:46.                 | 601Z"}]              |
| [INFO] 22/10/2024 17:13:47.170 alumbra - [chargeBoxId=Alumbra02, sessionId=894a605c-27c0-29fe-9548-5cbc626a52a7] Sending: [3, 2869/98167, {currentTime": 2024-10-22117:13:47.1652*] [INFO] 22/10/2024 17:14:47.965 alumbra - [chargeBoxId=Alumbra02, sessionId=894a605c-27c0-29fe-9548-5cbc626a52a7] Received: [2,"3793320296", {"currentTime": "2024-10-22T17:14:47.966Z"}] [INFO] 22/10/2024 17:15:47.656 alumbra - [chargeBoxId=Alumbra02, sessionId=894a605c-27c0-29fe-9548-5cbc626a52a7] Received: [2,"421875129", Heartbeat", {}] [INFO] 22/10/2024 17:15:47.660 alumbra - [chargeBoxId=Alumbra02, sessionId=894a605c-27c0-29fe-9548-5cbc626a52a7] Received: [2,"421875129", Heartbeat", {}] [INFO] 22/10/2024 17:15:47.660 alumbra - [chargeBoxId=Alumbra02, sessionId=894a605c-27c0-29fe-9548-5cbc626a52a7] Sending: [3,"421875129", Heartbeat", {}] [INFO] 22/10/2024 17:15:47.660 alumbra - [chargeBoxId=Alumbra02, sessionId=894a605c-27c0-29fe-9548-5cbc626a52a7] Sending: [3,"421875129", Heartbeat", {}] [INFO] 22/10/2024 17:15:47.660 alumbra - [chargeBoxId=Alumbra02, sessionId=894a605c-27c0-29fe-9548-5cbc626a52a7] Received: [2,"679679543","Heartbeat", {}] [INFO] 22/10/2024 17:16:48.277 alumbra - [chargeBoxId=Alumbra02, sessionId=894a605c-27c0-29fe-9548-5cbc626a52a7] Received: [2,"679679543","Heartbeat", {}] [INFO] 22/10/2024 17:16:48.282 alumbra - [chargeBoxId=Alumbra02, sessionId=894a605c-27c0-29fe-9548-5cbc626a52a7] Received: [2,"679679543","Heartbeat", {}] [INFO] 22/10/2024 17:16:48.282 alumbra - [chargeBoxId=Alumbra02, sessionId=894a605c-27c0-29fe-9548-5cbc626a52a7] Received: [2,"679679543","Heartbeat", {}] [INFO] 22/10/2024 17:17:49.066 alumbra - [chargeBoxId=Alumbra02, sessionId=894a605c-27c0-29fe-9548-5cbc626a52a7] Received: [2,"937483957","Heartbeat", {}] [INFO] 22/10/2024 17:17:49.066 alumbra - [chargeBoxId=Alumbra02, sessionId=894a605c-27c0-29fe-9548-5cbc626a52a7] Received: [2,"937483957","Heartbeat", {}] [INFO] 22/10/2024 17:17:49.066 alumbra - [char                                                                                                  |      | [INFO] 22/10/2024 17:13:47.165 alumbra - [0                                                | chargeBoxId=Alumbra02, sess | sionId=894a605c-27c | 0-29fe-9548-5cbc626a52a7]                              | Received: [2,"2869798167","He | eartbeat",{}]                                     | 445701               |
| [INFO] 22/10/2024 17:14:47.965 alumbra - [chargeBoxId=Alumbra02, sessionId=894a605c-27c0-29fe-9548-5cbc626a52a7] Sending: [3,"3793320296", "feartbeat", {}]<br>[INFO] 22/10/2024 17:15:47.656 alumbra - [chargeBoxId=Alumbra02, sessionId=894a605c-27c0-29fe-9548-5cbc626a52a7] Received: [2,"421875129","Heartbeat", {}]<br>[INFO] 22/10/2024 17:15:47.660 alumbra - [chargeBoxId=Alumbra02, sessionId=894a605c-27c0-29fe-9548-5cbc626a52a7] Sending: [3,"421875129","Heartbeat", {}]<br>[INFO] 22/10/2024 17:15:47.660 alumbra - [chargeBoxId=Alumbra02, sessionId=894a605c-27c0-29fe-9548-5cbc626a52a7] Sending: [3,"421875129","CurrentTime":"2024-10-22T17:15:47.656Z"}]<br>[INFO] 22/10/2024 17:16:48.277 alumbra - [chargeBoxId=Alumbra02, sessionId=894a605c-27c0-29fe-9548-5cbc626a52a7] Received: [2,"679679543","Heartbeat", {}]<br>[INFO] 22/10/2024 17:16:48.282 alumbra - [chargeBoxId=Alumbra02, sessionId=894a605c-27c0-29fe-9548-5cbc626a52a7] Sending: [3,"679679543","Heartbeat", {}]<br>[INFO] 22/10/2024 17:16:48.282 alumbra - [chargeBoxId=Alumbra02, sessionId=894a605c-27c0-29fe-9548-5cbc626a52a7] Sending: [3,"679679543","Heartbeat", {}]<br>[INFO] 22/10/2024 17:16:48.282 alumbra - [chargeBoxId=Alumbra02, sessionId=894a605c-27c0-29fe-9548-5cbc626a52a7] Sending: [3,"679679543","Heartbeat", {}]<br>[INFO] 22/10/2024 17:17:49.066 alumbra - [chargeBoxId=Alumbra02, sessionId=894a605c-27c0-29fe-9548-5cbc626a52a7] Sending: [3,"679679543","Heartbeat", {}]<br>[INFO] 22/10/2024 17:17:49.066 alumbra - [chargeBoxId=Alumbra02, sessionId=894a605c-27c0-29fe-9548-5cbc626a52a7] Sending: [3,"679679543","Heartbeat", {}]<br>[INFO] 22/10/2024 17:17:49.066 alumbra - [chargeBoxId=Alumbra02, sessionId=894a605c-27c0-29fe-9548-5cbc626a52a7] Sending: [2,"937483957","Heartbeat", {}]<br>[INFO] 22/10/2024 17:17:49.066 alumbra - [chargeBoxId=Alumbra02, sessionId=894a605c-27c0-29fe-9548-5cbc626a52a7] Sending: [2,"937483957","Heartbeat", {}]                                                                                                    |      | [INFO] 22/10/2024 17:13:47.170 alumbra - [0                                                | chargeBoxId=Alumbra02, sess | sionId=894a605c-27c | 0-29fe-9548-5cbc626a52a7]                              | Sending: [3,"2869798167",{"cu | IrrentTime":"2024-10-22T17:13:47.                 | 165Z"}]              |
| [INFO] 22/10/2024 17:15:47.656 alumbra - [chargeBoxId=Alumbra02, sessionId=894a605c-27c0-29fe-9548-5cbc626a52a7] Received: [2,"421875129","Heartbeat",{}]<br>[INFO] 22/10/2024 17:15:47.660 alumbra - [chargeBoxId=Alumbra02, sessionId=894a605c-27c0-29fe-9548-5cbc626a52a7] Sending: [3,"421875129","Heartbeat",{}]<br>[INFO] 22/10/2024 17:16:48.277 alumbra - [chargeBoxId=Alumbra02, sessionId=894a605c-27c0-29fe-9548-5cbc626a52a7] Received: [2,"679679543","Heartbeat",{}]<br>[INFO] 22/10/2024 17:16:48.282 alumbra - [chargeBoxId=Alumbra02, sessionId=894a605c-27c0-29fe-9548-5cbc626a52a7] Received: [2,"679679543","Heartbeat",{}]<br>[INFO] 22/10/2024 17:16:48.282 alumbra - [chargeBoxId=Alumbra02, sessionId=894a605c-27c0-29fe-9548-5cbc626a52a7] Sending: [3,"679679543","Heartbeat",{}]<br>[INFO] 22/10/2024 17:16:48.282 alumbra - [chargeBoxId=Alumbra02, sessionId=894a605c-27c0-29fe-9548-5cbc626a52a7] Received: [2,"679679543","Heartbeat",{}]<br>[INFO] 22/10/2024 17:17:49.066 alumbra - [chargeBoxId=Alumbra02, sessionId=894a605c-27c0-29fe-9548-5cbc626a52a7] Received: [2,"937483957","Heartbeat",{}]                                                                                                    |      | [INFO] 22/10/2024 17:14:47.965 alumbra - [0                                                | chargeBoxId=Alumbra02, sess | sionid=894a605c-27c | 0-291e-9548-500002085287]                              | Received: [2, 3793320290], He | eartpeat ,{}]<br>urrentTime","2024-10-22T17:14:47 | 0667"\]              |
| [INFO] 22/10/2024 17:15:47.660 alumbra - [chargeBoxId=Alumbra02, sessionId=894a605c-27c0-29fe-9548-5cbc626a52a7] Sending: [3,"421875129", "currentTime": "2024-10-22T17:15:47.656Z"}]<br>[INFO] 22/10/2024 17:16:48.277 alumbra - [chargeBoxId=Alumbra02, sessionId=894a605c-27c0-29fe-9548-5cbc626a52a7] Received: [2,"679679543","Heartbeat",{}]<br>[INFO] 22/10/2024 17:16:48.282 alumbra - [chargeBoxId=Alumbra02, sessionId=894a605c-27c0-29fe-9548-5cbc626a52a7] Sending: [3,"679679543","Heartbeat",{}]<br>[INFO] 22/10/2024 17:16:48.282 alumbra - [chargeBoxId=Alumbra02, sessionId=894a605c-27c0-29fe-9548-5cbc626a52a7] Sending: [3,"679679543","currentTime": "2024-10-22T17:16:48.278Z"}]<br>[INFO] 22/10/2024 17:17:49.066 alumbra - [chargeBoxId=Alumbra02, sessionId=894a605c-27c0-29fe-9548-5cbc626a52a7] Received: [2,"937483957","Heartbeat",{}]<br>[INFO] 22/10/2024 17:17:49.066 alumbra - [chargeBoxId=Alumbra02, sessionId=894a605c-27c0-29fe-9548-5cbc626a52a7] Received: [2,"937483957","Heartbeat",{}]                                                                                                    |      | [INFO] 22/10/2024 17:14:47.970 diumbra - [                                                 | chargeBoxId=Alumbra02, sess | sionId=894a605c-27c | 0-29fe-9548-5cbc626a52a7]                              | Received: [2"421875129""He    | artheat" {}]                                      | 900Z /]              |
| [INFO] 22/10/2024 17:16:48.277 alumbra - [chargeBoxId=Alumbra02, sessionId=894a605c-27c0-29fe-9548-5cbc626a52a7] Received: [2,"679679543","Heartbeat",{}]<br>[INFO] 22/10/2024 17:16:48.282 alumbra - [chargeBoxId=Alumbra02, sessionId=894a605c-27c0-29fe-9548-5cbc626a52a7] Sending: [3,"679679543","currentTime":"2024-10-22T17:16:48.278Z"}]<br>[INFO] 22/10/2024 17:17:49.066 alumbra - [chargeBoxId=Alumbra02, sessionId=894a605c-27c0-29fe-9548-5cbc626a52a7] Received: [2,"937483957","Heartbeat",{}]<br>[INFO] 22/10/2024 17:17:49.066 alumbra - [chargeBoxId=Alumbra02, sessionId=894a605c-27c0-29fe-9548-5cbc626a52a7] Received: [2,"937483957","Heartbeat",{}]                                                                                                    |      | [INFO] 22/10/2024 17:15:47.660 alumbra - [                                                 | chargeBoxId=Alumbra02, ses  | sionId=894a605c-27c | 0-29fe-9548-5cbc626a52a7l                              | Sending: [3."421875129".{"cur | rentTime":"2024-10-22T17:15:47.6                  | 56Z"}]               |
| [INFO] 22/10/2024 17:16:48.282 alumbra - [chargeBoxId=Alumbra02, sessionId=894a605c-27c0-29fe-9548-5cbc626a52a7] Sending: [3,"679679543",{"currentTime":"2024-10-22T17:16:48.278Z"}]<br>[INFO] 22/10/2024 17:17:49.066 alumbra - [chargeBoxId=Alumbra02, sessionId=894a605c-27c0-29fe-9548-5cbc626a52a7] Received: [2,"937483957","Heartbeat",{}]<br>[INFO] 22/10/2024 17:17:49.071 alumbra - [chargeBoxId=Alumbra02, sessionId=894a605c-27c0-29fe-9548-5cbc626a52a7] Sending: [2,"937483957","Heartbeat",{}]                                                                                                    |      | [INFO] 22/10/2024 17:16:48.277 alumbra - [0                                                | chargeBoxId=Alumbra02, sess | sionId=894a605c-27c | 0-29fe-9548-5cbc626a52a7]                              | Received: [2,"679679543","Hea | artbeat",{}]                                      |                      |
| [INFO] 22/10/2024 17:17:49.066 alumbra - [chargeBoxId=Alumbra02, sessionId=894a605c-27c0-29fe-9548-5cbc626a52a7] Received: [2,"937483957","Heartbeat",{}]                                                                                                    |      | [INFO] 22/10/2024 17:16:48.282 alumbra - [0                                                | chargeBoxId=Alumbra02, sess | sionId=894a605c-27c | 0-29fe-9548-5cbc626a52a7]                              | Sending: [3,"679679543",{"cur | rentTime":"2024-10-22T17:16:48.2                  | 78Z"}]               |
| [NEO] 22/10/2024 17:17:40 071 alumbra [abargaPavid=Alumbra02] cossianid=004a605a 27a0 20fa 0549 5aba626a52a7] Conding: [2"027492057" ("ourrantTima":"2024 10 22T17:17:40 0677")]                                                                                                    |      | [INFO] 22/10/2024 17:17:49.066 alumbra - [0                                                | chargeBoxId=Alumbra02, sess | sionId=894a605c-27c | 0-29fe-9548-5cbc626a52a7]                              | Received: [2,"937483957","Hea | artbeat",{}]                                      |                      |
|                                                                                                    |      | [INEO] 22/10/2024 17:17:40 071 alumbra [/                                                  | obargoBoyId=Alumbra02_coor  | cionId=00406050 270 | 0.20fo 0540 5obo626o52o71                              | Conding: [2"027402057" ("our  | rontTime"."2024 10 22T17.17.40 0                  | וויקבא               |

> A tela de log assim com a tela de operações é mais destinada a equipe técnica, onde é possível verificar a comunicação via protocolo entre o carregador e base, para resolução de problemas por exemplo.

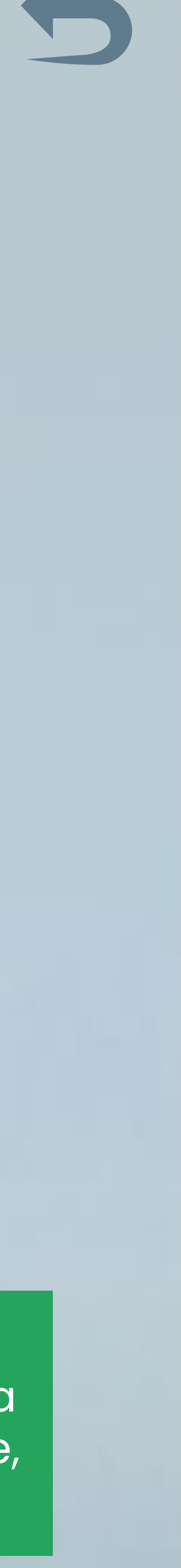

▼ ...

ALUMBRA Powered by Suntree

2%\$

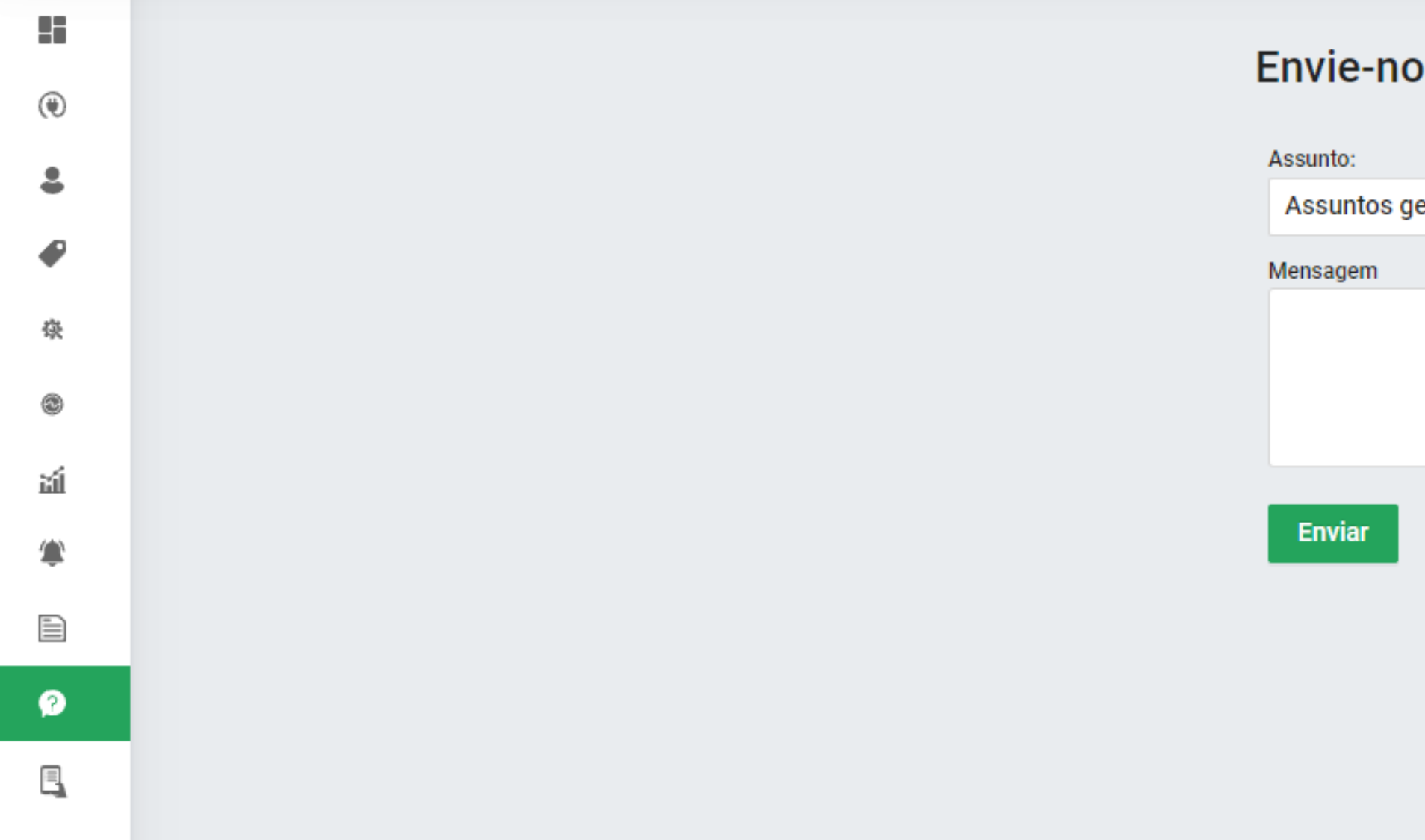

### Envie-nos uma mensagem que entraremos em contato =)

| Assunto:        |  |
|-----------------|--|
| Assuntos gerais |  |
| Mensagem        |  |
|                 |  |
|                 |  |
|                 |  |
|                 |  |
| Enviar          |  |

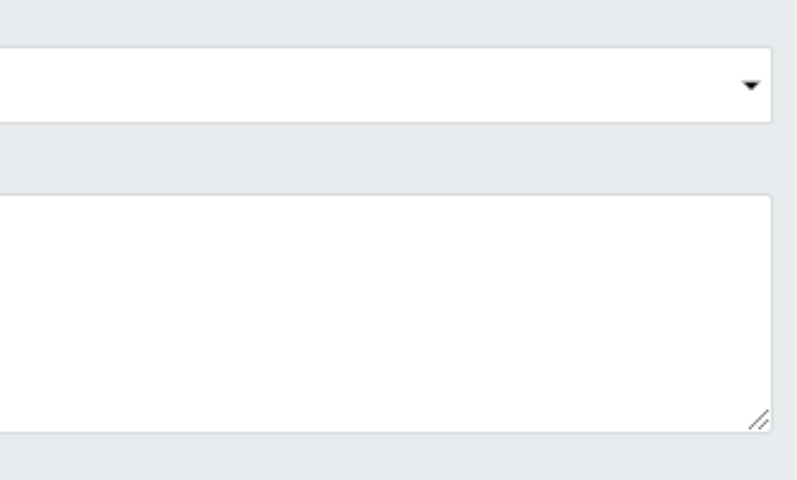

Meio de comunicação com o suporte para caso de dúvidas, reclamações ou possíveis melhorias.

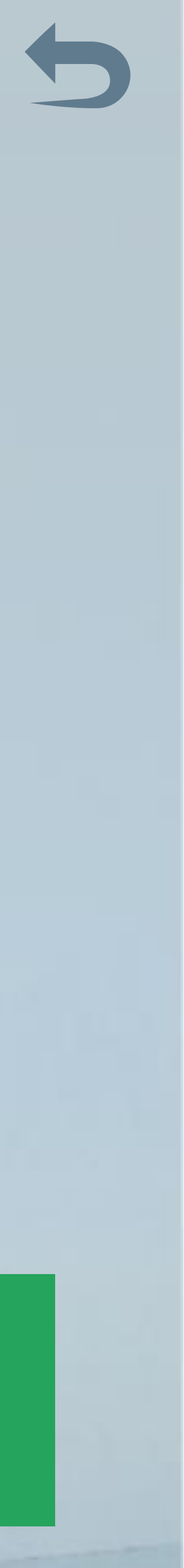

**ALUMBRA** Powered by **SUNTIEE** 

۲

63

뛗

Ð

Ø

2%

# Envie um Push Notification no celular dos usuários Mensagem: Enviar

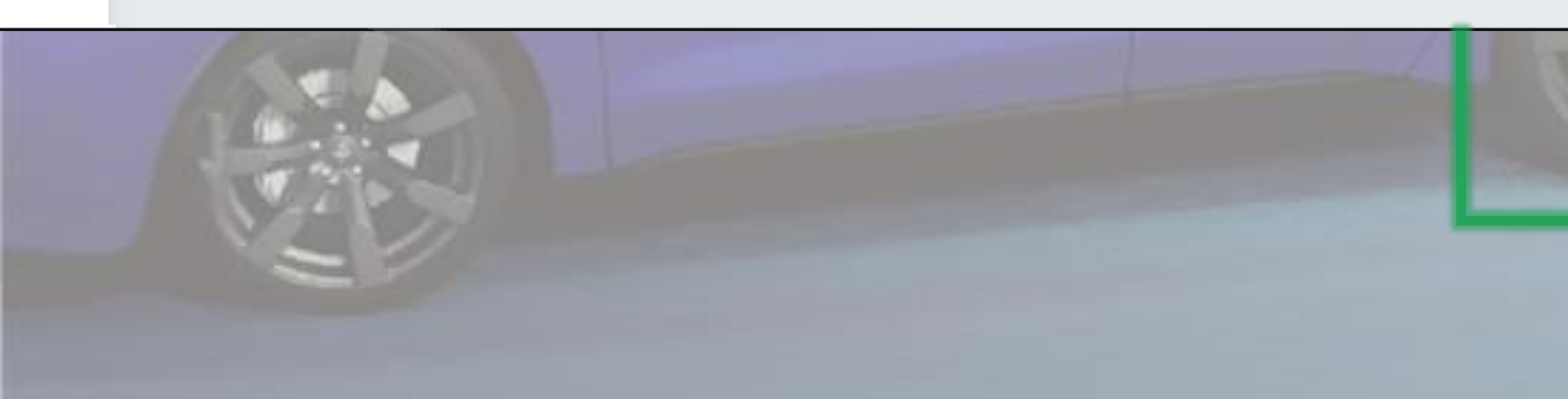

É possível o envio de notificações para os usuários, basta escrever a mensagem desejada e enviar que aparecerá no aplicativo.

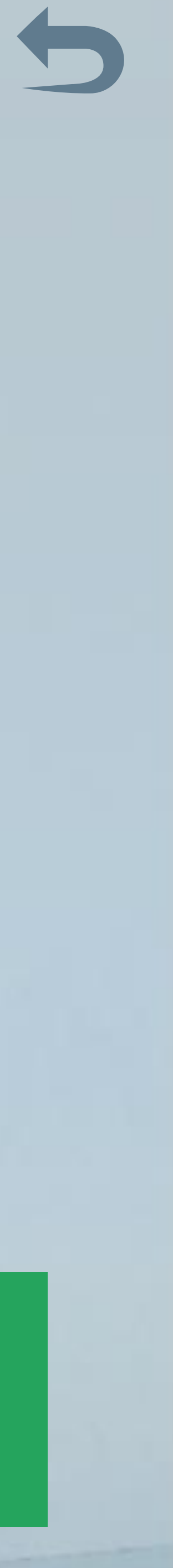

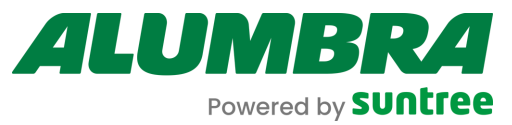

ъí

| Powered by SUNTICE |                 |            |                |                |              |           | ន្ទា Lucas Mazur Mazur |
|--------------------|-----------------|------------|----------------|----------------|--------------|-----------|------------------------|
| Se Vouchers        |                 |            |                |                |              |           | Criar Vorepher         |
| Código             | Nome            | Descrição  | Tipo           | Status         |              |           | *                      |
|                    |                 |            |                | ~              | ~            | Q Filtrar | Limpar                 |
|                    |                 |            |                |                |              |           |                        |
| Código do voucher  | Nome do voucher | Qtd. total | Qtd. consumida | Data de início | Validade até | Тіро      | Status                 |
|                    |                 |            |                |                |              |           |                        |
|                    |                 |            |                |                |              |           |                        |
|                    |                 |            | Não há dados   |                |              |           |                        |
|                    |                 |            |                |                |              |           |                        |
|                    |                 |            |                |                |              |           |                        |

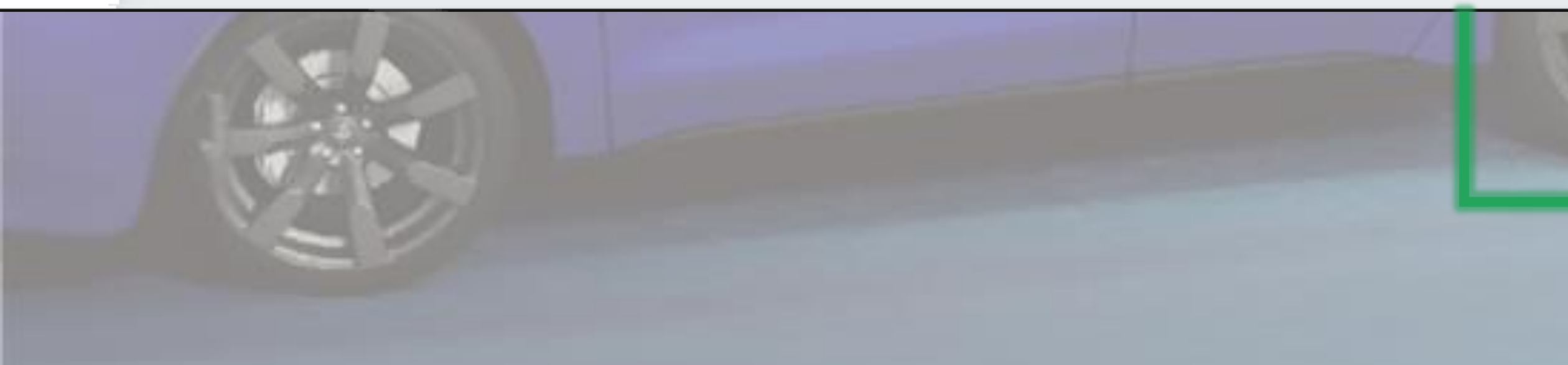

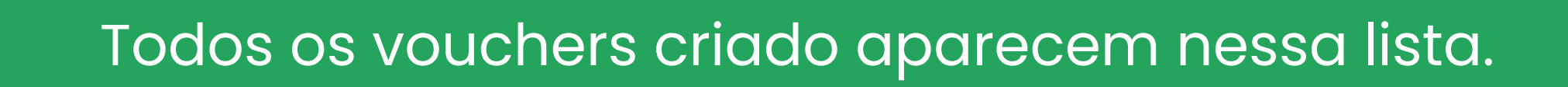

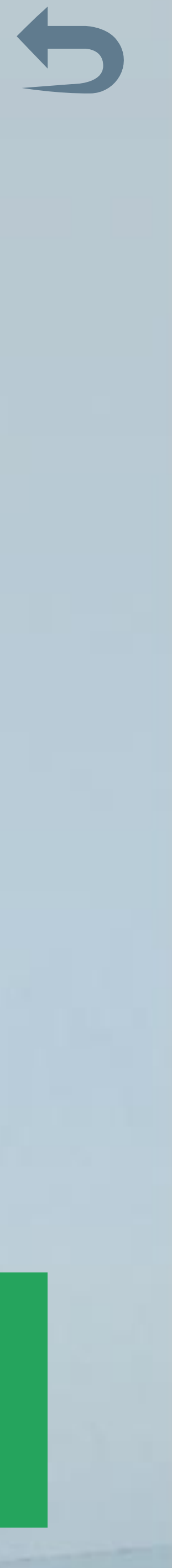

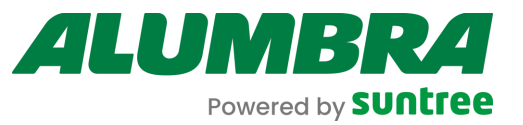

۲

2

€

磙

۲

111

Ø

273

| ← ፵ Criar voucher                                                        |                        |
|--------------------------------------------------------------------------|------------------------|
| Código do voucher                                                        | Nome do voucher        |
| O código é um campo obrigatório                                          |                        |
| Descrição                                                                | Tipo do voucher        |
| Valor                                                                    | Quantidade de vouchers |
| Aplicável em                                                             | Ativar voucher:        |
| <ul> <li>Todos os carregadores</li> <li>Carregador específico</li> </ul> |                        |
| Data de início     Válido até                                            |                        |
| 冬 Selecionar usuários                                                    |                        |
| Todos os campos são de preenchimento obrigatório                         |                        |
| Cancelar                                                                 | Criar Voucher          |

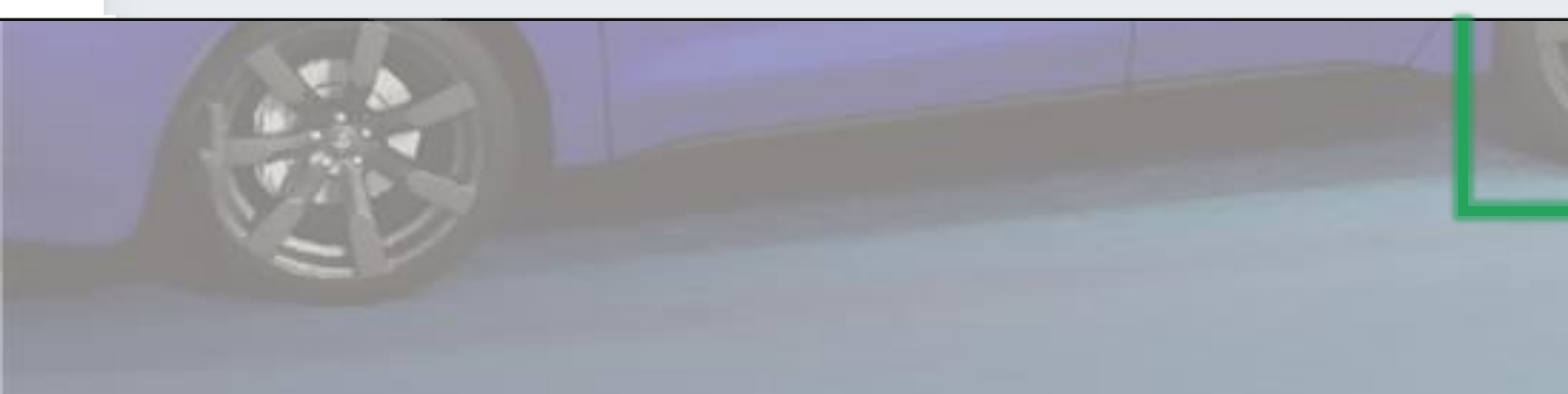

Crie um sistema de codificação para os vouchers e escolha o tipo, se será um desconto percentual ou em reais, ou até mesmo uma quantidade de kWh. Pode ser alguma promoção, brindes, etc.

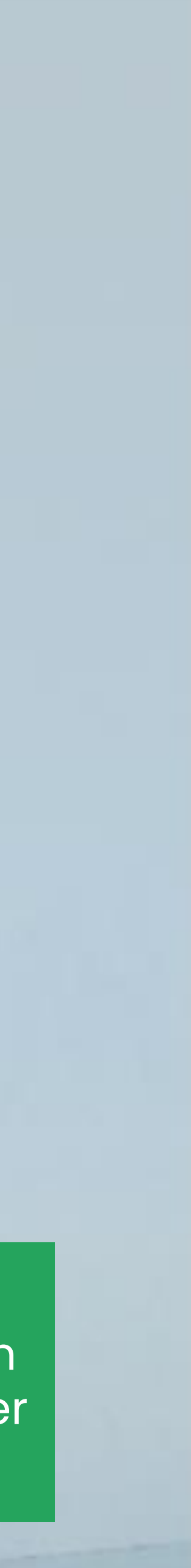

Antes de fazer o cadastramento do carregador na plataforma de gestão é necessária a instalação e configuração do dispositivo no Aplicativo Alumbra Vivax.

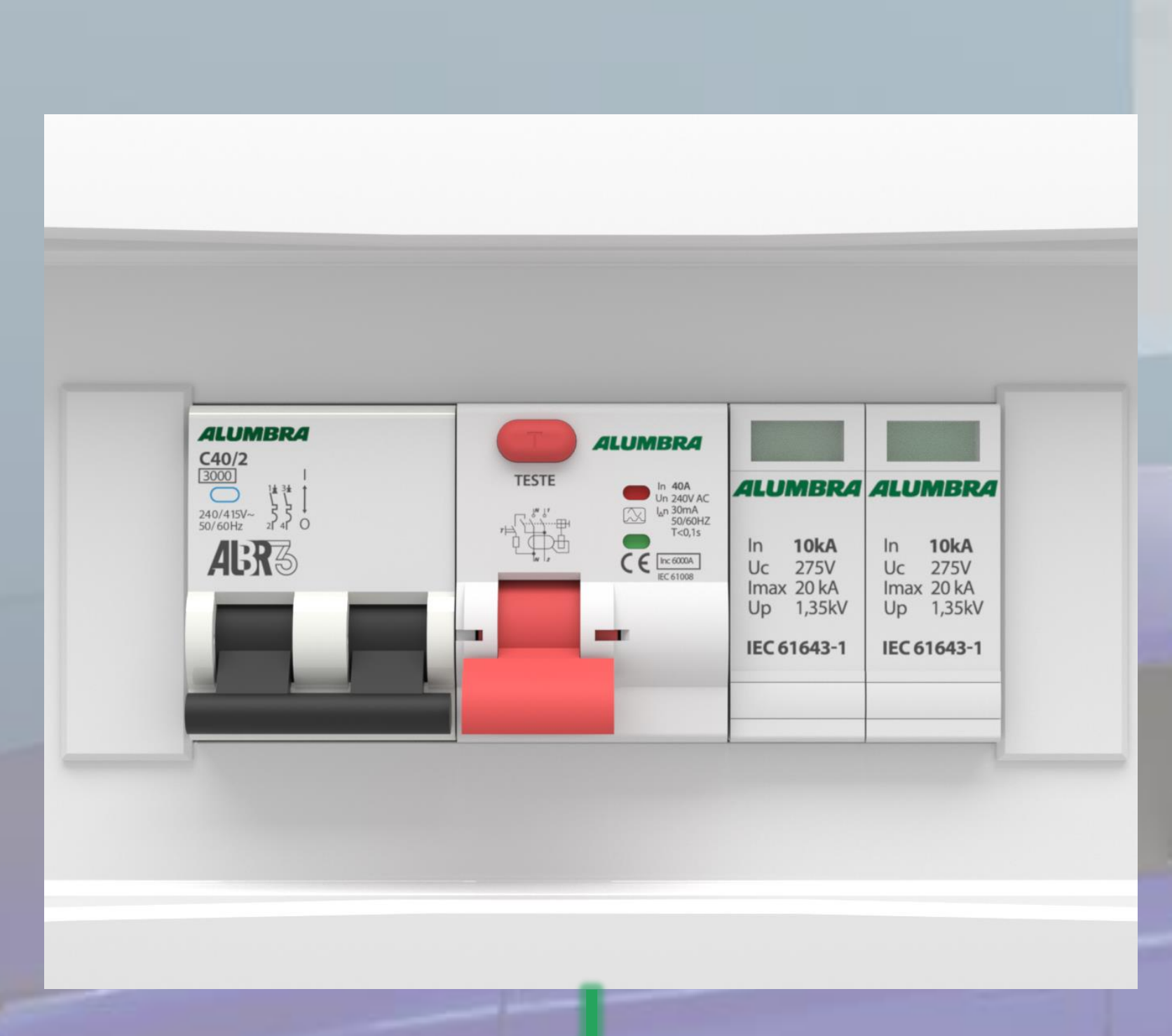

Segundo a NBR 17019 o uso dos componentes acima é obrigatório para a instalação de estações de carregamento:

- Disjuntor curva C;
- DPS Classe II;
- IDR Tipo A

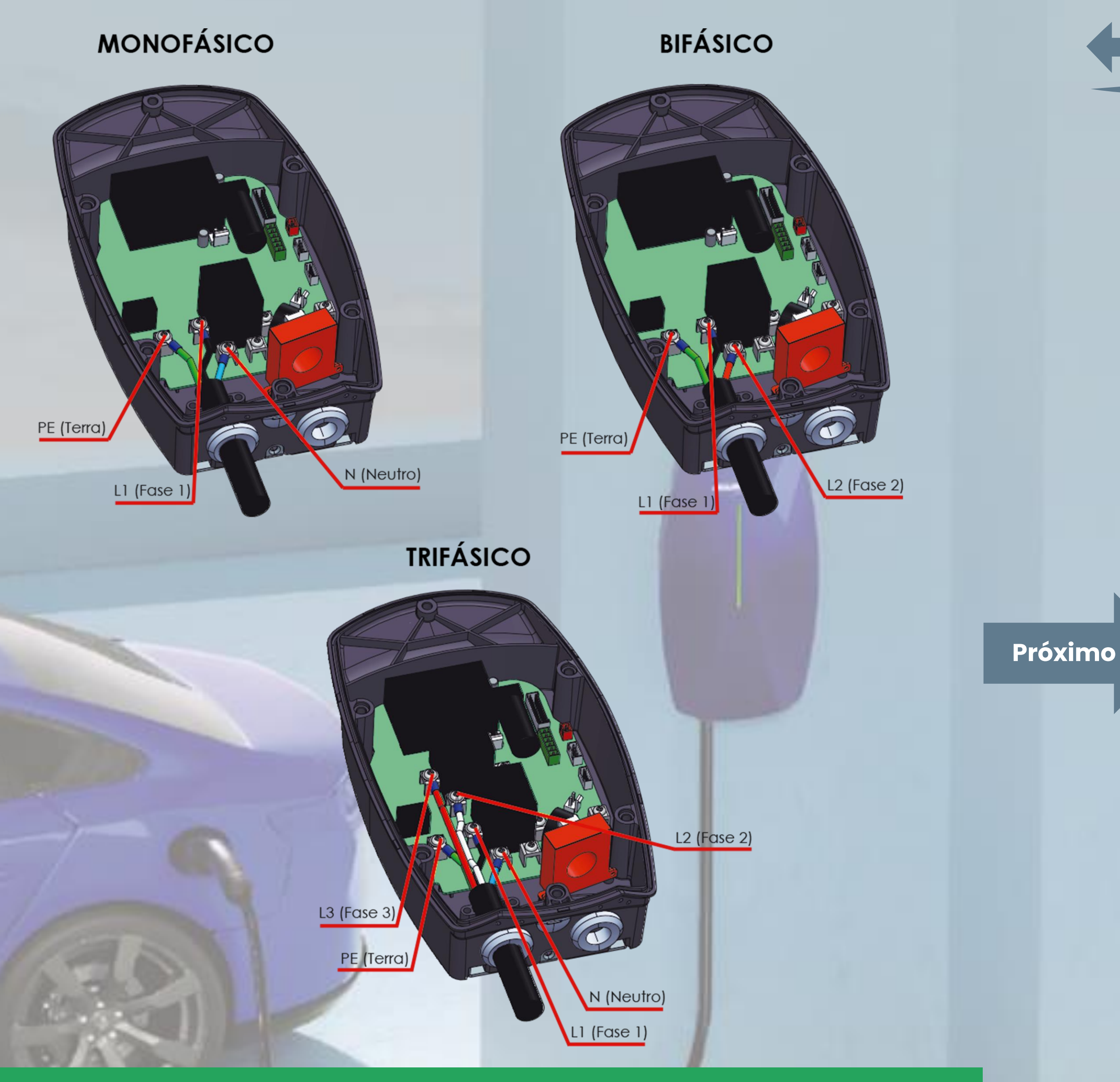

Os três esquemas acima podem ser realizados para a energização do equipamento, faça de acordo com a rede elétrica da edificação.

![](_page_24_Picture_8.jpeg)

Antes de ligar a alimentação do dispositivo, é necessário a utilização da rede ethernet para a conexão com um servidor OCPP.

OBS: O IP deve ser distribuído de forma dinâmica (DHCP), pois não é possível configurar um IP fixo no carregador.

O cabo deve ser conectado na PCI-B que fica fixada na tampa inferior.

> Após conectado, basta ligar a rede elétrica e prosseguir.

![](_page_25_Picture_6.jpeg)

Após a alimentação feita com as devidas proteções Alumbra Vivax.

![](_page_26_Picture_1.jpeg)

![](_page_26_Picture_3.jpeg)

![](_page_27_Picture_0.jpeg)

![](_page_27_Picture_1.jpeg)

![](_page_27_Picture_4.jpeg)

(Zigbee) 1.1

1.1

.

Tomada

elétrica

.

Tomada

elétrica

(NB-IoT)

![](_page_27_Picture_12.jpeg)

![](_page_27_Picture_13.jpeg)

O SSID da rede é completado automaticamente conforme a rede já conectada pelo celular, basta colocar a senha correta e espera que o dispositivo se conecte.

![](_page_28_Picture_1.jpeg)

مە 14:28

![](_page_28_Picture_3.jpeg)

1 dispositivo(s) adicionado(s)

![](_page_28_Picture_5.jpeg)

Concluído

 $\bigcirc$ 

1 1 1 1 1 59%

/

Essa é a tela inicial do carregador que mostra algumas medições em tempo real e dados de carregamento.

![](_page_28_Figure_11.jpeg)

Renomeie o carregador conforme desejar.

![](_page_28_Picture_14.jpeg)

Para que a conexão com o servidor OCPP funcione a função "Carregamento inteligente" deve estar ativa.

| 14:35 @      | ഹ                                                                                                    | o 🔌 📬 🔐 .iii 56% 🛢                                              |   |        |
|--------------|----------------------------------------------------------------------------------------------------|-----------------------------------------------------------------|---|--------|
| <            |                                                                                                    | /                                                               |   |        |
| Selecione of | o modo de carregamento                                                                                                    |                                                                 |   |        |
| Carre        | egamento inteligente                                                                                                    | ~                                                               |   |        |
| Carre        | egamento agendado                                                                                                    |                                                                 |   |        |
| Plug         | & Play                                                                                                    |                                                                 |   |        |
| <b>A</b>     | Carregamento inteligente Funçi<br>No modo normal, o carregador p<br>App<br>Você também pode utilizar o ca<br>a função RFID estiver habilitada | ão:<br>oode ser controlado pelo<br>rtão RFID nesse modo se<br>i |   |        |
| 2            | Carregamento agendado Funçã<br>Se habilitado, você pode definir<br>do carregamento<br>Quando desabilitado só poderá<br>fim do carregamento    | o:<br>o tempo de início e total<br>ser definido o tempo de      | - |        |
| <b>5</b> 1   | Plug & Play Função:<br>Carregue apenas conectando o                                                                                           | conector no veículo                                             |   |        |
|              |                                                                                                    |                                                                 |   |        |
| û<br>Início  | Função Registro Estatís                                                                                                    | n<br>sticas Configurações                                       |   | i<br>O |
| 1            | II O                                                                                                    | <                                                               |   |        |

### 09:18 🌯 🎇 🞯 🔹

<

Corrente máxima de carregame

Balanceamento de carga (DLB) (Corrente atual = Corrente definida -5A)

Função RFID

Número do cartão cadastrado

Carregamento agendado

Energia total consumida(13.2K)

Versão do Hardware

Versão do Software

Número do dispositivo

Configurações OCPP

IP
ws://cs.prod.use-move.com/ocpp/

Dispositivo
Alumbra03 >

Key
-- >

Início
E

Função
Registros

Estatísticas
Configurações

Por fim basta preencher as informações de configuração OCPP, que é a URL do servidor e identificação do dispositivo.

| C | X | ( | Vo)) | al. | 59 | % | 2 |
|---|---|---|------|-----|----|---|---|
|   |   |   |      |     | 5  |   |   |

| ento | 32A 🗦     |
|------|-----------|
|      | 40A >     |
|      | •         |
|      | -•        |
|      | - >       |
|      | >         |
| Wh)  | Resetar > |
|      | V2.0.0    |

V1.00.17

Alumbra03

### Configurações OCPP

| IP          | ws://cs.prod.use-move.com/ocpp/ | > |
|-------------|---------------------------------|---|
| Dispositivo | Alumbra03                       | > |
| Кеу         |                                 | > |

# IP: ws://cs.prod.use-move.com/ocpp/

Deve ser exatamente isso para se conectar a plataforma.

Dispositivo: Esse nome pode ser escolhido conforme desejado, porém deve ser o mesmo nome colocado na plataforma quando cadastrado esse carregador.

Reinicie o carregador e o mesmo está pronto para uso.

![](_page_29_Picture_25.jpeg)